# Flying probe tester APT-9411 series

# Programmable DC Power Supply Board PDC-9500 Operator's Guide

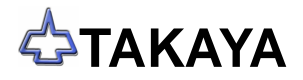

### Preface

The Programmable DC Power Supply Board PDC-9500 is an option integrated into the Takaya Fixtureless tester *APT-9411 Series* and the sister models to extend its capabilities.

Please read this manual thoroughly before using this option. Then keep this manual handy for answers to any questions you may have.

If you have any questions or thoughts you would like to share with us - we would like to hear from you.

### (NOTE)

- The design of the product and software are under constant review and while every effort is made to keep this manual up to date, we reserve the rights to change specifications and equipment at any time without prior notice.
- 2) Windows®, Windows®NT is a registered trademark of Microsoft Corporation. Also the company name and the product name listed in this User's guide are the trademark of each company.
- 3) No portion of the contents of this publication may be reproduced or transmitted in any form or by any means without the express written permission of TAKAYA CORP.

# Introduction

# Safety symbols

| Symbol  | Explanation                                                                                                    |
|---------|----------------------------------------------------------------------------------------------------|
| WARNING | Calls attention to a procedure, practice, or condition that could possibly cause serious accident or death.                                                                     |
| DANGER  | Calls attention to a procedure, practice, or condition that could possibly cause bodily injury or damage to the product.                                                        |
| CAUTION | Calls attention to a procedure, practice, or condition that could possibly damage to the product.                                                                               |
| (/)     | Calls attention to general instruction.<br>Failing to follow this could loss of data stored on disks causes possibly<br>misjudge the unit under test, or damage to the product. |
|         | Calls attention to "One-point advice" which should be useful when you are at a loss to operate the products.                                                                    |

# **Programming DC Power Supply Board**

### Outline

By integrating the Programming DC Power Supply Board PDC-9500 (hereinafter called "PDC-9500") into the APT-9411 Series and the sister models, users can apply the specified voltage DC1.0V  $\sim$  25.0V on the PC boards through the flying probes and/or bottom probes in order to conduct simple function test of:

- 1. Relay components (On test)
- 2. 3-terminal regulators
- 3. Small isolated circuits
- 4. Current consumption

## **System Configuration**

### Hardware

The PDC-9500 consists of a PC board (TAKAYA TVX-13M) and the exclusive power supplies.

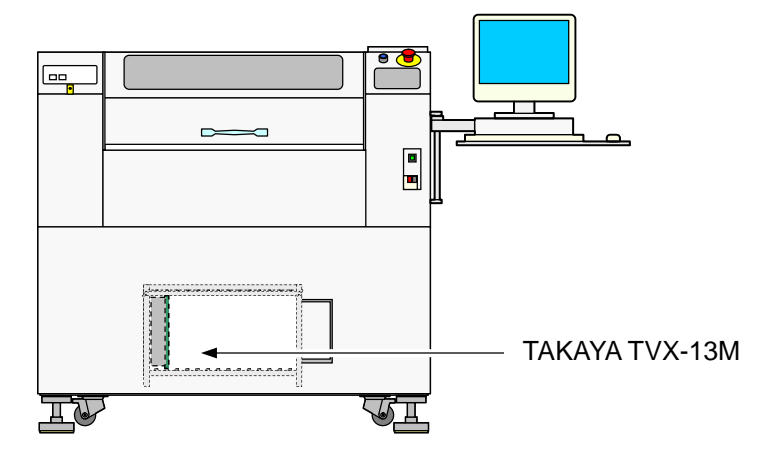

### Software

To enable the PDC-9500 in the tester, select the box "Input/Output Function of I/O Step" in Option mode. (Refer to Fig.1)

| Option Mode                                                                                                    | ×                                                                                                    |
|----------------------------------------------------------------------------------------------------|----------------------------------------------------------------------------------------------------|
| RS-232C port no.<br>Camera system<br>Inline application<br>Signal tower setting<br>Serial number / Auto data loading<br>Stamp<br>Input / Output function of I/O step<br>DDE communication<br>IC Open<br>Menu customize<br>PCB Support Jigs<br>Vacuum unit | <ul> <li>✓ Input / Output Function of I/O Step</li> <li>✓ Jump all I/O steps following a failed step</li> <li>Eailed step number to jump I/O step 1 _ 1 _ 2 1255[step(s)]</li> <li>□ Jump I/O steps when OP step judged SHORT</li> <li>✓ Jump I/O steps following this group</li> <li>□ Use I/O-9500 option (TVX-07 board)</li> <li>□ Use Power Relay Board</li> <li>Standard Scanner</li> <li>□ User Definition</li> <li>Terminal 1 Unregistered</li> <li>Terminal 3 Unregistered</li> <li>Terminal 4 Unregistered</li> <li>Terminal 5 Unregistered</li> </ul> |
| ▲ Previous     Next ▶                                                                                                    |                                                                                                    |
| □ <u>W</u> orkstation Mode                                                                                                    | ✓ <u>Q</u> K                                                                                                    |

[Fig.1] Input / Output Function of I/O Step

# **Specifications**

The PDC-9500 enables two functions below.

1. Functional test by applying DC voltages

The PDC-9500 is able to apply the user specified DC voltage (DC1.0V  $\sim$  25.0V) to the UUT via the probes (including the bottom probes).

2. Current measurement

Current measurement while applying DC voltage enables to test the small isolated circuits and measure current consumption.

### Current and voltage specifications

| Applied voltage | DC constant voltage: 1.0 ~ 25.0V (Programmable by 0.1V)    |  |  |  |
|-----------------|------------------------------------------------------------|--|--|--|
| Max. Current    | 1A (Current limit adjustable)                              |  |  |  |
| Current limit   | 8 ranges: 5mA, 10mA, 25mA, 50mA, 100mA, 200mA, 500mA,1A    |  |  |  |
| Ammeter         | 4 ranges: 0.1 ~ 1.0mA, 1 ~ 10mA , 10 ~ 100mA, 100 ~ 1000mA |  |  |  |

# **Option mode setup**

When the PDC-9500 is used for the first time, Option mode requires initial setup by users. This setting will be saved in Master.mdt file in the system directory.

### Setup procedure

1. Choose [Tool] > [Mode Setting] > [Option mode] to open Option mode window.

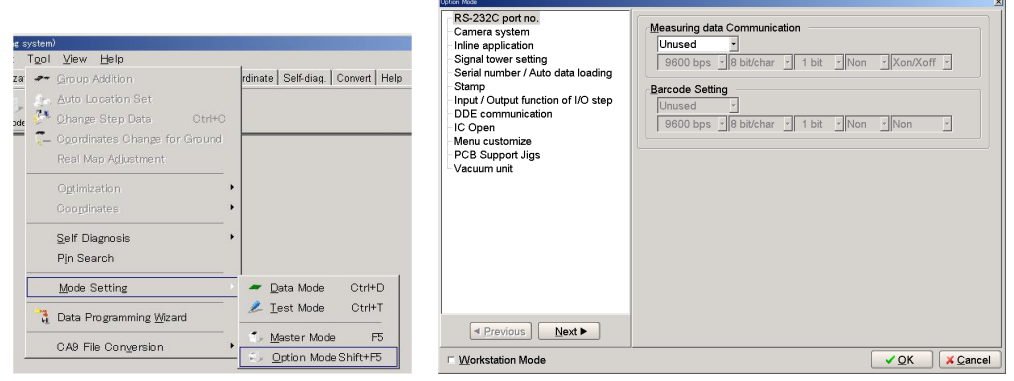

[Fig.2] Tool > Mode Setting > Option mode

2. Click on Input / Output function of I/O step and select the box "Input / Output Function of I/O step".

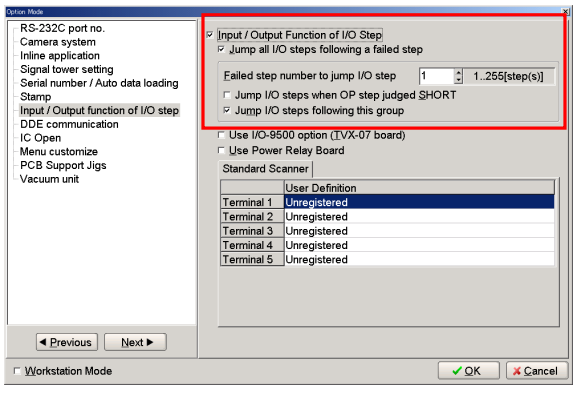

[Fig.3] Input / Output Function of I/O Step

3. At this moment, the box "Jump all I/O steps following a failed step" is already selected as default. Be sure to hold this setting because it is preferred for most users to jump (skip) the I/O steps when some failure was detected in the previous test. In addition, the following parameters affect the treatment of I/O steps following the failed step, so users should configure them carefully;

### Failed step number to jump I/O step

The I/O steps are not jumped (skipped) until the failed steps reach the specified numbers. But remember this box is specified by "1" as default. If this setting remains unchanged, the I/O steps are jumped (skipped) even if one failure was detected in the previous test.

### □ Jump I/O steps when OP step judged SHORT

When the Failed step numbers to jump I/O step is specified by other than 1 (let's suppose "10"), the I/O steps are not jumped (skipped) until the failed steps reach the specifed numbers.

However, if the box "Jump I/O steps when OP step judged SHORT" is selected, the I/O steps are jumped (skipped) if any OP step (Function is substituted by OP) is judged fail even when the failed steps have not reached the specifed numbers yet.

### □ Jump I/O steps following this group

If the box is selected, the I/O steps to be jumped (skipped) are applied to other groups, not only the group where the failure was detected.

4. Click on the OK button to leave Option mode window.

# Simple function test

To implement simple function test, users need to configure the I/O step by specifying I/O command, time and probe to apply signal and the applied voltage so on. Once the I/O step gets executed, the PDC-9500 applies voltage to the UUT in accordance with the established conditions.

There are two ways of configuring the I/O steps;

### 1. I/O Function (Edit list menu > Tool > I/O Function)

On the I/O Function window, users should select appropriate I/O command (IO/V, IO/P, or IO/C) in accordance with the intended use. The limitation of applying voltage and the measuring contents vary depending on the I/O commands. Users should understand the specification and the property of each I/O command in that way.

| I/O command | General application                                                                                                    |
|-------------|----------------------------------------------------------------------------------------------------|
| IO/V        | This I/O command uses two probes to have the PDC-9500 apply DC voltage to the UUT and use another two probes to measure the output DC voltage.                                    |
| IO/P        | This I/O command uses two bottom probes to have the PDC-9500 apply DC voltage to the UUT and test multiple test tests by measuring the output voltage or current. (Power on test) |
| IO/C        | This I/O command uses two probes to have the PDC-9500 apply DC voltage to the UUT and measure the output current at the same time.                                                |

2. Viewable Setup of Function steps (Edit list menu > Tool > Viewable Setup of Function steps) Users don't have to select I/O command in accordance with the intended use, but he can use the mouse to simply specify necessary connection on a graphic setup window. Users can recognize the reality of whole connection with ease.

### **Basic precautions of I/O steps**

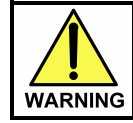

The I/O step may cause serious damage to the PC boards and/or the measuring unit if users misuse it (ex. wrong location, polarity so on). The use of the I/O commands must be carried out under the responsibility of users.

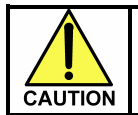

Mentioned below are very important things to know. Be sure to read through them to fully understand in advance.

- 1. If other than DC-VM mode is used while the PCB is applied with the specified voltage, from time to time it shows "The PCB is charged with high voltage!" on the display. In this case, User should change to DC-VM mode or set "JP".
- 2. The I/O steps must follow the normal RCLD measurement steps. In addition, be sure to select the box "Jump all I/O steps following a failed step" on the Select Input / Output function of I/O step window in Option mode. With this, users can prevent any I/O step following the fail step from execution.
- 3. In case of Point system, the maximum pin numbers is limited to 3,200.
- 4. The I/O command is not available in case of the following tests:
  - ü Optical steps
  - ü Combination test steps
  - ü Special generation steps ("CM-x" in Aux. filed )
  - ü IC Open test steps ("ICOP" in Aux. filed)- Coordinates revision steps
  - ü Kelvin measurement steps ("Kel." in Aux. filed)
  - ü ZD (Zener diode) steps
  - ü Digital transistor steps ("DGTR" in Aux. filed)
  - ü FET steps ("FET" in Aux. filed )
  - ü Pattern open check test ("PT-x" in Aux. filed)
  - ü Photo coupler steps ("PC" in Aux. filed)
  - ü Zone set steps ("ZONE" in Aux. filed)
- 5. The I/O steps aren't supported by Coordinates Sort function. If executed, it shows an error of "No execution possible due to I/O step existed!" on the display.
- 6. The I/O steps aren't supported by Combination measurements.
- 7. If the I/O step is released, all other than "Parts", "Value" and "Comment" column are initialized and put back to the normal step.
- 8. If the test program is converted to APT-8000 series, the I/O steps (IO/P, IO/V, IO/C) are released. Means, all other than "Parts", "Value" and "Comment" column are initialized and put back to the normal step.
- 9. The reference value of the I/O steps cannot be input automatically during the Reference Value Input function. Users should input the reference value in the Step Review menu.
- 10. The Data Average function is unable to apply the voltage at the I/O steps (IO/P, IO/V, IO/C). In addition, neither the voltage nor the current is averaged.
- 11. The Reference Value Generation function does not create the reference value of the I/O steps (IO/P, IO/V, IO/C).
- 12. Location name of the I/O steps (IO/P, IO/V, IO/C) is not changeable at Change Step Data function.
- 13. Location name of the I/O steps (IO/P, IO/V, IO/C) is not changeable at Group Addition function.
- 14. Location name of the I/O steps (IO/P, IO/V, IO/C) is not changeable at Auto Location Set function.
- 15. When using either IO/P or IO/C command, the Fail retry test isn't performed.

# **I/O** Function window

This chapter describes the procedures to generate I/O steps (basic data programming and reference input) using the I/O Function window.

### **IO/V** Command

The IO/V command uses two probes to have the PDC-9500 apply DC voltage to the UUT and use another two probes to measure the output DC voltage. For example, users can perform On test of the relay's contact and test the output voltage from the 3-TERMINAL regulators. (Refer to Fig.1)

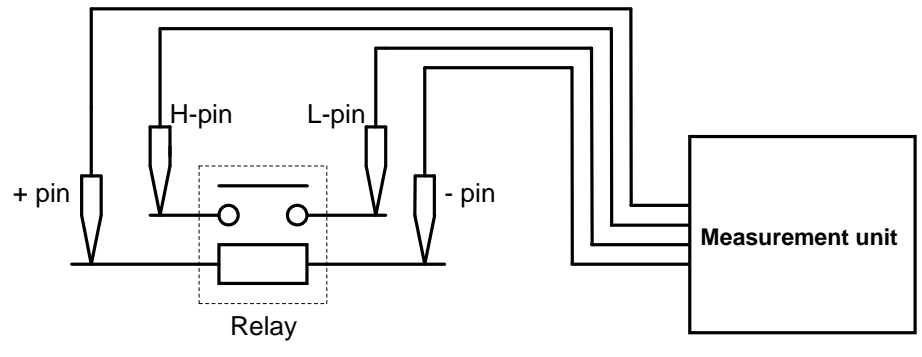

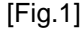

### Basic knowledge of IO/V step

- 1. Users can select the probes to apply voltage and the measurement probes from the flying probes and the bottom probes.
- 2. To use the bottom probe, first of all users need to select the flying probe and move to Step data review to change it to the bottom probe.
- 3. No guard point can be set.
- 4. The Loc column of the IO/V step is substituted by "IO/V".
- 5. After the IO/V step was finished, the voltage output is suspended automatically.
- 6. The output voltage is shown in the Volt column on the Step Edit list. (Refer to Fig.2)

| 📔 Edit 🛛 Se | arch <u>M</u> ove | e <u>T</u> ool ⊻iew |                 |             |                      |                     |               |          |           |          |             | _      |
|-------------|-------------------|---------------------|-----------------|-------------|----------------------|---------------------|---------------|----------|-----------|----------|-------------|--------|
| File   Mod  | le Edit (         | Optimization   Too  | l Refe          | rence   Tes | t   Total   C        | oordinate   Self-di | ag.   Convert | Help     |           |          |             |        |
| Edit        | List Erase        | Search Change       | 55<br>Pin coor. | Pin Er.     | ● H-<br>D.Edit D.Pin | D.Set               | 200<br>Print  | N Select | 3_<br>Cut | Copy Par | ste Cascade | Tile   |
| Step :      | Mode              | Range               | Tim             | e           | Volt                 | 1-Xcoor             | 1-70          | coor     | BFRL      | 2-Xcoo   | r 2-        | Ycoor  |
| 000001:     | DC-CC             | Range               | 3 1.0           | msec        | *                    | [****.**            | **,****       | *.***]   |           | [****.   | ****,**     | **.*** |
| 000002:     | DC-CV             | Range               | 3 2.0           | msec        | *                    | [-112.64            | 00,-070       | 5.9325]  |           | [****.   | ****,**     | **.*** |
| 000003:     | DC-CC             | Range               | 3 1.0           | msec        | *                    | [-112.64            | 00,-070       | 5.9325]  |           | [****.   | ****,**     | **.*** |
| 000004:     | DC-CV             | Range               | 3 2.0           | msec        | *                    | [-110.73            | 50,-075       | 5.6625]  |           | [****.   | ****,**     | **.*** |
| 000005:     | DC-CV             | Range               | 3 2.0           | msec        | *                    | [-106.41            | 75,-076       | 5.5513]  |           | [****.   | ****,**     | **.*** |
| 000006:     | DC-CC             | Range               | 3 1.0           | msec        | *                    | [-107.68            | 75,-079       | 9.8938]  | хх        | [****.   | ****,**     | **.*** |
| 000007:     | DC-CV             | Range               | 3 2.0           | msec        | *                    | [-110.73            | 50,-075       | 5.6625]  |           | [****.   | ****,**     | **.*** |
| 000008:     | M-AUTO            | R-AUTO              | 0.0             | msec        | 5.0V                 | [-167.25            | 00,-110       | 5.9325]  | хх        | [-155.   | 1850,-0     | 96.108 |
| 000009:     |                   |                     |                 |             |                      |                     |               |          |           |          |             |        |

[Fig.2] IO/V command

### **Programming Steps**

- (1) Click on Step Edit (or Step List) from Edit menu on Menu bar.
- (2) It displays "Enter step number (1 x)".

Let's put a new step on the last step. Use the keyboard to enter the last step number and click on the OK button.

(3) The cursor is flickering on the last step. Use the down-arrow key to move the cursor to the next step. (Refer to Fig.3)

| 📄 Edit 🛛 Sear | ch <u>M</u> ove <u>T</u> ool | ⊻iew                     |                         |                                  |
|---------------|------------------------------|--------------------------|-------------------------|----------------------------------|
| File   Mode   | Edit Optimiza                | ation Tool Reference     | Test   Total   Coordina | te   Self-diag.   Convert   Help |
| Edit List     | Erase Search                 | Change Pin coor. Pin Er. | DEST DEN DSet           | A.Gen. Print Undo Se             |
| Step :Au      | ix. Parts                    | Value                    | Comment                 | H-pir                            |
| 000001:       | R7                           | 100.00                   | 175                     | 1193                             |
| 000002:       | R8                           | 1K0                      | 54                      | 966                              |
| 000003:       | R9                           | 100.00                   | 175                     | 1194                             |
| 000004:       | R10                          | 3.3KO                    | 60                      | 966                              |
| 000005:       | R11                          | 3.3KO                    | 60                      | 1204                             |
| 000006:       | R12                          | 100.00                   | 175                     | 1429                             |
| 000007:       | R13                          | 1K0                      | 54                      | 966                              |
| 000008:       |                              |                          |                         |                                  |

[Fig.3] Step Edit list

(4) Move to Tool > I/O function and click on "I/O Step Set". (Refer to Fig.4)

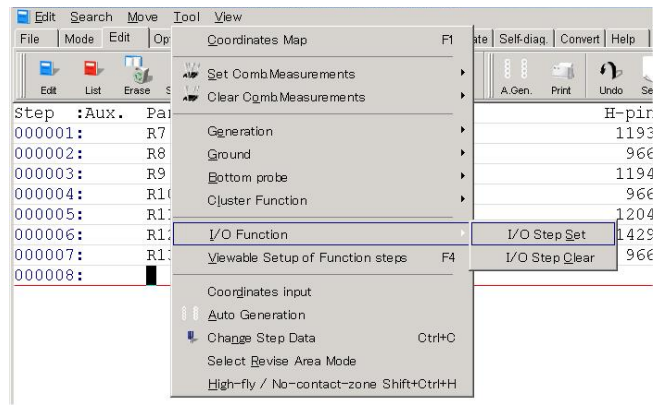

[Fig.4] I/O Function > I/O Step Set

- (5) It displays "Use board ref.point and aux.ref.point for alignment?". Select Yes or No.
- (6) It displays I/O Command Generation window. (Refer to Fig.5)

| VO Command Generation                                                                                                    | × |
|----------------------------------------------------------------------------------------------------|---|
| I/O Command Select                                                                                                    |   |
| I/O Command Select                                                                                                    |   |
| [IOM Step]<br>This is I/O command to use external measuring equipment connected terminals<br>while applying voltage or signal from external equipment connected to terminals. | _ |
| ।<br>✓ <u>Back</u> <u>N</u> ext ► <mark>X C</mark> ancel                                                                                                    |   |

[Fig.5] I/O Command Generation

(7) Select "IO/V" from the right pull-down menu and click on the Next button. (Refer to Fig.6)

| I/O Command Select                                                                                                    |
|----------------------------------------------------------------------------------------------------|
| I/O Command Select IO/T IO/T IO/M IO/M IO/V IO/P IO/P IO/C IO/U IO/U IO/U IO/U IO/U IO/U IO/X                                                                  |
| [IO/T Step]<br>This is I/O command to measure with internal measuring unit while applying<br>voltage or signal from external equipment connected to terminals. |
| ✓ Back Next ► X Cancel                                                                                                    |

[Fig.6] I/O Command Select

(8) It displays the Coordinate Set window where enables to specify the pin number (in Point system).

| CO Command Generation | <u>^</u>               |
|-----------------------|------------------------|
| Input the Pin Number  |                        |
| High-Pin              |                        |
| 0 🗘 032000 ID         | Net                    |
| Low-Pin               |                        |
| 0 2 032000 ID         | Net                    |
| Voltage (+)           |                        |
| 0 032000 ID           | Net                    |
| Voltage (-)           |                        |
| 0 2 032000 ID         | Net                    |
|                       |                        |
|                       |                        |
|                       | Coordinates input      |
|                       |                        |
|                       | ■ Back Next ► ▲ Cancel |
|                       |                        |

[Fig.7] Coordinate Set (Point system)

Specify High-Pin and Low-Pin by the XY coordinates or the pin numbers where is to output after the voltage was applied. In the example of Fig.1, it should be the contact point of the relay. Specify Voltage (+) and Voltage (-) by the XY coordinates or the pin numbers where the voltage is applied. In the example of Fig.1, it should be the coil of the relay.

After the XY coordinates or the pin numbers was specified, click on the Next button.

(9) It displays Other conditions windows. (Refer to Fig.8)

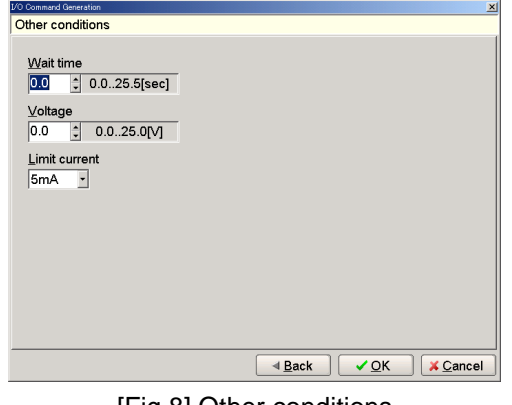

### [Fig.8] Other conditions

| Wait time     | Specify Wait time by [0.0]sec - [25.5]sec.                                                                                                    |
|---------------|----------------------------------------------------------------------------------------------------|
| Voltage       | Specify Voltage by [0.0]V - [25.5]V.<br>(Here this should be the operating voltage of the relay)                                                                                                    |
| Limit current | Specify Limit current by [5mA], [10mA], [25mA], [50mA], [100mA], [200mA], [500mA] or [1A].<br>(Here this should be the limit value of the current flown across the Coil of the relay. Refer to for the spec list of the relay) |

(Remarks ) Wait time, Voltage and Limit current are changeable also in Step data review. After the conditions are set properly, click on the OK button.

### (10) Move to Step Edit list. (Refer to Fig.9)

[AUX.] and [Loc] column is substituted by "IO/V".

Enter remarks in [Parts] and [Value] column according to the test contents.

### Enter something in [Comment] column if necessary.

| 📄 Edit Search M | <u>M</u> ove <u>T</u> ool ⊻iew |                   |                                      |                  | 📃 Edit Search M | love Iool ⊻ie∙  | w                       |                            |                             |
|-----------------|--------------------------------|-------------------|--------------------------------------|------------------|-----------------|-----------------|-------------------------|----------------------------|-----------------------------|
| File Mode Edit  | Optimization   To              | ol Reference 1    | Fest   Total   Coordinate   Self-dia | ig. Convert Help | File Mode Edit  | Optimization ]  | Tool   Reference   Test | t   Total   Coordinate   S | Self-diag.   Convert   Help |
| Edit List Er    | ase Search Change              | Pin coor. Pin Er. | DEsit D.Pin D.Set                    | Print Undo Sel   | Edit List Er    | ase Search Chan | ge Pin coor. Pin Er.    | DEat DPin D.Set            | A.Gen. Print Undo Se        |
| Step :Aux.      | Parts                          | Value             | Comment                              | H-pin            | Step :Aux.      | Parts           | Value                   | Comment                    | H-pir                       |
| 000001:         | R7                             | 100.00            | 175                                  | 1193             | 000001:         | R7              | 100.00                  | 175                        | 1193                        |
| 000002:         | R8                             | 1KO               | 54                                   | 966              | 000002:         | R8              | 1KO                     | 54                         | 966                         |
| 000003:         | R9                             | 100.00            | 175                                  | 1194             | 000003:         | R9              | 100.00                  | 175                        | 1194                        |
| 000004:         | R10                            | 3.3KO             | 60                                   | 966              | 000004:         | R10             | 3.3KO                   | 60                         | 966                         |
| 000005:         | R11                            | З.ЗКО             | 60                                   | 1204             | 000005:         | R11             | 3.3KO                   | 60                         | 1204                        |
| 000006:         | R12                            | 100.00            | 175                                  | 1429             | 000006:         | R12             | 100.00                  | 175                        | 1429                        |
| 000007:         | R13                            | 1KO               | 54                                   | 966              | 000007:         | R13             | 1KO                     | 54                         | 966                         |
| 000008:IO/V     | *                              | *                 | *                                    | 2                | 000008:IO/V     | *               | ON-TEST                 | *                          | 2                           |
| 000009:         |                                |                   |                                      |                  | 000009:         |                 |                         |                            |                             |

[Fig.9] Step Edit list (Point system)

[Fig.10] Step Edit list (Point system)

### Step data review at IO/V step

Step data review window enables to input the reference value. In addition, it's also possible to change the measuring conditions (Voltage, Time etc). The measuring conditions should be changed after due consideration.

| Clauto Input         Clauto Input         Clauto Input<                                                                                                    |
|----------------------------------------------------------------------------------------------------|
| Ext List Esse Seven Crange Pricer Price Din Dist                                                                                                    |
| Examine LCR meter                                                                                                    |
| Step 2     START     Test     Accepted       Debug status     2     3g     PArts     Value       //O-V     10V     Voltage_Apply     10.00 V       Loc     Element     Function     Temp.Value       IOV     DIODE     BLANK (**)     10.00 V                                                                                                    |
| DC-VM + 4- 40V (Range3) + 1.0 msec                                                                                                    |
| How The second second |
| 0 × H × 0 × 0 × 0 × (+,P+,P-,-) × 3<br>5                                                                                                    |
| Data     Search     Measure       Auto Input     Input     Part name       Input     Delete     Value       Store     Search     Pin number                                                                                                    |
| High-Pin (+) 110 🛊 net1111                                                                                                    |
| Low-Pin (-) 211 = net2222                                                                                                    |
| Voltage (+) 293 + net 3333                                                                                                    |
| Voltage (-)   355   net4444                                                                                                    |

[Fig.11] IO/V step in Step data review (Point system)

### (1) [Loc]

It displays I/O command name and is not configurable.

(2) [Element]

It displays type of the measurement.

(3) [Function]

It displays the measurement function.

(4) [Temp. Value]

It displays the value obtained by pressing either [Auto Input] or [Input]. This value is changeable in the same Measuring Mode and Range. This value is saved as Reference value if [Store] button is clicked.

(5) [Measure Mode]

It displays Measuring Mode.

(6) [Measure Range]

It displays Measuring Range.

(7) [Measure Time]

It displays Measuring Time. Specify within 1 ~ 999 (m sec).

(8) [+%] [-%]

It displays upper/lower tolerance by percentage based on the reference value. [+Limit] and [-Limit] change in sync with change of +%, -%.

(9) [+Limit][-Limit]

It displays upper/lower tolerance based on the reference value.

+% and -% change in sync with change of [+Limit], [-Limit].

(10) [Voltage]

It displays the applied voltage. Specify within 0.1 ~ 25.0V.

(11) [Limit i]

Use [Limit i] column to specify the current limit value.

Select from 5mA, 10mA, 25mA, 50mA, 100mA, 200mA, 500mA and 1A.

(12) [Func. Wait]

It displays Wait time (from applied voltage to measure).

(13) [Probe Access]

It indicates Probe 1,2,3,4 from the left.

- $[ \ N \ ] \quad \rightarrow \quad Unused$
- $[+] \rightarrow H-pin$
- $[\ \text{-}\ ] \quad \rightarrow \quad \text{L-pin}$
- $[ \mathsf{P+} ] \rightarrow \mathsf{Probe to apply Voltage(+)}$
- $[ \ \mathsf{P-} \ ] \ \ \rightarrow \ \ \mathsf{Probe to apply Voltage(-)}$
- (14) [ i ] (underneath [ AV ] field)

It displays the current value measured after the Wait time passed.

(15) [Pin number]

It displays the pin number of H-pin (High Pin), L-pin (Low Pin), G-P1 (Guard Pin1) and G-P2 (Guard Pin2). The Net name is also available at the right.

### **Reference input**

Users should specify [Element] and [Measure Mode] column in case of components that is measured while applying the voltage.

When [Element] column is specified by RESISTOR, CAPACITOR or COIL, select "Auto" in [Measure Mode] column and click on the Auto Input button. The value obtained from the measurement is displayed in [Temp. Value] column. Also, specify [Function] and [Measure Time] as needed. If the Store is selected, the Temp. Value will be saved as the reference value.

When [Element] column is specified by DIODE to go for VF measurement, select "DC-CC" in [Measure Mode. On the other hand, when [Element] column is specified by DIODE to go for DC voltage measurement, select "DC-VM" in [Measure Mode]. In these cases, be sure to click the Input button to input the reference value. The value obtained from the measurement is displayed in [Temp. Value] column. If the Store is selected, the Temp. Value will be saved as the reference value.

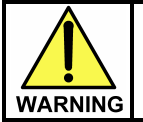

The I/O step may cause serious damage to the PC boards and/or the measuring unit if users misuse it (ex. wrong location, polarity so on). The use of the I/O commands must be carried out under the responsibility of users.

To go for DC voltage measurement, be sure to select the Input button to input the reference value. If the Auto Input button was used by mistake, from time to time the Measuring Mode is initialized and an unintentional Measuring mode is set automatically.
 If other Measuring mode than DC-VM mode is used while voltage is applied on the UUT, from time to time the error of "The PCB is charged with high voltage!" appears on the display. In this case, it's no longer possible to use other Measuring mode than DC-VM mode.

### About the error "Current limit over!"

There is a chance of getting the error "Current limit over!" during the reference value input. In this case, users should improve the Wait time to be longer.

### Change to Bottom probes

Go through the following steps to use the bottom probes in test.

(1) Click on [Probe Access] to select "Bottom Set" from the pull-down menu (Refer to Fig.12)

| Examine | ECR me    | eter      |          |                |          |        |             |
|---------|-----------|-----------|----------|----------------|----------|--------|-------------|
| Step    | 8         | Ĵ         | ⊟ Co     | n <u>t</u> act |          |        | START       |
| Debu    | ig status | J         |          |                |          |        |             |
| -       |           |           |          |                |          |        | -           |
| F       | °arts     | ) V       | alue     |                | Co       | mment  |             |
| *       |           | ON-TES    | ЭT       | *              |          |        |             |
| Loc     | Eler      | nent      | )        | Function       |          | Ten    | np.Value    |
| 10/V    | AUTO      | -         | BLAN     | IK (**)        | -        |        |             |
| Measu   | ire Mode  |           | Auto Ra  | nge            |          | Measur | e Time 🔡    |
| AUTO    | *         | AUTO      |          |                | ✓ 0.0 m: | sec    |             |
| +%      | -% +      | _imit ] - | -Limit 🗋 | Voltage        | Limi     | it i 📃 | Wait Time 🛛 |
| 10      | 10        |           |          | 5.0 V          | 50 mA    | . 💌 1  | .0 sec      |
| speed   | pos P1    | P2 F      | 2 P4     | Probe A        | Access   |        |             |
| 0 -     | Н 🕶 О 🕶   | 0 • 0     | • 0 •    | (+,P+,-        | P-) 🔹    |        |             |
|         |           |           |          | AUTO           |          |        |             |
| Data-   |           | Guard-    |          | (+,P+,-,       | P-)      | Meas   | Jre         |
| Auto    | Input     | Inpl      | ıt       | (-,P+,+,       | P-)R     | Pola   | rity check  |
| Inp     | out       | Dele      | te       | Bottom.        | Set      |        | ampling     |
| LSto    | ore       | Sear      | ch       | [ Pin nu       | mber     |        | out / Store |

[Fig.12] Bottom Set

(2) It displays the Bottom probe window. Select the probes to be changed to the bottom probes and specify the bottom probe number. Then click on the OK button.

| Step no.          | 8            |           |
|-------------------|--------------|-----------|
| □ Polarity +      | Bottom probe | - 1 - 12  |
| □ Polarity PDC(+) | Bottom probe | - 1 - 12  |
| □ Polarity -      | Bottom probe | - 1 - 12  |
| □ Polarity PDC(-) | Bottom probe | • 1 		 12 |
|                   |              |           |
|                   |              |           |
|                   |              |           |
|                   |              |           |
|                   |              | OK Kancel |

[Fig.13] Bottom Set

(3) Move back to Step data review window.

As shown in Fig.14 below, "Bottom probe" column appears to show the use of the bottom probes.

| Examine LCR mete | ər             |              |                   |
|------------------|----------------|--------------|-------------------|
| Step 8           | Con <u>t</u> a | ict          | START             |
| Debug status     |                |              |                   |
| -                |                |              | •                 |
| Parts (          | Value          | (Cc          | omment            |
| *                | ON-TEST        | *            |                   |
| Loc Elem         | ent ) Fi       | unction )    | Temp.Value        |
| IO/V AUTO        | - BLANK        | (**) 💌       |                   |
| Measure Mode     | Auto Range     | 1 )( e       | Measure Time      |
| AUTO             | AUTO           | 🚽 0.0 m:     | Sec               |
| +% -% +Li        | mit C-Limit V  | oltage Limi  | t i 📄 Wait Time 🛛 |
| 10 10            | 5.0            | 0 V 50 mA    | - 1.0 sec         |
| speed pos P1     | P2 P3 P4       | Probe Access | Bottom probe      |
| 0 • H • 0 •      | 0 - 0 - 0 - (  | + P+ - P-) 💌 | ( N, N1, N, N2)   |
| Deta             | 2 uord C       | ) o or o b   | Manaura           |
|                  |                | Part name    | Rolarity check    |
|                  | Delete         | Value        | Sampling          |
| Store            | Search         | Pin number   | A Input / Store   |
|                  |                |              | (Crampary otoro)  |

[Fig.14] Step data review

Fig.14 indicates that the bottom probe 1,2 are used for applying the voltage and the flying probes 1,3 are for the measurement at this step.

### **IO/P** command

This I/O command uses two bottom probes to have the PDC-9500 apply DC voltage to the UUT and test multiple test steps by measuring the output voltage or current. The IO/P step is configured just to apply DC voltage to the UUT, so that users should program the measurement step following to the IO/P step.

Users can measure DC current while applying DC voltage to the UUT. When this DC current is set by the tolerance, the DC voltage output to the UUT could be terminated if it measured out of the tolerance.

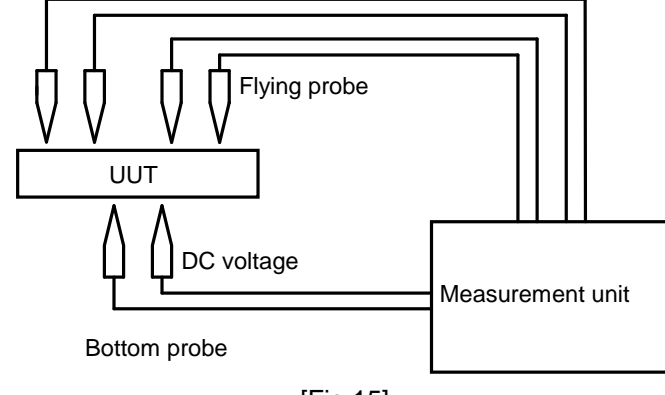

[Fig.15]

### Basic knowledge of IO/P step

- 1. Listed below are conditions to terminate the voltage output to the UUT.
  - \* IO/P step configured by "0V" is executed.
  - \* At the end of test
  - \* The step using the bottom probe is executed.
  - \* Any of IO/M, IO/T, IO/V, IO/C or IO/U step is executed.
  - \* When the box "Current measurement" is selected, it measures out of the tolerance.
- 2. If the step using the bottom probe is changed to IO/P step, the Probe access using the bottom probe at the step is initialized.
- 3. The probe to apply voltage isn't assignable to the flying probes.
- 4. The Loc column of the IO/P step is substituted by "IO/P".
- 5. The Volt column on the Step Edit list displays the voltage specified by users. (Refer to Fig.16)

| 📕 Edit Search Move | <u>T</u> ool <u>V</u> ie | w            |                      |               |                |                                    |       |
|--------------------|--------------------------|--------------|----------------------|---------------|----------------|------------------------------------|-------|
| File Mode Edit C   | Optimization             | Tool   Ref   | erence   Test   Tota | al Coordinate | Self-diag. Con | wert Help                          |       |
| Edit List Erase    | 🍫 👯<br>Search Char       | ge Pin coor. | Pin Er. D.Edit I     | D.Pin D.Set   | A.Gen. Print   | Undo Select Cut Copy Paste Cascade | Tile  |
| Step :udge         | Cat.                     | Mode         | Range                | Time          | Volt           | 1-Xcoor 1-Ycoor BFRL 2             | 2-Xco |
| 000001:            | <del></del>              | DC-CC        | Range 3              | 1.0 msec      | *              | [**** **** **** ****]              | [**** |
| 000002:            | <del></del>              | DC-CV        | Range 3              | 2.0 msec      | *              | [-112.6400,-076.9325]              | [**** |
| 000003:            | <u>19</u> 2              | DC-CC        | Range 3              | 1.0 msec      | *              | [-112.6400,-076.9325]              | [**** |
| 000004:            | -                        | DC-CV        | Range 3              | 2.0 msec      | *              | [-110.7350,-075.6625]              | [**** |
| 000005:            | <del></del>              | DC-CV        | Range 3              | 2.0 msec      | *              | [-106.4175,-076.5513]              | [**** |
| 000006:            |                          | DC-CC        | Range 3              | 1.0 msec      | *              | [-107.6875,-079.8938] x x          | [**** |
| 000007:            | <u>1</u> 22              | DC-CV        | Range 3              | 2.0 msec      | *              | [-110.7350,-075.6625]              | [**** |
| 000008:            |                          | DC-IM        | R-AUTO               | 0.0 msec      | 5.0V           | [**** **** **** ****]              | [**** |
| 000009.            |                          |              |                      |               |                |                                    | -     |

[Fig.16] Step Edit list

### **Programming Steps**

The way of programming IO/P step is no difference between Teaching system and Point system.

- (1) Click on Step Edit (or Step List) from Edit menu on Menu bar.
- (2) It displays "Enter step number (1 x)".

Let's put a new step on the last step. Use the keyboard to enter the last step number and click on the OK button.

(3) The cursor is flickering on the last step. Use the down-arrow key to move the cursor to the next step. (Refer to Fig.17)

| Edit Search | <u>M</u> ove <u>T</u> ool | ⊻iew                     |                           |                         |
|-------------|---------------------------|--------------------------|---------------------------|-------------------------|
| File Mode I | Edit Optimizat            | ion   Tool   Reference   | Test   Total   Coordinate | Self-diag. Convert Help |
| Edit List   | Erase Search              | Change Pin coor. Pin Er. | DEdit D.Pm D.Set          | A.Gen. Print Undo Se    |
| Step :Aux   | . Parts                   | Value                    | Comment                   | H-pir                   |
| 000001:     | R7                        | 100.00                   | 175                       | 1193                    |
| 000002:     | R8                        | 1KO                      | 54                        | 966                     |
| 000003:     | R9                        | 100.00                   | 175                       | 1194                    |
| 000004:     | R10                       | З.ЗКО                    | 60                        | 966                     |
| 000005:     | R11                       | З.ЗКО                    | 60                        | 1204                    |
| 000006:     | R12                       | 100.00                   | 175                       | 1429                    |
| 000007:     | R13                       | 1KO                      | 54                        | 966                     |
| 000008:     |                           |                          |                           |                         |

[Fig.17] Step Edit list

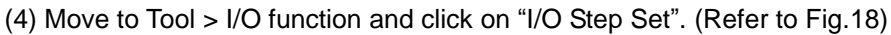

| Edit Searc | h <u>M</u> ove | <u>T</u> ool <u>V</u> iew                                                                                            |                                   |                             |
|------------|----------------|----------------------------------------------------------------------------------------------------|-----------------------------------|-----------------------------|
| File Mode  | Edit Op        | <u>C</u> oordinates Map                                                                                              | F1                                | ate Self-diag. Convert Help |
| Edit List  | Erase S        | Set Comb Measurement                                                                                                 | s ,                               | A.Gen. Print Undo S         |
| Step :Au   | x. Pa          |                                                                                                    |                                   | H-pi                        |
| 000001:    | R7             | G <u>e</u> neration                                                                                                  | •                                 | 119                         |
| 000002:    | R8             | Ground                                                                                                    | •                                 | 96                          |
| 000003:    | R9             | Bottom probe                                                                                                    | •                                 | 119                         |
| 000004:    | R1             | Cluster Eurotion                                                                                                    | •                                 | 96                          |
| 000005:    | R1             |                                                                                                    |                                   | 120                         |
| 000006:    | R1:            | I/O Function                                                                                                    |                                   | I/O Step <u>S</u> et 142    |
| 000007:    | R1             | ⊻iewable Setup of Func                                                                                               | tion steps F4                     | I/O Step <u>C</u> lear 96   |
| 000008:    |                | Coordinates input<br>Auto Generation<br>Change Step Data<br>Select <u>R</u> evise Area Mod<br>High-fly / No-contact- | Ctrl+C<br>le<br>zone Shift+Ctrl+H |                             |

[Fig.18] I/O Function > I/O Step Set

- (5) It displays "Use board ref.point and aux.ref.point for alignment?". Select Yes or No.
- (6) It displays I/O Command Generation window. (Refer to Fig.19)

| D Command Generation                                                                      |
|-------------------------------------------------------------------------------------------|
| /O Command Select                                                                         |
| I/O Command Select<br>IO/T                                                                |
| IO/T Step]<br>This is I/O command to measure with internal measuring unit while applying  |
| voltage or signal from external equipment connected to terminals.  ✓ Back Next ► X Cancel |

[Fig.19] I/O Command Generation

(7) Select "IO/P" from the right pull-down menu and click on the Next button. (Refer to Fig.20)

| /O Command Generation                                                                                                    |
|----------------------------------------------------------------------------------------------------|
| I/O Command Select                                                                                                    |
| I/O Command Select<br>IO/P ▼<br>IO/T<br>IO/M<br>IO/P<br>IO/P<br>IO/C<br>IO/L<br>IO/U<br>IO/X                                   |
| [IO/P Step]<br>This is I/O command to apply voltage from Programmable DC Power Supply<br>Board continuously over plural steps. |
| Back Next > Scance                                                                                                    |

[Fig.20] I/O Command Select

(8) It displays the next window where allows to specify the voltage output to the UUT. (Refer to Fig.21) After specified the voltage, click on the Next button.

| VO Command Generation         | X DO Command Generation       |
|-------------------------------|-------------------------------|
| Voltage                       | Voltage                       |
| <u>00</u> <u>5</u> 0.025.0[V] | 5.0 J U.U.25.0[V]             |
|                               |                               |
|                               |                               |
|                               |                               |
|                               | Cancel A Back Next > K Cancel |

[Fig.21] I/O Command generation

(9) It displays the next window where allows to specify the bottom probe. (Refer to Fig.22)

| voltage (+)<br>1 ↓ Bottom probe                       |  |
|-------------------------------------------------------|--|
| ⊻oltage (+)<br>1                                      |  |
| Voltage (-)<br>1Bottom probe<br>⊂ Current measurement |  |
|                                                       |  |

[Fig.22] Select output probe

Specify Voltage (+) and Voltage (-) by the bottom probe number.

Click the box "Current measurement" if the current measurement is required when the voltage is applied to the UUT. The DC voltage output to the UUT could be terminated if the current was measured out of the tolerance preset in the Step data review window.

Click on the Next button.

(10) It displays Other conditions windows. (Refer to Fig.23)

| /O Command Generation        | ×                                             |
|------------------------------|-----------------------------------------------|
| Other conditions             |                                               |
| Wait time 0.0 2 0.025.5[sec] |                                               |
| Limit current                |                                               |
|                              |                                               |
|                              |                                               |
|                              | ▲ <u>B</u> ack ✓ <u>Q</u> K 	¥ <u>C</u> ancel |
| [Fig.23] Othe                | er conditions                                 |

| Wait time     | Specify Wait time by [0.0]sec ~ [25.5]sec.                                                                                                    |
|---------------|----------------------------------------------------------------------------------------------------|
| Limit current | Specify Limit current by [5mA], [10mA], [25mA], [50mA], [100mA], [200mA],<br>[500mA] or [1A].<br>(Here this should be the limit value of the current flown across the Coil of<br>the relay. Refer to for the spec list of the relay) |

(Remarks ) Wait time and Limit current are changeable also in Step data review. After the conditions are set properly, click on the OK button.

(11) Move to Step Edit list. (Refer to Fig.24) [AUX.] and [Loc] column is substituted by "IO/P".

### After this IO/P step, program a measurement step.

| 📔 Edit Search  | Move Tool     | ⊻iew                     |               |               |                  |          |
|----------------|---------------|--------------------------|---------------|---------------|------------------|----------|
| File   Mode Ed | dit Optimizat | ion   Tool   Reference   | Test Total Co | ordinate   Se | elf-diag.   Conv | ert Help |
| ₽ ₽            | 1 1           | · # # 5                  |               |               | 1 💷              | n        |
| Edit List      | Erase Search  | Change Pin coor. Pin Er. | D.Edit D.Pin  | D.Set A.      | Gen. Print       | Undo Se  |
| Step :Aux.     | . Parts       | Value                    | H-pin         | L-pin         | Comment          |          |
| 000001:        | R7            | 100.00                   | 1193          | 1190          | 175              |          |
| 000002:        | R8            | 1KO                      | 966           | 1196          | 54               |          |
| 000003:        | R9            | 100.00                   | 1194          | 1196          | 175              |          |
| 000004:        | R10           | 3.3KO                    | 966           | 1436          | 60               |          |
| 000005:        | R11           | З.ЗКО                    | 1204          | 1432          | 60               |          |
| 000006:        | R12           | 100.00                   | 1429          | 1432          | 175              |          |
| 000007:        | R13           | 1K0                      | 966           | 1099          | 54               |          |
| 000008:10/1    | +5.0V         | INPUT                    | *             | *             | *                |          |

[Fig.24] Step Edit list

### Programming the step to terminate the voltage output to the UUT

(1) Click on Step Edit (or Step List) from Edit menu on Menu bar.

As the pop-up window "Enter step number (1 - x)" appeared, specify the step which is used to terminate the voltage output to the UUT and click on the OK button.

(2) Let's make the step on the last step as shown in Fig.25 below.

| Edit  | Search | n <u>M</u> ove | Tool      | ⊻iew       |           |            |          |       |            |          |           |            |     |
|-------|--------|----------------|-----------|------------|-----------|------------|----------|-------|------------|----------|-----------|------------|-----|
| File  | Mode   | Edit C         | Optimizat | tion   Too | Refe      | erence   ' | Test   T | 'otal | Coordinate | Self-dia | g.   Conv | ert   Help | 5   |
|       | -      |                | 4         | ų,         | <u>H</u>  |            |          |       |            |          | -         | n          | 4   |
| Edit  | List   | Erase          | Search    | Change     | Pin coor. | Pin Er.    | D.Edit   |       | D.Set      | A.Gen.   | Print     | Undo       | Se  |
| Step  | :Au    | х. Р           | arts      |            | Val       | ue         |          | Comm  | lent       |          |           | H-p        | bir |
| 00000 | 1:     | R              | 7         |            | 100       | .00        |          | 175   |            |          |           | 11         | .93 |
| 00000 | 2:     | R              | 8         |            | 1K0       |            |          | 54    |            |          |           | 9          | 166 |
| 00000 | 3:     | R              | 9         |            | 100       | .00        |          | 175   |            |          |           | 11         | .94 |
| 00000 | 4:     | R              | 10        |            | 3.3       | KO         |          | 60    |            |          |           | 9          | 166 |
| 00000 | 5:     | R              | 11        |            | 3.3       | ко         |          | 60    |            |          |           | 12         | 204 |
| 00000 | 6:     | R              | 12        |            | 100       | .00        |          | 175   |            |          |           | 14         | 129 |
| 00000 | 7:     | R              | 13        |            | 1K0       |            |          | 54    |            |          |           | 9          | 166 |
| 00000 | 8:IO,  | /P +           | 5.0V      |            | INP       | UT         |          | *     |            |          |           |            | *   |
| 00000 | 9:     | T              | P1-GN     | ID         | +5.       | 0V         |          | OUTE  | UT         |          |           |            | *   |
| 00001 | .0:    | T              | P2-GN     | ID         | +3.       | 0V         |          | *     |            |          |           |            | *   |
| 00001 | 1:     |                |           |            |           |            |          |       |            |          |           |            |     |

[Fig.25] Step Edit list

(3) Move to Tool > I/O function and click on "I/O Step Set". (Refer to Fig.26)

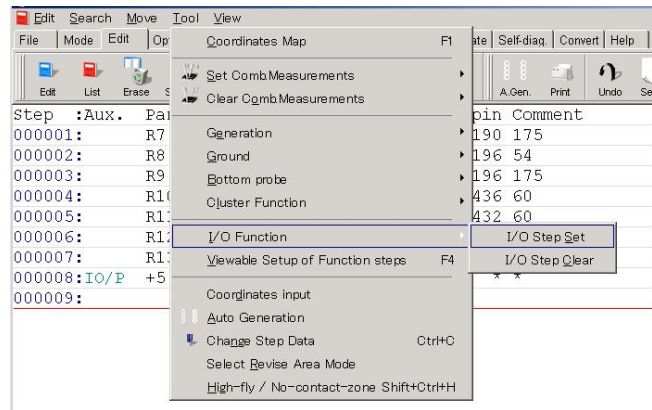

[Fig.26] I/O Function > I/O Step Set

- (4) It displays "Use board ref.point and aux.ref.point for alignment?". Select Yes or No.
- (5) It displays I/O Command Generation window. (Refer to Fig.27)

| I/O Command Generation                                                                                                    |
|----------------------------------------------------------------------------------------------------|
| I/O Command Select                                                                                                    |
| I/O Command Select<br>IOπ                                                                                                    |
| [IO/T Step]                                                                                                    |
| This is I/O command to measure with internal measuring unit while applying<br>voltage or signal from external equipment connected to terminals. |
| <u> </u>                                                                                                    |

[Fig.27] I/O Command Generation

(6) Select "IO/P" from the right pull-down menu and click on the Next button. (Refer to Fig.28)

| 70 Command Generation                                                                                                    | <u>×</u> |
|----------------------------------------------------------------------------------------------------|----------|
| I/O Command Select                                                                                                    | _        |
| //O Command Select<br>[O/P  □<br>IO/T<br>IO/M<br>IO/M<br>IO/P<br>IO/C<br>IO/L<br>IO/U<br>IO/X                                  |          |
| [IO/P Step]<br>This is I/O command to apply voltage from Programmable DC Power Supply<br>Board continuously over plural steps. |          |
| Back Next > X Cancel                                                                                                    |          |

[Fig.27] I/O Command select

(7) It displays the next window where allows to specify the voltage output to the UUT. (Refer to Fig.28) Change nothing ("0,0V remains unchanged)" and click on the Next button.

|             | <u>~</u> |
|-------------|----------|
|             |          |
|             |          |
|             |          |
|             |          |
| Voltage     |          |
| voluge      |          |
| 0.0 25.00.0 |          |
| U.U20.0[V]  |          |
|             |          |
|             |          |
|             |          |
|             |          |
|             |          |
|             |          |
|             |          |
|             |          |
|             |          |
|             |          |
|             |          |
|             |          |
|             |          |
|             |          |
|             |          |
|             |          |
|             |          |
|             |          |
|             |          |
|             |          |
|             |          |
|             |          |
|             |          |
|             |          |
|             |          |
|             |          |
|             |          |
|             |          |
|             |          |
|             |          |

[Fig.28] I/O Command select

(8) Move to Step Edit list. (Refer to Fig.29)

| 📔 Edit Search | Move <u>⊺</u> ool <u>V</u> iew |                   |                   |              |                   |              |
|---------------|--------------------------------|-------------------|-------------------|--------------|-------------------|--------------|
| File   Mode E | dit Optimization To            | iol Reference   1 | Fest   Total   Co | ordinate   S | elf-diag.   Conve | ert   Help   |
| Edit List     | Erase Search Change            | Pin coor. Pin Er. |                   | D.Set A      | .Gen. Print       | n<br>Undo Se |
| Step :Aux     | . Parts                        | Value             | H-pin             | L-pin        | Comment           |              |
| 000001:       | R7                             | 100.00            | 1193              | 1190         | 175               |              |
| 000002:       | R8                             | 1K0               | 966               | 1196         | 54                |              |
| 000003:       | R9                             | 100.00            | 1194              | 1196         | 175               |              |
| 000004:       | R10                            | 3.3KO             | 966               | 1436         | 60                |              |
| 000005:       | R11                            | 3.3KO             | 1204              | 1432         | 60                |              |
| 000006:       | R12                            | 100.00            | 1429              | 1432         | 175               |              |
| 000007:       | R13                            | 1KO               | 966               | 1099         | 54                |              |
| 000008:10/1   | +5.0V-GND                      | INPUT             | *                 | *            | *                 |              |
| 000009:       | TP1-GND                        | +5.0V             | *                 | *            | OUTPUT            |              |
| 000010:       | TP2-GND                        | +3.0V             | *                 | *            | OUTPUT            |              |
| 000011:10/1   | P +5.0V-GND                    | STOP              | *                 | *            | *                 |              |
| 000012:       |                                |                   |                   |              |                   |              |

[Fig.29] Step Edit list

### Step data review at IO/P step

It's possible to change the measuring conditions (Voltage, Time etc) in the Step data review.

| 🏐 []Auto Input [2]input [3]Test [4]Polarity [5]P. access [6]Search [7]Step move [8]LOR meter [9]Reverse [0 | ]Store AuxX |
|----------------------------------------------------------------------------------------------------|-------------|
| File Mode Edit Optimization Tool Reference Test Total Coordinate Self-diag. Convert Help                   |             |
|                                                                                                    | A-side      |
| Edit List Erase Search Change Pin.coor. Pin.Er. D.Edit D.Pin D.Set                                         |             |
| Examine LCR meter                                                                                          |             |
|                                                                                                    |             |
| Step o V                                                                                                   |             |
|                                                                                                    |             |
| - Jg                                                                                                    |             |
| +5.0V-GND INPLIT * Reference 1000                                                                          |             |
| Loc Flement Function Temp Value                                                                            |             |
| IO/P DIODE T BLANK (**) T Polarity                                                                         |             |
| Measure Mode Auto Range Measure Time +                                                                     |             |
| Unregistered AUTO                                                                                          |             |
| +% -% +Limit -Limit Voltage Limit i Wait Time Reading                                                      |             |
| 10 10 5.0 V 25 mA 0.5 sec 1                                                                                |             |
| Probe Access Bottom probe                                                                                  | 0.0 0.0     |
| (P+,P-,N,N) 🖌 (N1, N2, N, N) 4                                                                             |             |
| Data Guard Coarch Moasuro                                                                                  |             |
| Auto Input Input Part name Polarity check                                                                  |             |
| Input Delete Value Sampling Av                                                                             |             |
| Store Search Pin number A.Input / Store OVP edit                                                           |             |
|                                                                                                    |             |
|                                                                                                    |             |
|                                                                                                    |             |
|                                                                                                    |             |
|                                                                                                    |             |
|                                                                                                    |             |

[Fig.30] Step data review

### (1) [Loc]

It displays I/O command name. (not configurable)

(2) [Element]

It displays [DIODE]. (not configurable)

(3) [Function]

It displays the measuring conditions.

(4) [Temp. Value]

It displays the current value obtained by pressing either [Auto Input] or [Input]. This value is changeable in the same Measuring Mode and Range. It appears when the Measuring Mode is specified by "DC-IM". (It means when the box "Current measure" is selected)

(5) [Measure Mode]

When "DC-IM" is in [Measure Mode], it performs the current measurement. The voltage output is terminated if the current was measured out of the tolerance. When "Unregistered" is in [Measure Mode], it doesn't performs the current measurement.

(6) [Measure Range]

It displays Measuring Range. Select from 1mA, 10mA and 100mA. It appears when the Measuring Mode is specified by "DC-IM".

(7) [Measure Time]

This is unused.

(8) [+%] [-%]

It displays upper/lower tolerance by percentage based on the reference value. [+Limit] and [-Limit] change in sync with change of +%, -%. It appears when the Measuring Mode is specified by "DC-IM".

(9) [+Limit][-Limit]

It displays upper/lower tolerance based on the reference value. +% and -% change in sync with change of [+Limit], [-Limit]. It appears when the Measuring Mode is specified by "DC-IM". (10) [Voltage]

It displays the applied voltage. Specify within 0.1 ~ 25.0V.

(11) [Limit i]

Use [Limit i] column to specify the current limit value.

Select from 5mA, 10mA, 25mA, 50mA, 100mA, 200mA, 500mA and 1A.

(12) [Func. Wait]

It displays Wait time (from applied voltage to move to the next step).

- (13) [Probe Access]
  - $[P+] \rightarrow Probe to apply Voltage(+)$
  - $[P-] \rightarrow Probe to apply Voltage(-)$
  - $[\,N\,] \quad \rightarrow \quad Unused$
  - $[N] \rightarrow Unused$

Click on [Probe Access] to select "Bottom Set" from the pull-down menu. (Refer to Fig.31) On this window, users can change the bottom probe number.(Fig.31 appears when IO/P command is selected)

| Bottom probe    |              |          | × |
|-----------------|--------------|----------|---|
| Step no.        | : 8          |          |   |
| Polarity PDC(+) | Bottom probe | 12       |   |
| Polarity PDC(-) | Bottom probe | 2 12     |   |
|                 |              |          |   |
|                 |              |          |   |
|                 |              |          |   |
|                 |              |          |   |
|                 |              |          |   |
|                 |              |          |   |
|                 |              | <u> </u> |   |
|                 |              |          | _ |

[Fig.31] Bottom set

(14) Bottom probe

It displays the status of the bottom probes.

- $[ N1 ] \rightarrow Use of Bottom probe 1$
- [N2]  $\rightarrow$  Use of Bottom probe 2
- $[N] \rightarrow Unused$
- $[N] \rightarrow Unused$

### **Reference input**

Users should input the reference value (Current) when the Measure Mode is specified by "DC-IM".But the reference input is unnecessary when the Measure Mode is shown by "Unregistered".

After verified [Voltage], [Limit i] and [Wait time], click on either the Auto Input button or the Input button on the Step data review window. Then the Temp Value column indicates a current value. If users found this current value is right, click on the Store button o save to the reference value.

When the Measure Range and the Measure Time are set in advance, click on the Input button. (If the Auto Input button was clicked by mistake, there is a chance the Measure Range and the Measure Time is initialized and in the worst case they will be set wrong!)

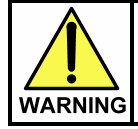

The I/O step may cause serious damage to the PC boards and/or the measuring unit if users misuse it (ex. wrong location, polarity so on). The use of the I/O commands must be carried out under the responsibility of users.

When the reference value is input or when [+%], [+Limit] are changed, there is a chance of displaying the error "Temp.value or +limit is over than limit current( limit i )". (Refer to Fig.32) In this case, users should change the limit current setting (Limit i) after due consideration.

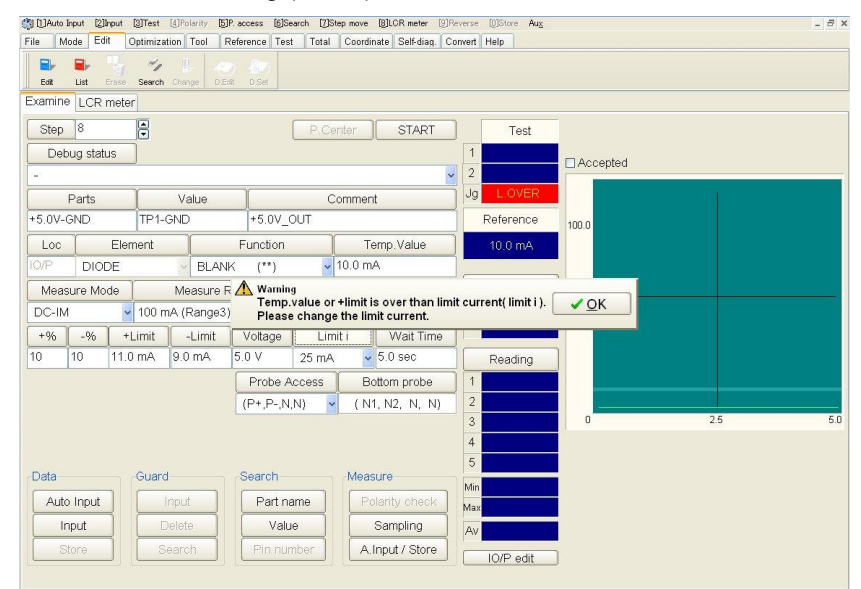

[Fig.32] Warning message at IO/P step in Step data review

In addition, users need to use the Step data review window to input the reference value for the measurement step following to the IO/P step as he isn't allowed to do this in Auto reference input.

### **IO/C** command

This I/O command uses two flying probes to have the PDC-9500 apply DC voltage to the UUT and measure the output current at the same time. The measured current is used to determine if the step is pass or fail. With the IO/C command, users can measure the consumption current while applying DC voltage to the device or the circuit and measure the current surge caused by faulty device inside the circuit.

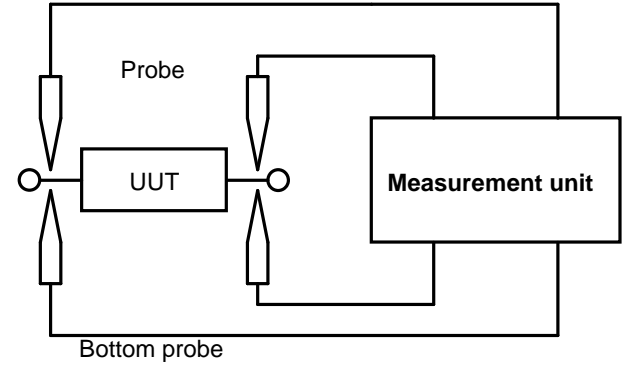

[Fig.1]

### Basic knowledge of IO/C step

- 1. Use can specify either the flying probes or the bottom probes.
- 2. To use the bottom probe, first of all users need to select the flying probe and move to Step data review to change it to the bottom probe.
- 3. If the step using the bottom probe is changed to IO/C step, the Probe access using the bottom probe at the step is initialized.
- 4. The Loc column of the IO/C step is substituted by "IO/C".
- 5. No guard point can be set.
- 6. After the IO/C step was finished, the voltage output is suspended automatically.

### **Programming Steps**

- (1) Click on Step Edit (or Step List) from Edit menu on Menu bar.
- (2) It displays "Enter step number (1 x)".

Let's put a new step on the last step. Use the keyboard to enter the last step number and click on the OK button.

(3) The cursor is flickering on the last step. Use the down-arrow key to move the cursor to the next step. (Refer to Fig.2)

|     | Edit Ş | Search | Move   | Iool     | ⊻iew       |           |         |          |        |           |            |        |           | 1     |
|-----|--------|--------|--------|----------|------------|-----------|---------|----------|--------|-----------|------------|--------|-----------|-------|
| Fil | e M    | ode E  | idit ( | Optimiza | tion   Too | ol Refe   | erence  | Test   1 | otal 0 | Coordinat | e Self-dia | g. Com | /ert Help | 1     |
|     |        |        | Π.     | de       | ųL         | 142       | П,      |          |        |           |            | -      | ഫ         |       |
| -   | Edit   | List   | Erase  | Search   | Change     | Pin coor. | Pin Er. | D.Edit   |        | D.Set     | A.Gen.     | Print  | Undo S    | No. 1 |
| st  | ep     | :Aux   | . P    | arts     |            | Val       | ue      |          | Comme  | ent       |            |        | H-pi      | ľ     |
| 00  | 0001   | :      | R      | 7        |            | 100       | .00     |          | 175    |           |            |        | 119       |       |
| 00  | 0002   | :      | R      | 8        |            | 1K0       |         |          | 54     |           |            |        | 96        | ę     |
| 00  | 0003   | :      | R      | 9        |            | 100       | .00     |          | 175    |           |            |        | 119       | 4     |
| 00  | 0004   | :      | R      | 10       |            | 3.3       | KO      |          | 60     |           |            |        | 96        | ę     |
| 00  | 0005   | :      | R      | 11       |            | 3.3       | KO      |          | 60     |           |            |        | 120       | 4     |
| 00  | 0006   |        | R      | 12       |            | 100       | .00     |          | 175    |           |            |        | 142       | 9     |
| 00  | 0007   | :      | R      | 13       |            | 1K0       |         |          | 54     |           |            |        | 96        | e     |
| 00  | 0008   |        | -      |          |            |           |         |          |        |           |            |        |           |       |

[Fig.2] Step Edit list

(4) Move to Tool > I/O function and click on "I/O Step Set". (Refer to Fig.3)

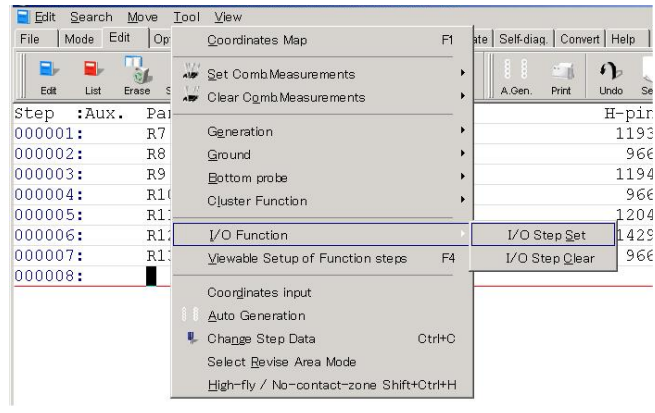

[Fig.3] I/O Function > I/O Step Set

- (5) It displays "Use board ref.point and aux.ref.point for alignment?". Select Yes or No.
- (6) It displays I/O Command Generation window. (Refer to Fig.4)

| I/O Command Generation                                                                                                    | ×                 |
|----------------------------------------------------------------------------------------------------|-------------------|
| I/O Command Select                                                                                                    |                   |
| I/O Command Select                                                                                                    |                   |
| [IO/M Step]<br>This is I/O command to use external measuring equipment connected term<br>while applying voltage or signal from external equipment connected to term | ninals<br>ninals. |
| <u>≺Back</u> Next ► ×                                                                                                    | Cancel            |

[Fig.4] I/O Command Generation

(7) Select "IO/C" from the right pull-down menu and click on the Next button. (Refer to Fig.5)

| /O Command Generation                                                                                     |
|----------------------------------------------------------------------------------------------------|
| I/O Command Select                                                                                        |
| I/O Command Select<br>IO/C •<br>IO/T<br>IO/M<br>IO/M<br>IO/P<br>IO/C<br>IO/U<br>IO/V<br>IO/X              |
| [IO/C Step]                                                                                               |
| This is I/O command to measure current while applying voltage from<br>Programmable DC Power Supply Board. |
| Back▲▲▲                                                                                                   |

[Fig.5] I/O Command Select

(8) It displays the next window where allows to specify Pin numbers of Voltage (+) and Voltage (-).

| 1/O Command Generation          |        |                |  |                |                 | ×  |
|---------------------------------|--------|----------------|--|----------------|-----------------|----|
| Input the Pin Nu                | mber   |                |  |                |                 |    |
| Voltage (+)<br>Voltage (-)<br>0 | 032000 |                |  | Coordin        | ates input      |    |
|                                 |        | ■ <u>B</u> ack |  | <u>N</u> ext ⊳ | × <u>C</u> ance | el |
|                                 |        | <br>           |  |                |                 |    |

[Fig.6]

(9) Click on the Next button, and it displays Other conditions windows. (Refer to Fig.7)

| 70 Command Generation           | ×                    |
|---------------------------------|----------------------|
| Other conditions                |                      |
| Wait time<br>0.0 ‡ 0.025.5[sec] |                      |
| 0.0 0.025.0[V]                  |                      |
| Limit current<br>5mA -          |                      |
|                                 | ▲ Back ✓ OK ¥ Cancel |

[Fig.7] Other conditions

| Wait time     | Specify Wait time by [0.0]sec - [25.5]sec.                                                 |
|---------------|--------------------------------------------------------------------------------------------|
| Voltage       | Specify Voltage by [0.0]V - [25.5]V.                                                       |
| Limit current | Specify Limit current by [5mA], [10mA], [25mA], [50mA], [100mA], [200mA], [500mA] or [1A]. |

(Remarks ) Wait time, Voltage and Limit current are changeable also in Step data review. After the conditions are set properly, click on the OK button.

### (10) Move to Step Edit list. (Refer to Fig.8)

[AUX.] and [Loc] column is substituted by "IO/C".

Enter remarks in [Parts] and [Value] column according to the test contents. Enter something in [Comment] column if necessary.

| Edit Search     | Move <u>T</u> ool ⊻ie | 3W                    | 1 1                      | 1 I I I I               |
|-----------------|-----------------------|-----------------------|--------------------------|-------------------------|
| File   Mode Edi | t Optimization        | Tool   Reference   T  | est   Total   Coordinate | Self-diag. Convert Help |
| Edit List E     | irase Search Char     | nge Pin coor. Pin Er. | OEdit D.Pn D.Set         | A.Gen. Print Undo Se    |
| Step :Aux.      | Parts                 | Value                 | Comment                  | H-pin                   |
| 000001:         | R7                    | 100.00                | 175                      | 1193                    |
| 000002:         | R8                    | 1K0                   | 54                       | 966                     |
| 000003:         | R9                    | 100.00                | 175                      | 1194                    |
| 000004:         | R10                   | 3.3KO                 | 60                       | 966                     |
| 000005:         | R11                   | З.ЗКО                 | 60                       | 1204                    |
| 000006:         | R12                   | 100.00                | 175                      | 1429                    |
| 000007:         | R13                   | 1K0                   | 54                       | 966                     |
| 000008:IO/C     | TP1-GND               | CURRENT               | *                        | 232                     |
| 000009:         |                       |                       |                          |                         |

[Fig.8] Step Edit list

### Step data review at IO/C step

Step data review window enables to input the reference value. In addition, it's also possible to change the measuring conditions (Voltage, Time etc). The measuring conditions should be changed after due consideration.

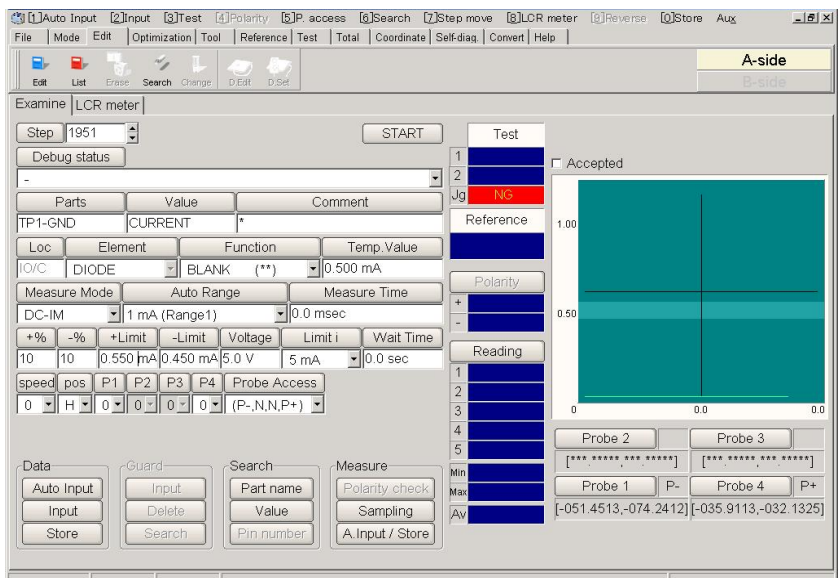

[Fig.9] IO/C step in Step data review (Point system)

### (1) [Loc]

It displays I/O command name. (not configurable)

(2) [Element]

It displays [DIODE]. (not configurable)

(3) [Function]

It displays the measuring conditions.

(4) [Temp. Value]

It displays the current value obtained by pressing either [Auto Input] or [Input]. This value is changeable in the same Measuring Mode and Range. This value is saved as Reference value if [Store] button is clicked.

(5) [Measure Mode]

When "DC-IM" is in [Measure Mode], it performs the current measurement.

(6) [Measure Range]

It displays Measuring Range. Select from 1mA, 10mA and 100mA.

(7) [Measure Time]

It displays Measuring Time. Specify within 1 ~ 999 (m sec).

(8) [+%] [-%]

It displays upper/lower tolerance by percentage based on the reference value. [+Limit] and [-Limit] change in sync with change of +%, -%

(9) [+Limit][-Limit]

It displays upper/lower tolerance based on the reference value.

+% and -% change in sync with change of [+Limit], [-Limit].

(10) [Voltage]

It displays the applied voltage. Specify within  $0.1 \sim 25.0V$ .

### (11) [Limit i]

Use [Limit i] column to specify the current limit value. Select from 5mA, 10mA, 25mA, 50mA, 100mA, 200mA, 500mA and 1A.

(12) [Func. Wait time]

It displays Wait time (from applied voltage to move to the next step).

(13) [Probe Access]

 $[P+] \rightarrow Probe to apply Voltage(+)$ 

- $[P-] \rightarrow Probe to apply Voltage(-)$
- $[\,N\,] \ \rightarrow \ Unused$
- $[N] \rightarrow Unused$

(14) [Pin number]

It displays the pin number of H-pin (High Pin), L-pin (Low Pin), G-P1 (Guard Pin1) and G-P2 (Guard Pin2). The Net name is also available at the right.

### **Reference input**

After verified [Voltage], [Limit i] and [Wait time], click on either the Auto Input button or the Input button on the Step data review window. Then the Temp Value column indicates a current value. If users found this current value is right, Click on the Store button o save to the reference value.

When the Measure Range and the Measure Time are set in advance, click on the Input button. (If the Auto Input button was clicked by mistake, there is a chance the Measure Range and the Measure Time is initialized and in the worst case they will be set wrong!)

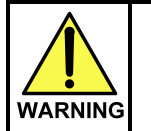

The I/O step may cause serious damage to the PC boards and/or the measuring unit if users misuse it (ex. wrong location, polarity so on). The use of the I/O commands must be carried out under the responsibility of users.

When the reference value is input or when [+%], [+Limit] are changed, there is a chance of displaying the error "Temp.value or +limit is over than limit current( limit i )". (Refer to Fig.32) In this case, users should change the limit current setting (Limit i) after due consideration.

| (1) Auto input [2] Input [3] Test [4] Polarity [5] P. access [6] Search [7] Step move | [8]LCR meter [9]Reverse [0]Stor                                                                                                    | Aux                                    |                | - 8 >          |
|---------------------------------------------------------------------------------------|----------------------------------------------------------------------------------------------------|----------------------------------------|----------------|----------------|
| File Mode Edit Optimization Tool Reference Test Total Coordi                          | ate Self-diag. Convert Help                                                                                                    |                                        |                |                |
| Edit List Erase Search Change D.Edit D.Set                                            |                                                                                                    |                                        |                |                |
| Examine LCR meter                                                                     |                                                                                                    |                                        |                |                |
| Step 11 P.Center                                                                      | START                                                                                                    | est                                    |                |                |
| Debug status                                                                          | 1                                                                                                    | Accepted                               |                |                |
|                                                                                       | ✓ 2                                                                                                    |                                        |                |                |
| Parts Value Commer                                                                    | Jg                                                                                                    |                                        |                |                |
| TP1-GND * *                                                                           | Refere                                                                                                    | ence 1000                              |                |                |
| Loc Element Function To                                                               | mp.Value                                                                                                    |                                        |                |                |
| 10/C DIODE BLANK (**) 10.0 m                                                          | A      A     A  A     A     A |                                        |                |                |
| Measure Mode Auto Range 🔬 Warning                                                     |                                                                                                    |                                        |                |                |
| DC-IM AUTO Please ch                                                                  | e or +ilmit is over than ilm<br>ange the limit current.                                                                                                    | it current( limit I ). $\checkmark OK$ |                |                |
| +% -% +Limit -Limit Voltage Limit i                                                   | Wait Time                                                                                                    |                                        |                |                |
| 10 10 ++++++ ++++ 5.0 V 5 mA 🗸                                                        | 1.0 sec Read                                                                                                    | ing                                    |                |                |
| speed pos P1 P2 P3 P4 Probe Access                                                    | 1                                                                                                    |                                        |                |                |
| 0 v H v 0 v 0 v 0 v (P+,N,N,P-) v                                                     | 2                                                                                                    |                                        |                |                |
|                                                                                       | 3                                                                                                    | 0                                      | 0.0            | 0.0            |
|                                                                                       | 4                                                                                                    | Probe 2                                | Prol           | oe 3           |
| Data Guard Search Meas                                                                | ure ur                                                                                                    | [****************                      | **] [***.**    | ***,***.*****] |
| Auto Input Input Part name Po                                                         | arity check                                                                                                    | Probe 1                                | P+ Prol        | pe 4 P-        |
| Input Delete Value                                                                    | Sampling                                                                                                    | [+001.6000,+001.6                      | 3000] [+005.20 | 100,+001.6000] |
| Store Search Pin number A.                                                            | nput / Store                                                                                                    |                                        |                |                |
|                                                                                       |                                                                                                    |                                        |                |                |

[Fig.10] Warning message at IO/C step in Step data review

### Change to Bottom probes

Go through the following steps to use the bottom probes in test.

(1) Click on [Probe Access] to select "Bottom Set" from the pull-down menu (Refer to Fig.11)

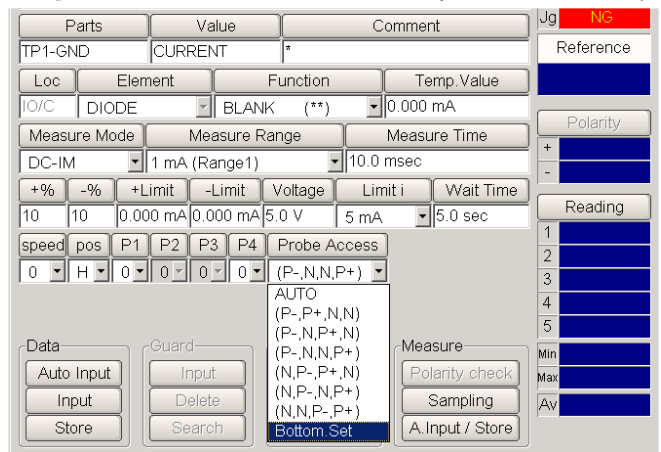

[Fig.11] Bottom Set

(2) It displays the Bottom probe window. Select the probes to be changed to the bottom probes and specify the bottom probe number. Then click on the OK button.

| (toni prose     |              |              |          |
|-----------------|--------------|--------------|----------|
| Step no.        | 1951         |              |          |
| Polarity PDC(-) | Bottom probe | • 2          | € 12     |
| Polarity PDC(+) | Bottom probe | - 1          | € 12     |
|                 |              |              |          |
|                 |              |              |          |
|                 |              |              |          |
|                 |              |              |          |
|                 |              |              |          |
|                 |              |              |          |
|                 |              |              |          |
|                 |              |              | 2        |
|                 |              | ✓ <u>O</u> K | X Cancel |

[Fig.12] Bottom Set

(3) Move back to Step data review window.

As shown in Fig.14 below, "Bottom probe" column appears to show the use of the bottom probes.

| Parts        | Value                  |              | Comment             |
|--------------|------------------------|--------------|---------------------|
| TP1-GND      | CURRENT                | *            |                     |
| Loc Elem     | ent F                  | unction      | Temp.Value          |
| IO/C DIODE   | - BLANK                | (**) 💌       | 0.000 mA            |
| Measure Mode | Measure Ra             | nge          | Measure Time        |
| DC-IM        | 1 mA (Range1)          | ▼ 10.0       | msec                |
| +% -% +Li    | mit -Limit V           | /oltage Lir  | nit i 🛛 Wait Time 🗍 |
| 10 10 0.00   | 0 mA 0.000 mA 5        | 0 V 5 mA     | ▼ 5.0 sec           |
| speed pos P1 | P2 P3 F <mark>4</mark> | Probe Access | Bottom probe        |
|              |                        | (P-,N,P+,N)  | (N2, N, N1, N)      |
|              |                        |              |                     |
|              |                        |              |                     |
|              |                        | search       | - Wieasure          |
| Auto Input   | Input                  | Part name    | Polarity check      |
| Input        | Delete                 | Value        | Sampling            |
| Store        | Search                 | Pin number   | A.Input / Store     |

[Fig.13] Step data review

Fig.13 indicates that the bottom probe 1,2 are used for applying the voltage.

# **Viewable Setup of Function steps**

This chapter describes the procedures to generate I/O steps (basic data programming and reference input) using the Viewable Setup of Function steps window (Step Edit list > Tool > Viewable Setup of Function steps window).

Unlike the I/O Function Window (Step Edit list > Tool > I/O Function > I/O Step Set), users don't have to select I/O command according to his application but he can use the mouse to simply specify necessary connection from the tester to the PDC-9500 on a graphic setup window. Users can recognize the reality of whole connection with ease.

The Aux. column on the step configured on the Viewable Setup of Function steps window is substituted by [IO/F].

### [Example 1] Relay On test

Users can have the PDC-9500 apply DC voltage to the Coil and conduct the On-test of the contact point of the relay.

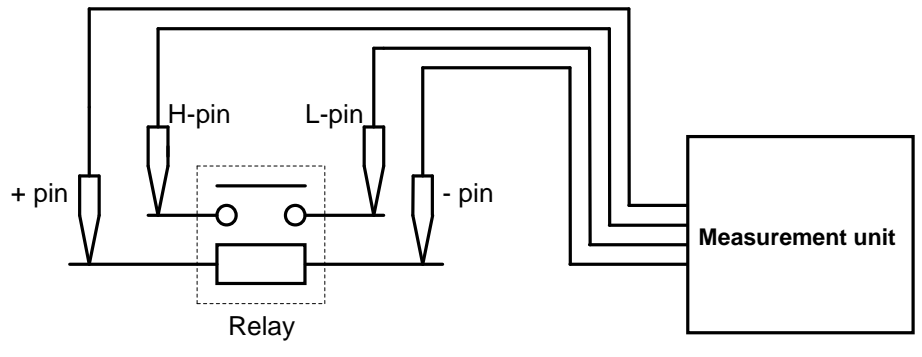

[Fig.1]

### Basic knowledge of IO/F step

- 1. Users can select the probes to apply voltage and the measurement probes from the flying probes and the bottom probes.
- 2. No guard point can be set.
- 3. The Loc column is substituted by "IO/F".
- 4. When the flying probes are used to apply the voltage, the voltage output is suspended automatically after the IO/F step is finished.
- 5. The output voltage is shown in the Volt column on the Step Edit list. (Refer to Fig.2)

| Edit   | Search | Move  | <u>T</u> ool <u>V</u> iew | Ę     |      | -               |           |              |           | -           |         |            | 1251       |         |     |               |       |            | _ 8 ×  |
|--------|--------|-------|---------------------------|-------|------|-----------------|-----------|--------------|-----------|-------------|---------|------------|------------|---------|-----|---------------|-------|------------|--------|
| File   | Mode   | Edit  | Optimizat                 | ion 1 | Tool | Refere          | nce Test  | Total        | Coordinat | e Self-diag | ą.   I  | Conve      | ert Help   | 1       |     |               |       |            |        |
| Edit   | List   | Erase | Search                    | Chang | ge f | He<br>Pin coor. | Pin Er. D | D /          | Pin D.Set | A.Gen.      | e<br>Pr | (j.<br>int | f)<br>Undo | Select  | L I | 97 -<br>opy P | aste  |            |        |
| Step   | : Re   | feren | ce Te                     | st    |      | Juc             | lge       | Cat.         | Mode      | Range       |         | Tim        | e          | Volt    | 1-X | coor          |       | 1-Ycoor    | BFRL 2 |
| 000001 | .: 4   | 6.4 K | o 4                       | 6.4   | KO   |                 |           | -            | DC-CV     | Range       | 5       | 10.        | 0 msec     | *       | [+0 | 25.30         | 0,    | 085.6050]  | [      |
| 000002 | : 0    | .33 0 | 0                         | .37   | 0    |                 |           | 1            | DC-CC     | Range       | 2       | 10.        | 0 msec     | *       | [** |               | ·     |            | [      |
| 000003 | : 0    | .86 0 | 1                         | .21   | 0    |                 |           | 120          | DC-CC     | Range       | 2       | 1.0        | msec       | и.      | [+0 | 29.61         | 25,-  | 089.2775]  | [      |
| 000004 | : 4    | 7.2 0 | 4                         | 7.4   | 0    |                 |           | 1770         | DC-CC     | Range       | 3       | 1.0        | msec       | يد<br>ا | [+0 | 11.98         | 2 5,- | 067.3875]  | [      |
| 000005 | : 4    | 8.1 0 | 4                         | 7.4   | 0    |                 |           | -            | DC-CC     | Range       | 3       | 1.0        | msec       | *       | [+0 | 11.98         | 75,-  | 066.3800]  | ]      |
| 000006 | : 0.   | 925 n | F 0.9                     | 914   | nF   |                 |           | -            | AC-160K   | Range       | 3       | 7.0        | msec       | *       | [+0 | 08.61         | 25,-  | 066.5725]  | [      |
| 000007 | : 0.   | 924 n | F                         |       |      |                 |           | <u>(14</u> ) | AC-160K   | Range       | 3       | 7.0        | msec       | 4       | [** | uu_uu         | ·     |            | [      |
| 000008 | 1: 4   | .80 V |                           |       |      |                 |           | 170          | DC-VM     | Range       | 3       | 5.0        | msec       | 5.0V    | [+0 | 32.80         | 75,   | +000.000 ] | [      |

[Fig.2] IO/F step

### **Programming Steps**

- (1) Click on Step Edit (or Step List) from Edit menu on Menu bar.
- (2) It displays "Enter step number (1 x)".

Let's put a new step on the last step. Use the keyboard to enter the last step number and click on the OK button.

(3) The cursor is flickering on the last step. Use the down-arrow key to move the cursor to the next step. (Refer to Fig.3)

| Optimizatio  | on Tool Reference                                                                                                    | Test   Total   Coordinate   S                                                                                                    |
|--------------|----------------------------------------------------------------------------------------------------|----------------------------------------------------------------------------------------------------|
| 1 4.         |                                                                                                    |                                                                                                    |
| 1            | H 400 800                                                                                                    | 1 = D                                                                                                    |
| ase Search I | Change D.Edit D.Set                                                                                                    | A.Gen. Print U Undo                                                                                                    |
| Parts        | Value                                                                                                    | Comment                                                                                                    |
| R7           | 100.00                                                                                                    | 175                                                                                                    |
| R8           | 1K0                                                                                                    | 54                                                                                                    |
| R9           | 100.00                                                                                                    | 175                                                                                                    |
| R10          | 3.3KO                                                                                                    | 60                                                                                                    |
| R11          | 3.3KO                                                                                                    | 60                                                                                                    |
| R12          | 100.00                                                                                                    | 175                                                                                                    |
| R13          | 1K0                                                                                                    | 54                                                                                                    |
|              |                                                                                                    |                                                                                                    |
|              | Asse         Search           Parts         R7           R7         R8           R9         R10           R11         R12           R13         R13 | See Search Change         DEat         DSet           Parts         Value           R7         100.00           R8         1K0           R9         100.00           R10         3.3K0           R11         3.3K0           R12         100.00           R13         1K0 |

[Fig.3] Step Edit list

(4) Move to Tool and click on "Viewable Setup of Function steps". (Refer to Fig.4)

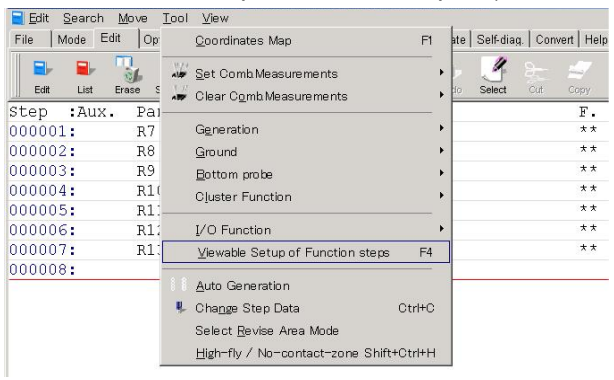

[Fig.4] Viewable Setup of Function steps

(5) It displays the Viewable Setup of Function steps window (Fig.5).

| Viewable Setup of Function steps                              |            |       |          |      |    | X   |
|---------------------------------------------------------------|------------|-------|----------|------|----|-----|
| Probe Probe -1 Probe -2 Probe -3 Probe -4 Bottom -1 Bottom -2 | Step N     | 10.   | 8        | 1 Au | х. |     |
| Pin No. 0                                                     | Parts      | Ĩ     | +        |      |    | _   |
| X Coordinates +000,0000 +000,0000                             | Valu       | 8     |          |      |    | _   |
| Y Coordinates +000.0000 +000.0000                             | Comm       | ent   | *        |      |    |     |
|                                                               | Locati     | on .  |          |      |    |     |
| Measuring unit                                                | Functi     | on    | BLANK    | (**) |    | ¥.  |
| High-Pin                                                      | Wait ti    | me    | 0.0      | \$   |    |     |
| Low-Pin                                                       | Standa     | rd Sc | anner Bo | ard  |    |     |
|                                                               | T1         | Unre  | gistered |      |    |     |
|                                                               | T3 1       | Unre  | distered |      |    |     |
|                                                               | TA )       | Unre  | gistered |      |    |     |
|                                                               | <u></u> ]) | Unre  | gistered |      |    |     |
| Programmable DC                                               |            |       |          |      |    |     |
|                                                               |            |       |          |      |    |     |
| Voltage (+)                                                   |            |       |          |      |    |     |
| Voltage ( - )                                                 |            |       |          |      |    |     |
|                                                               |            |       |          |      |    |     |
|                                                               |            |       |          |      |    |     |
|                                                               |            |       |          |      |    |     |
|                                                               |            |       |          |      |    |     |
|                                                               |            |       |          |      |    |     |
|                                                               |            |       |          |      |    |     |
|                                                               |            |       |          |      |    |     |
|                                                               |            |       |          |      |    |     |
|                                                               |            |       |          |      |    |     |
|                                                               |            |       |          |      |    |     |
|                                                               |            |       |          |      |    |     |
| Elear Set IO/F V                                              | K.         |       | Cance    |      |    | y . |

[Fig.5] Viewable Setup of Function steps (Point system)

(6) Click on [Set IO/F] button to activate each function on the window.

| vable Setup of Function ste | 99        |           |           |           |            |            |            |             |                  |
|-----------------------------|-----------|-----------|-----------|-----------|------------|------------|------------|-------------|------------------|
| Probe                       | Probe - 1 | Probe - 2 | Probe - 3 | Probe - 4 | Bottom - 1 | Bottom - 2 | Step No.   | 8           | Aux.             |
| Pin No.                     | 0         |           |           | i         |            |            | Parts      | )•          |                  |
| X Coordinates               | +000.0000 |           |           | +000.0000 |            |            | Value      | ŀ           |                  |
| Y Coordinates               | +000.0000 |           |           | +000.0000 |            |            | Comment    | )•          |                  |
|                             |           |           |           |           |            |            | Location   | ) <b>•</b>  |                  |
| Measuring unit              |           |           |           |           |            |            | Function   | BLANK       | (**)             |
| High Die                    |           |           |           |           |            |            | Wait time  | 0.0         | \$ 0.0.25.5[sec] |
| Low-Pin                     |           |           |           |           |            |            | Standard S | canner Boar | d                |
|                             |           |           | •••••     |           |            |            | T1 Unr     | egistered   |                  |
|                             |           |           |           |           |            |            | T2 Unr     | egistered   |                  |
|                             |           |           |           |           |            |            | T4 Upr     | egistered   |                  |
|                             |           |           |           |           |            |            | T5 Unr     | egistered   |                  |
|                             |           |           |           |           |            |            |            |             |                  |
| Programmable DC             |           |           |           |           |            |            |            |             |                  |
|                             |           |           |           |           |            |            |            |             |                  |
| Voltage (+)                 |           |           |           |           |            |            |            |             |                  |
| Voltage ( - )               |           |           |           |           |            |            |            |             |                  |
|                             |           |           |           |           |            |            |            |             |                  |
|                             |           |           |           |           |            |            |            |             |                  |
|                             |           |           |           |           |            |            |            |             |                  |
|                             |           |           |           |           |            |            |            |             |                  |
|                             |           |           |           |           |            |            |            |             |                  |
|                             |           |           |           |           |            |            |            |             |                  |
|                             |           |           |           |           |            |            |            |             |                  |
|                             |           |           |           |           |            |            |            |             |                  |
|                             |           |           |           |           |            |            |            |             |                  |
|                             |           |           |           |           |            |            |            |             |                  |
|                             |           |           |           |           |            |            |            |             |                  |
| 10 Coursets                 | Oliver    | 1         |           |           |            |            |            | e Constal   | ) Analy          |
| EwErobetty                  | Cieat     |           |           |           |            | × 1        | 20         |             | Apply            |

[Fig.6] Viewable Setup of Function steps (Point system)

(7) Click on [Programmable DC] button. After the Programmable DC On/Off window (Fig.7) appears on the display, select [ON].

| rogrammable DC |           | ×                               |
|----------------|-----------|---------------------------------|
| 00008:*        | * *       | *                               |
| OUTPUT         |           |                                 |
| ON(1)          | • OFF (0) |                                 |
|                |           |                                 |
|                |           |                                 |
|                |           |                                 |
|                |           |                                 |
|                |           |                                 |
|                |           |                                 |
|                |           |                                 |
|                |           |                                 |
|                |           |                                 |
|                |           |                                 |
|                |           |                                 |
|                |           |                                 |
|                |           |                                 |
|                |           |                                 |
|                |           | ✓ <u>O</u> K<br>X <u>Cancel</u> |

[Fig.7] Programmable DC On/Off widow

(8) It displays the Programmable DC Setup window (Fig.8).

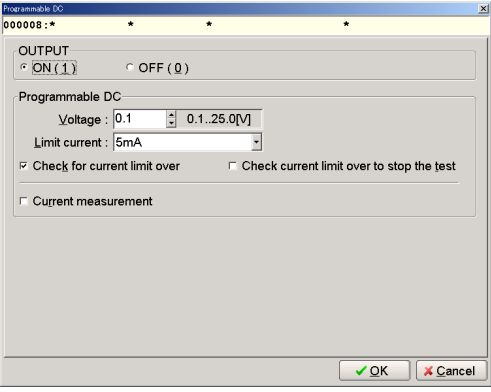

[Fig.8] Programmable DC Setup widow

| Voltage                                   | Specify the operating voltage of the relay.                                                                        |
|-------------------------------------------|----------------------------------------------------------------------------------------------------|
| Limit current                             | Specify the limit value of the current flown across the Coil of the relay. Refer to for the spec list of the relay |
| Check for current limit over              | Specify as needed.                                                                                                 |
| Check current limit over to stop the test | When this box is selected, the test is suspended if it measured over the specified limit current.                  |
| Current measurement                       | Remain unselected.                                                                                                 |

(9) After each setup was finished, click on the OK button. The display comes back to the Viewable Setup of Function steps window and [Voltage (+)] button of Programmable DC is flashing and [Probe-1] to [Bottom-2] buttons are flashing in yellow as well. (Now the Programmable DC is ready to connect to either probe)

| Viewable Setup of Function step | 98        |           |           |           |            |            |
|---------------------------------|-----------|-----------|-----------|-----------|------------|------------|
| Probe                           | Probe - 1 | Probe - 2 | Probe - 3 | Probe - 4 | Bottom - 1 | Bottom - 2 |
| Pin No.                         | 0         |           |           | 0         |            |            |
| X Coordinates                   | +000.0000 |           |           | +000.0000 |            |            |
| Y Coordinates                   | +000.0000 |           |           | +000.0000 |            |            |
|                                 |           |           |           |           |            |            |
| Measuring unit                  |           |           |           |           |            |            |
| High-Pin                        |           |           |           |           |            |            |
| Low-Pin                         |           |           |           | <b>+</b>  |            |            |
|                                 |           |           |           |           |            |            |
|                                 |           |           |           |           |            |            |
|                                 |           |           |           |           |            |            |
|                                 |           | •••••     |           | ••••••    | •••••      |            |
|                                 |           |           |           |           |            |            |
| Programmable DC                 |           |           |           |           |            |            |
| Voltage (+)                     | •••••     | ••••••    |           | ••••••    |            |            |
| voluge (+)                      | ••••••    |           |           | ••••••    |            |            |
| Voltage ( - )                   |           |           |           |           |            |            |
| Compex /                        | ••••••    |           | ••••••    | ••••••    |            |            |

[Fig.9] Viewable Setup of Function steps (Point system)

(10) Specify the connection of [Voltage (+)].

Specify other than [Probe-1] and [Probe-4] as they are already connected to the Measuring unit. Here let's select [Probe-2]. After this, [Voltage (+)] is connected to [Probe-2] with a green line. (Refer to Fig.10)

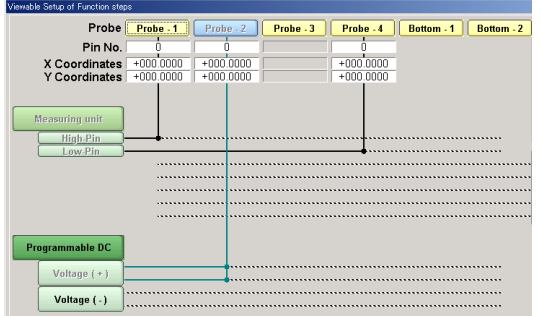

[Fig.10] Viewable Setup of Function steps (Point system)

(11) [Voltage (-)] button of Programmable DC is flashing.

Here let's select [Probe-3]. After this, [Voltage (-)] is connected to [Probe-3] with a green line. (Refer to Fig.11)

| iewable Setup of Function step | 2         |           |           |           |                       |
|--------------------------------|-----------|-----------|-----------|-----------|-----------------------|
| Probe                          | Probe - 1 | Probe - 2 | Probe - 3 | Probe - 4 | Bottom - 1 Bottom - 2 |
| Pin No.                        |           | 0         |           | Ó         |                       |
| X Coordinates                  | +000.0000 | +000.0000 | +000.0000 | +000.0000 |                       |
| Y Coordinates                  | +000.0000 | +000.0000 | +000.0000 | +000.0000 |                       |
|                                |           |           |           |           |                       |
| Measuring unit                 |           |           |           |           |                       |
| High-Pin                       |           |           |           |           |                       |
| Low-Pin                        |           |           |           | <b>i</b>  |                       |
|                                |           | •••••     | ••••••    |           |                       |
|                                |           |           |           |           |                       |
|                                |           |           |           |           |                       |
|                                |           |           | ••••••    |           |                       |
|                                |           |           |           |           |                       |
| Programmable DC                |           |           |           |           |                       |
| Voltage (+)                    |           |           |           |           |                       |
|                                |           |           |           |           |                       |
| Voltage ( - )                  |           |           |           |           |                       |

[Fig.11] Viewable Setup of Function steps (Point system)

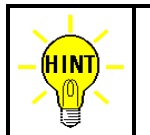

At this stage, the Measuring unit is connected to [Probe-1] and [Probe-4] and the Programmable DC is to [Probe-2] and [Probe-3]. But after the coordinate are input, their connection may be changed automatically according to the positional relation.

(12) Click on [Property] button on the window to display the Measuring unit window (Fig. 12).

Use the keyboard to fill in the Parts column. In addition, enter the Value, Comment and Location column as needed.

Fill in the Function, Element and Measure Mode column if the measurement content is already determined as they will assist in inputting the reference value.

|     | <u>P</u> arts : | *     |      |   |  | (11 characters) |
|-----|-----------------|-------|------|---|--|-----------------|
|     | <u>∨</u> alue : | *     |      |   |  | (11 characters) |
|     | Comment :       | *     |      |   |  | (20 characters) |
|     | Location :      | *     |      |   |  | (4 characters)  |
|     | Eunction :      | BLANK | (**) | • |  |                 |
|     | Element :       | AUTO  |      | • |  |                 |
| Mea | sure Mode :     | AUTO  |      | * |  |                 |
|     |                 |       |      |   |  |                 |
|     |                 |       |      |   |  |                 |
|     |                 |       |      |   |  |                 |
|     |                 |       |      |   |  |                 |
|     |                 |       |      |   |  |                 |

[Fig.12] Measuring unit

(13) Click on the Next button, and it displays the Programmable DC Setup window (Fig.13). This is the same window as Fig.8 and enables to change the configuration.

| Programmable DO                                                      |
|----------------------------------------------------------------------|
| 000008:ABC * * * *                                                   |
| OUTPUT<br>© ON(1) © OFF(Q)                                           |
| Programmable DC<br>Voltage : 0.1 🔮 0.125.0[V]<br>Limit current : 5mA |
|                                                                      |
| Current measurement                                                  |
|                                                                      |
|                                                                      |
|                                                                      |
|                                                                      |
| ■ Back Next ► X Cancel                                               |
| - Eren Hevre, A Sameer                                               |

[Fig.13] Programmable DC Setup

(14) Click on the Next button, and it displays the Coordinate set window (Fig.14).

Specify High-Pin and Low-Pin by the pin numbers where are to output after the voltage was applied. In the example of Fig.1, it should be the contact point of the relay.

Specify Voltage (+) and Voltage (-) by the XY coordinates or the pin numbers where the voltage is applied. In the example of Fig.1, it should be the coil of the relay.

After the pin numbers were specified, click on the Next button.

| Coordinate Set |              |         |        |                |           | >         |
|----------------|--------------|---------|--------|----------------|-----------|-----------|
| 000008:ABC     | *            |         | *      |                | *         |           |
|                |              |         |        |                |           |           |
|                |              | Pin No. |        | X coor         | Y coor    |           |
|                | High - Pin:  | 0       | 032000 | +000.0000      | +000.0000 |           |
|                | Low - Pin :  | 0       | 032000 | +000.0000      | +000.0000 |           |
| V              | /oltage(+):  | 0       | 032000 | +000.0000      | +000.0000 |           |
| ١              | /oltage (-): | 0       | 032000 | +000.0000      | +000.0000 |           |
|                |              |         |        |                |           |           |
|                |              |         |        |                |           |           |
|                |              |         |        | (              | Coordinat | tes input |
|                |              |         |        |                |           |           |
|                |              |         |        |                |           |           |
|                |              |         |        |                |           |           |
|                |              |         |        |                |           |           |
|                |              |         |        |                |           |           |
| 1              |              |         |        |                |           |           |
|                |              |         |        | <u>⊲ B</u> ack | ✓ OK      | X Cancel  |

[Fig.14] Coordinate Set (Point system)

(15) Click on the OK button, and it displays the Viewable Setup of Function steps window.

| Probe          | Probe - 1 | Probe - 2 | Probe - 3 | Probe - 4 | Bottom - 1 | Bottom - 2 | Step 1  | No.    | 8         | Au   |        |
|----------------|-----------|-----------|-----------|-----------|------------|------------|---------|--------|-----------|------|--------|
| Pin No.        | 100       | 300       | 400       | 200       |            |            | Part    | IS )   | ABC       |      |        |
| X Coordinates  | -162.8050 | -136.1350 | -112.1575 | -081.5250 |            |            | Valu    | Je     | •         |      |        |
| Y Coordinates  | 114.2163  | -126.6400 | -097.0688 | -054.0500 |            |            | Comm    | nent   | •         |      |        |
|                |           |           |           |           |            |            | Locati  | ion    | ٠         |      |        |
| Managering     |           |           |           |           |            |            | Functi  | ion    | BLANK     | (**) |        |
| measuring unit |           |           |           |           |            |            | Wait ti | ime    | 0.0       | ¢ 0  | .025.5 |
| High-Pin       | ••••••    |           |           |           |            |            | Standa  | ard Se | canner Bo | ard  |        |
| Lowin          |           |           |           |           |            |            | T1      | Unre   | aistered  |      |        |
|                |           |           |           |           |            |            | 12      | Unre   | gistered  |      |        |
|                |           | •••••     |           |           |            |            | T3      | Unre   | gistered  |      |        |
|                |           |           |           |           |            |            | 14      | Unre   | gistered  |      |        |
| Voltage ( - )  |           |           |           |           |            |            |         |        |           |      |        |
|                |           |           |           |           |            |            |         |        |           |      |        |
|                |           |           |           |           |            |            |         |        |           |      |        |
|                |           |           |           |           |            |            |         |        |           |      |        |
|                |           |           |           |           |            |            |         |        |           |      |        |
|                |           |           |           |           |            |            |         |        |           |      |        |
|                |           |           |           |           |            |            |         |        |           |      |        |
|                |           |           |           |           |            |            |         |        |           |      |        |
|                |           |           |           |           |            |            |         |        |           |      |        |
|                |           |           |           |           |            |            |         |        |           |      |        |

[Fig.15] Viewable Setup of Function steps (Point system)

(16) Click on the OK button, and it displays the Step Edit list.

Now the AUX. column is substituted by "IO/F".

| Edit Search Move Iool View                                                                   | _ @ ×        |
|----------------------------------------------------------------------------------------------|--------------|
| File Mode Edit Optimization Tool Reference Test Total Coordinate Self-diag. Convert Help     |              |
| 🕒 🗣 🍡 🖉 🦊 💯 🧶 🤕 H 🧑 💷 💷 🗛 🕑 🛬 🛫 🚍                                                            |              |
| n cui cui cui con contra la la cui componta in a cui con con con con con con con con con con | 9 Doforondo  |
| step :Aux. Parts value comment H-pin L-pin F. +6                                             | -8 Reference |
| 000001: R/ 100.00 175 1193 1190 ** 10                                                        | 10 100.0 0   |
| 000002: R8 1K0 54 966 1196 ** 10                                                             | 10 1.000 KO  |
| 000003: R9 100.00 175 1194 1196 ** 10                                                        | 10 100.0 O   |
| 000004: R10 3.3KO 60 966 1436 ** 10                                                          | 10 3.300 KO  |
| 000005: R11 3.3KO 60 1204 1432 ** 10                                                         | 10 3.300 ко  |
| 000006: R12 100.00 175 1429 1432 ** 10                                                       | 10 100.0 0   |
| 000007: R13 1K0 54 966 1099 ** 10                                                            | 10 1.000 KO  |
| 000008:IO/F ABC * * 100 200 ** 10                                                            | 10           |
| 000009:                                                                                      |              |

[Fig.15] Step Edit list (Point system)

### Step data review at IO/F step

Step data review window enables to input the reference value. In addition, it's also possible to change the measuring conditions (Voltage, Time etc). The measuring conditions should be changed after due consideration.

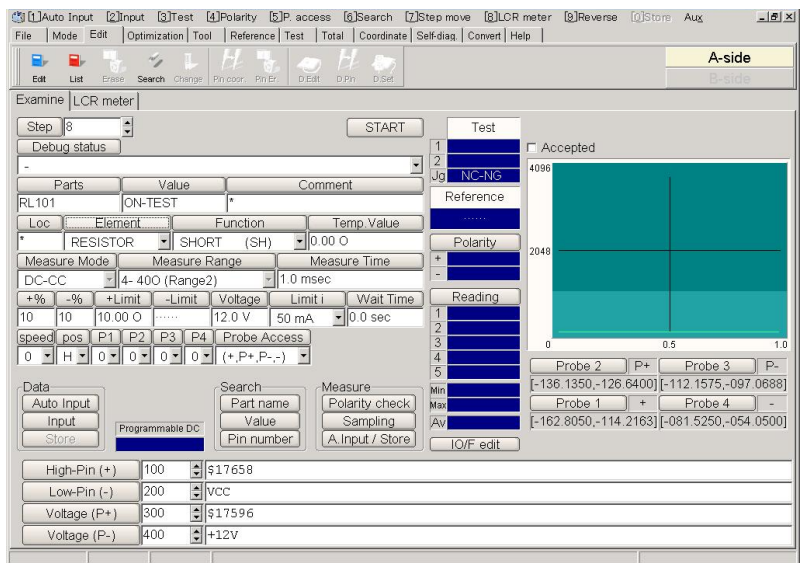

[Fig.16] IO/F step in Step data review (Point system)

### (1) [Element]

It displays type of the measurement.

### (2) [Function]

It displays the measurement function.

### (3) [Temp. Value]

It displays the value obtained by pressing either [Auto Input] or [Input]. This value is changeable in the same Measuring Mode and Range. This value is saved as Reference value if [Store] button is clicked.

(4) [Measure Mode]

It displays Measuring Mode.

(5) [Measure Range]

It displays Measuring Range.

(6) [Measure Time]

It displays Measuring Time. Specify within 1 ~ 999 (m sec).

(7) [+%] [-%]

It displays upper/lower tolerance by percentage based on the reference value. [+Limit] and [-Limit] change in sync with change of +%, -%.

(8) [+Limit][-Limit]

It displays upper/lower tolerance based on the reference value. +% and -% change in sync with change of [+Limit], [-Limit].

(9) [Voltage]

It displays the applied voltage. Specify within 0.1 ~ 25.0V.

(10) [Limit i]

Use [Limit i] column to specify the current limit value. Select from 5mA, 10mA, 25mA, 50mA, 100mA, 200mA, 500mA and 1A. (11) [Func. Wait]

It displays Wait time (from applied voltage to measure).

### (12) [Probe Access]

It indicates Probe 1,2,3,4 from the left.

- $[N] \rightarrow Unused$
- $[+] \rightarrow H-pin$
- $[-] \rightarrow L-pin$
- $[P+] \longrightarrow Probe to apply Voltage(+)$
- $[ \ P- \ ] \qquad \rightarrow \quad \text{Probe to apply Voltage(-)}$
- (13) [IO/F edit]

Click on the IO/F edit button, and it displays the Viewable Setup of Function steps window for verification or correction.

(14) [Programmable DC]

Clicking on either the Auto Input or Input button displays the current which is flown when the voltage is applied. This is displayed only at IO/F steps.

(15) [Pin number]

It displays the pin number of H-pin(High Pin), L-pin(Low Pin), G-P1(Guard Pin1) and G-P2(Guard Pin2). The Net name is also available at the right.

### **Reference input**

Users should specify [Element] and [Measure Mode] column in case of components that is measured while applying the voltage.

When [Element] column is Specified by RESISTOR, CAPACITOR or COIL, select "Auto" in [Measure Mode] column and click on the Auto Input button. The value obtained from the measurement is displayed in [Temp. Value] column. Also, specify [Function] and [Measure Time] as needed. If the Store is selected, the Temp. Value will be saved as the reference value.

When [Element] column is specified by DIODE to go for VF measurement, select "DC-CC" in [Measure Mode. On the other hand, when [Element] column is specified by DIODE to go for DC voltage measurement, select "DC-VM" in [Measure Mode]. In these cases, be sure to click the Input button to input the reference value. The value obtained from the measurement is displayed in [Temp. Value] column. If the Store is selected, the Temp. Value will be saved as the reference value.

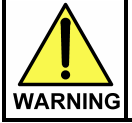

The I/O step may cause serious damage to the PC boards and/or the measuring unit if users misuse it (ex. wrong location, polarity so on). The use of the I/O commands must be carried out under the responsibility of users.

| $\bigcirc$ | 1. | To go for DC voltage measurement, be sure to select the Input button to input the reference value. If the Auto Input button was used by mistake, from time to time the Measuring Mode is initialized and an unintentional Measuring mode is set automatically.         |
|------------|----|----------------------------------------------------------------------------------------------------|
| <b>·</b>   | 2. | If other Measuring mode than DC-VM mode is used while voltage is applied on the UUT, from time to time the error of "The PCB is charged with high voltage!" appears on the display. In this case, it's no longer possible to use other Measuring mode than DC-VM mode. |

### About the error "Current limit over!"

There is a chance of getting the error "Current limit over!" during the reference value input. In this case, users should improve the Wait time to be longer.

### [Example 2] Multiple test measurement by applying voltage

Users can use two bottom probes to have the PDC-9500 apply DC voltage to the UUT and test multiple test steps. But they cannot use any flying probes test multiple test steps while applying DC voltage. In addition, it's possible to measure DC current while applying DC voltage to the UUT. When DC current is set by the tolerance, DC voltage output to the UUT could be terminated if it measured out of the tolerance. When DC current is measured, users should program one step to apply DC voltage and measure DC current and then program the next step to measure after applied DC voltage. As for the programming process to apply DC voltage and measure DC current, refer to [Example 3] explained later.

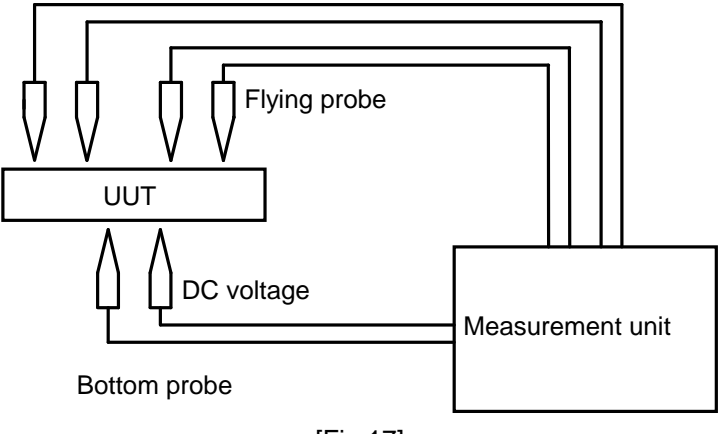

[Fig.17]

### Basic knowledge of IO/F step

- 1. Listed below are conditions to terminate the DC voltage output to the UUT.
  - \* IO/F step configured by "OFF" is executed.
  - \* At the end of test
  - \* The step using the bottom probe is executed.
- 2. If the step using the bottom probe was changed to IO/F step, the Probe access using the bottom probe at the step is initialized.
- 3. The Loc column is substituted by "IO/F".
- 4. The Volt column on the Step Edit list displays the voltage specified by users. (Refer to Fig.18)

| File   | Mode | Edit   | Optimizat | ion Too | ol Refer  | ence Test | Total         | Coordinate | Self-diag | Conve        | rt Help    | 1        |            |               |      |   |
|--------|------|--------|-----------|---------|-----------|-----------|---------------|------------|-----------|--------------|------------|----------|------------|---------------|------|---|
| Edit   | List | Erase  | Search    | Change  | Pin coor. | Pin Er. D | 🔵 🍐           | in D.Set   | A.Gen.    | 201<br>Print | n)<br>Undo | Select C | rt Copy Pa | iste          |      |   |
| Step   | : Re | ferend | ce Te     | st      | Ju        | ıdge      | Cat.          | Mode       | Range     | Time         |            | Volt     | 1-Xcoor    | 1-Ycoor       | BFRL | 2 |
| 000001 | : 4  | 6.4 KG | 0 4       | 6.4 K   | 0         |           | 100           | DC-CV      | Range     | 5 10.0       | msec       | *        | [+025.300  | 0,-085.6050]  |      | [ |
| 000002 | : 0  | .33 0  | 0         | .37 0   |           |           | -             | DC-CC      | Range     | 2 10.0       | ) msec     | *        | [+066.380  | 00,-066.3800] |      | [ |
| 000003 | : 0  | .86 0  | 1         | .21 0   |           |           | 020           | DC-CC      | Range     | 2 1.0        | msec       | *        | [+029.612  | 25,-089.2775] |      | ] |
| 000004 | : 4  | 7.2 0  | 4         | 7.4 0   |           |           | 1772          | DC-CC      | Range     | 3 1.0        | msec       | ÷        | [+011.982  | 25,-067.3875] |      | [ |
| 000005 | : 4  | 8.1 0  | 4         | 7.4 0   |           |           |               | DC-CC      | Range     | 3 1.0        | msec       | *        | [+011.987  | 75,-066.3800] |      | [ |
| 000006 | : 0. | 925 nl | .0.5      | 914 nH  | 3         |           | ( <b>#</b> 1) | AC-160K    | Range     | 3 7.0        | msec       | *        | [+008.612  | 5,-066.5725]  |      | [ |
| 000007 | : 0. | 924 nl | 7         |         |           |           | <u>9-6</u> 7  | AC-160K    | Range     | 3 7.0        | msec       | u.       | [+032.807  | 75,+000.0000] |      | ] |
| 800000 | :    |        |           |         |           |           | 170           | DC-VM      | R-AUTO    | 5.0          | msec       | 5.0V     | [          |               |      | [ |

[Fig.18] Step Edit list

### **Programming Steps**

The way of programming IO/F step below is explained in use of Point system. Also, the explanation is targeted at users who don't want to measure DC current. As for the way of measuring DC current, refer to [Example 3] explained later.

- (1) Click on Step Edit (or Step List) from Edit menu on Menu bar.
- (2) It displays "Enter step number (1 x)".

Let's put a new step on the last step. Use the keyboard to enter the last step number and click on the OK button.

(3) The cursor is flickering on the last step. Use the down-arrow key to move the cursor to the next step. (Refer to Fig.19)

| Edit   | <u>S</u> earcl | n <u>M</u> ove | Tool        | ⊻iew       |              |         |            |       |            |            |         |               |
|--------|----------------|----------------|-------------|------------|--------------|---------|------------|-------|------------|------------|---------|---------------|
| File N | lode           | Edit (         | Optimiza    | tion   Too | I Refe       | erence  | Test       | Total | Coordinate | Self-diag. | Convert | Help          |
| Edit   | List           | Erase          | -<br>Search | Change     | HA Pin coor. | Pin Er. | DEd        |       | A D Set    | A Gen.     | Print   | n,<br>Undo Se |
| Step   | :Au:           | х. Р           | arts        |            | Val          | ue      | 107 974 88 | Com   | nent       | 1.00000    |         | H-pir         |
| 000001 |                | R              | 7           |            | 100          | .00     |            | 175   |            |            |         | 119:          |
| 000002 | 2:             | R              | 8           |            | 1KC          |         |            | 54    |            |            |         | 966           |
| 000003 | 3:             | R              | 9           |            | 100          | .00     |            | 175   |            |            |         | 1194          |
| 000004 | 1:             | R              | 10          |            | 3.3          | KO      |            | 60    |            |            |         | 966           |
| 000005 | 5:             | R              | 11          |            | 3.3          | KO      |            | 60    |            |            |         | 1204          |
| 000000 | 5:             | R              | 12          |            | 100          | .00     |            | 175   |            |            |         | 1429          |
| 000007 | 1:             | R              | 13          |            | 1KC          |         |            | 54    |            |            |         | 966           |
| 000008 | 3:             |                |             |            |              |         |            |       |            |            |         |               |

[Fig.19] Step Edit list

(4) Move to Tool and click on "Viewable Setup of Function steps". (Refer to Fig.20)

| Edit | Searc | ch   | Mor   | /e  | Tool | ⊻iew                                             |       |      |             |          |             |
|------|-------|------|-------|-----|------|--------------------------------------------------|-------|------|-------------|----------|-------------|
| File | Mode  | Ed   | it    | Op  |      | <u>C</u> oordinates Map                          | F1    | ate  | Self-diag   | .   Com  | vert   Help |
| Edit | List  |      | Erase | s   |      | Set Comb Measurements<br>Clear Comb Measurements |       | N do | J<br>Select | 9<br>Cut | Gopy        |
| Step | :Au   | 1X . |       | Pai | -    |                                                  |       |      |             |          | F.          |
| 0000 | 01:   |      |       | R7  |      | Generation                                       | ,     | •    |             |          | * *         |
| 0000 | 02:   |      | 1     | R8  |      | Ground                                           | )     | •    |             |          | * *         |
| 0000 | 03:   |      | 1     | R9  |      | Bottom probe                                     | )     | •    |             |          | * *         |
| 0000 | 04:   |      | 1     | R10 |      | Cluster Eurotion                                 | ,     |      |             |          | * *         |
| 0000 | 05:   |      | 1     | R1: |      | -1                                               |       |      |             |          | * *         |
| 0000 | 06:   |      | 1     | R1: |      | I/O Function                                     | )     | •    |             |          | * *         |
| 0000 | 07:   |      | 1     | R1: |      | ⊻iewable Setup of Function steps                 | F4    | 1    |             |          | * *         |
| 0000 | 08:   |      |       |     | 8.8  | Auto Consenting                                  |       |      |             |          |             |
|      |       |      |       |     | 5.8  | Auto Generation                                  |       |      |             |          |             |
|      |       |      |       |     | *    | Change Step Data C                               | trl+C |      |             |          |             |
|      |       |      |       |     |      | Select <u>R</u> evise Area Mode                  |       |      |             |          |             |
|      |       |      |       |     |      | High-fly / No-contact-zone Shift+C               | trl+H |      |             |          |             |

[Fig.20] Viewable Setup of Function steps

(5) It displays the Viewable Setup of Function steps window (Fig.21).

| Viewable Setup of Function steps                                    |            |                  |        | ×          |
|---------------------------------------------------------------------|------------|------------------|--------|------------|
| Probe Probe - 1 Probe - 2 Probe - 3 Probe - 4 Bottom - 1 Bottom - 2 | Step No.   | 8                | ‡ Aux. |            |
| Pin No. 0 0                                                         | Parts      | ]•               |        |            |
| X Coordinates +000 0000 +000 0000                                   | Value      | ŀ                |        |            |
| Y Coordinates +000.0000 +000.0000                                   | Comment    | )•               |        |            |
|                                                                     | Location   | )•               |        |            |
| Measuring unit                                                      | Function   | BLANK            | (**)   | *          |
|                                                                     | Wait time  | 0.0              | 0.0    | .25.6[sec] |
| Low.Pin                                                             | Standard S | Scanner Bo       | ard    |            |
|                                                                     | T1 Unr     | egistered        |        |            |
|                                                                     | T2 Unr     | egistered        |        |            |
|                                                                     | T4 Unr     | egistered        |        |            |
|                                                                     | 15 Unr     | egistered        |        |            |
|                                                                     |            |                  |        |            |
| Programmable DC                                                     |            |                  |        |            |
| Voltage (+)                                                         |            |                  |        |            |
|                                                                     |            |                  |        |            |
| Voltage ( - )                                                       |            |                  |        |            |
|                                                                     |            |                  |        |            |
|                                                                     |            |                  |        |            |
|                                                                     |            |                  |        |            |
|                                                                     |            |                  |        |            |
|                                                                     |            |                  |        |            |
|                                                                     |            |                  |        |            |
|                                                                     |            |                  |        |            |
|                                                                     |            |                  |        |            |
|                                                                     |            |                  |        |            |
|                                                                     |            |                  |        |            |
|                                                                     |            |                  |        |            |
| Property Clear Set IO/F                                             |            | 💢 <u>C</u> ancel |        | Apply      |

[Fig.21] Viewable Setup of Function steps (Point system)

(6) Click on [Set IO/F] button to activate each function on the window.

| Viewable Setup of Function step | 20        |           |           |           |            |            |          |                 |           | ×   |
|---------------------------------|-----------|-----------|-----------|-----------|------------|------------|----------|-----------------|-----------|-----|
| Probe                           | Probe - 1 | Probe - 2 | Probe - 3 | Probe - 4 | Bottom - 1 | Bottom - 2 | Step N   | lo.   8         | Aux.      |     |
| Pin No.                         | ò         |           |           | Ó         |            |            | Parts    |                 |           |     |
| X Coordinates                   | +000.0000 |           |           | +000.0000 |            |            | Value    |                 |           |     |
| Y Coordinates                   | +000.0000 |           |           | +000.0000 |            |            | Comme    | ent 📍           |           |     |
|                                 |           |           |           |           |            |            | Locatio  | on *            |           |     |
| Measuring unit                  |           |           |           |           |            |            | Functio  | BLANK           | (**)      | -   |
| High-Pin                        |           |           |           |           |            |            | Wait tin | ne D.O          | 0.025.5[s | ec] |
| Low-Pin                         | -         |           |           |           |            |            | Standar  | rd Scanner Bo   | ard       |     |
|                                 |           | ••••••    |           | ••••••    | ••••••     |            | 11 L     | Unregistered    |           |     |
|                                 |           |           |           |           |            |            | 12       | Inregistered    |           |     |
|                                 |           |           |           |           |            |            | T4 L     | Inregistered    |           |     |
|                                 |           | ••••••    |           |           | ••••••     |            | L        | Jnregistered    |           |     |
| Deservation DC                  |           |           |           |           |            |            |          |                 |           |     |
| Frogrammable DC                 |           |           |           |           |            |            |          |                 |           |     |
| Voltage (+)                     |           |           |           |           |            |            |          |                 |           |     |
| Maltana ( )                     |           |           |           |           |            |            |          |                 |           |     |
| vonage (-)                      |           |           |           |           |            |            |          |                 |           |     |
|                                 |           |           |           |           |            |            |          |                 |           |     |
|                                 |           |           |           |           |            |            |          |                 |           |     |
|                                 |           |           |           |           |            |            |          |                 |           |     |
|                                 |           |           |           |           |            |            |          |                 |           |     |
|                                 |           |           |           |           |            |            |          |                 |           |     |
|                                 |           |           |           |           |            |            |          |                 |           |     |
|                                 |           |           |           |           |            |            |          |                 |           |     |
|                                 |           |           |           |           |            |            |          |                 |           |     |
|                                 |           |           |           |           |            |            |          |                 |           |     |
|                                 |           |           |           |           |            |            |          |                 |           |     |
| Property                        | Clear     |           |           |           |            |            | 2K       | 🔀 <u>C</u> ance |           | у   |

[Fig.22] Viewable Setup of Function steps (Point system)

(7) Click on [Programmable DC] button. After the Programmable DC On/Off window (Fig.23) appears on the display, select [ON].

| rogrammable DC            |                    | X                             |
|---------------------------|--------------------|-------------------------------|
| 000008:*                  | * *                | *                             |
| OUTPUT<br>ON ( <u>1</u> ) | ° OFF ( <u>0</u> ) |                               |
|                           |                    |                               |
|                           |                    |                               |
|                           |                    |                               |
|                           |                    |                               |
|                           |                    |                               |
|                           |                    |                               |
|                           |                    |                               |
|                           |                    | ✓ <u>O</u> K × <u>C</u> ancel |

[Fig.23] Programmable DC On/Off widow

(8) It displays the Programmable DC Setup window (Fig.24).

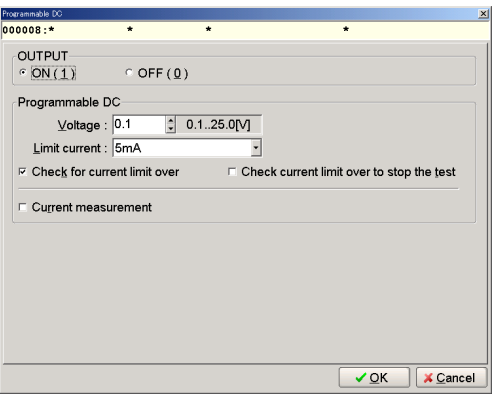

[Fig.24] Programmable DC Setup widow

| Voltage                                   | Specify the voltage (0.0V~25.5V) applied to the UUT.                                              |  |  |  |  |  |  |  |
|-------------------------------------------|---------------------------------------------------------------------------------------------------|--|--|--|--|--|--|--|
| Limit current                             | Specify from [5mA], [10mA], [25mA], [50mA], [100mA], [200mA], [500mA] and [1A].                   |  |  |  |  |  |  |  |
| Check for current limit over              | Specify as needed.                                                                                |  |  |  |  |  |  |  |
| Check current limit over to stop the test | When this box is selected, the test is suspended if it measured over the specified limit current. |  |  |  |  |  |  |  |
| Current measurement                       | Remain unselected.                                                                                |  |  |  |  |  |  |  |

(9) After each setup was finished, click on the OK button. The display comes back to the Viewable Setup of Function steps window and [Voltage (+)] button of Programmable DC is flashing and [Probe-1] to [Bottom-2] buttons are flashing in yellow as well. (Now the Programmable DC is ready to connect to either probe)

| Viewable Setup of Function step | 52        |           |           |           |            |            |
|---------------------------------|-----------|-----------|-----------|-----------|------------|------------|
| Probe                           | Probe - 1 | Probe - 2 | Probe - 3 | Probe - 4 | Bottom - 1 | Bottom - 2 |
| Pin No.                         | i i       |           |           | 0         |            |            |
| X Coordinates                   | +000.0000 |           |           | +000.0000 |            |            |
| Measuring unit                  |           |           |           |           |            |            |
|                                 |           |           |           |           |            | •••••      |
|                                 |           |           |           |           |            |            |
|                                 |           |           |           |           |            |            |
| Programmable DC                 |           |           |           |           |            |            |
| Voltage (+)                     |           |           |           |           |            |            |
| Voltage ( - )                   |           |           |           |           |            |            |

[Fig.25] Viewable Setup of Function steps (Point system)

(10) Specify the connection of [Voltage (+)].

Specify other than [Probe-1] and [Probe-4] as they are already connected to the Measuring unit. Here let's select [Bottom-1]. After this, [Voltage (+)] is connected to [Bottom-1] with a green line.

| Viewable Setup of Function step | 12        |           |           |           |            |            |
|---------------------------------|-----------|-----------|-----------|-----------|------------|------------|
| Probe                           | Probe - 1 | Probe - 2 | Probe - 3 | Probe - 4 | Bottom - 1 | Bottom - 2 |
| Pin No.                         | 0         |           |           | 0         |            |            |
| X Coordinates                   | +000.0000 |           |           | +000.0000 |            |            |
| r Coordinates                   | +000.0000 |           |           | +000.0000 |            |            |
|                                 |           |           |           |           |            |            |
| Measuring unit                  |           |           |           |           |            |            |
| High Pin                        | <b>•</b>  |           |           |           |            |            |
| r                               |           |           |           |           |            |            |
|                                 |           |           | •••••     | ••••••    | •••••      | ••••••     |
|                                 |           |           |           |           |            |            |
|                                 |           |           |           |           |            |            |
|                                 |           |           |           |           |            |            |
| -rogrammable DC                 |           |           |           |           |            |            |
| Voltage (+)                     |           |           |           |           |            |            |
| Voltage ( , )                   |           |           |           |           |            |            |
| - neget /                       |           |           |           |           |            |            |

[Fig.26] Viewable Setup of Function steps (Point system)

(11) [Voltage (-)] button of Programmable DC is flashing.

Here let's select [Bottom-2]. After this, [Voltage (-)] is connected to [Bottom-2] with a green line.

| fewable Setup of Function step | 19        |           |           |           |            |            |
|--------------------------------|-----------|-----------|-----------|-----------|------------|------------|
| Probe                          | Probe - 1 | Probe - 2 | Probe - 3 | Probe - 4 | Bottom - 1 | Bottom - 2 |
| Pin No.                        | - O       |           |           | 0         |            |            |
| X Coordinates                  | +000.0000 |           |           | +000.0000 |            |            |
| Y Coordinates                  | +000.0000 |           |           | +000.0000 |            |            |
|                                |           |           |           |           |            |            |
| Measuring unit                 |           |           |           |           |            |            |
| High-Pin                       |           |           |           |           |            |            |
| Low-Pin                        |           |           |           | <b>.</b>  |            |            |
|                                |           |           |           |           |            |            |
|                                |           |           |           |           |            |            |
|                                |           |           |           |           | •••••      |            |
|                                |           |           |           |           |            |            |
| Barran and a DC                |           |           |           |           |            |            |
| Programmable DC                |           |           |           |           |            |            |
| Voltage (+)                    |           |           |           |           |            |            |
| Maltana ( )                    |           |           |           |           |            |            |
| Voltage ( - )                  |           |           |           |           |            | <b>-</b>   |

[Fig.27] Viewable Setup of Function steps (Point system)

(12) Click on [Property] button on the window to display the Measuring unit window (Fig.28).

Use the keyboard to fill in the Parts column. In addition, enter the Value, Comment and Location column as needed. Fill in the Function, Element and Measure Mode column if the measurement content is already determined as they will assist in inputting the reference value.

| Measuring unit    | X                    |
|-------------------|----------------------|
| 000008:* *        | * *                  |
| Parts information |                      |
| Parts             | * (11 characters )   |
| Value             | * (11 characters )   |
| Comment           | * (20 characters )   |
| Location          | * (4 characters )    |
| Eunction :        | BLANK (**)           |
| Element           | AUTO                 |
| Measure Mode      | AUTO                 |
|                   |                      |
|                   |                      |
|                   |                      |
|                   |                      |
|                   |                      |
|                   |                      |
|                   |                      |
|                   | Back Next > X Cancel |

[Fig.28] Measuring unit

(13) Click on the Next button, and it displays the Programmable DC Setup window (Fig.29). This is the same window as Fig.24 and enables to change the configuration.

| rogrammable DC              |                      |           |                   |              | 2                |
|-----------------------------|----------------------|-----------|-------------------|--------------|------------------|
| 00008:ABC                   | *                    | *         | •                 | ,            |                  |
| OUTPUT<br>° ON (1)          | ○ OFF ( <u>0</u> )   |           |                   |              |                  |
| Programmable [<br>⊻oltage : | )C<br>0.1 ‡ 0<br>5m4 | .125.0[V] | 1                 |              |                  |
| Check for cur               | rent limit over      | ⊏ Ch      | eck current limit | over to stop | the <u>t</u> est |
| Current meas                | urement              |           |                   |              |                  |
|                             |                      |           |                   |              |                  |
|                             |                      |           | _ <u>∎</u> ack    | Next⊳        | X Cancel         |

[Fig.29] Programmable DC Setup

(14) Click on the Next button, and it displays the Coordinate set window (Fig.30).

Specify High-Pin and Low-Pin by the pin numbers where are to output after the voltage was applied.

After the pin numbers were specified, click on the Next button.

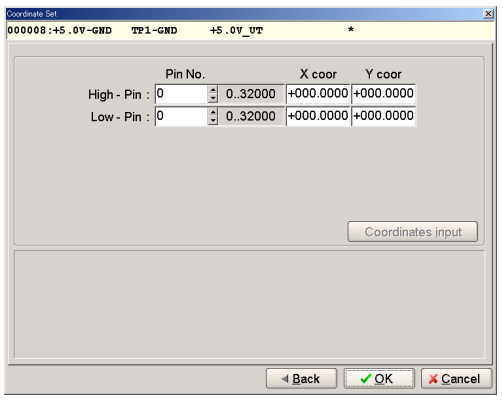

[Fig.30] Coordinate Set (Point system)

(15) Click on the OK button, and it displays the Viewable Setup of Function steps window.

| Geweble Setup of Function step | 10        |           |           |           |            |            |             |              | ×               |
|--------------------------------|-----------|-----------|-----------|-----------|------------|------------|-------------|--------------|-----------------|
| Probe                          | Probe - 1 | Probe - 2 | Probe - 3 | Probe - 4 | Bottom - 1 | Bottom - 2 | Step No.    | 8            | Aux.            |
| Pin No.                        | 11        |           |           | 6         |            |            | Parts       | +5.0V-GND    |                 |
| X Coordinates                  | -167.2500 |           |           | -073.0163 |            |            | Value       | TP1-GND      |                 |
| Y Coordinates                  | -115.6675 |           |           | -048.9925 |            |            | Comment     | +5.0V_UT     |                 |
|                                |           |           |           |           |            |            | Location    | ŀ            |                 |
| Measuring unit                 |           |           |           |           |            |            | Function    | BLANK        | (**)            |
| High Rin                       |           |           |           |           |            |            | Wait time   | 0.0          | \$ 0.025.5[sec] |
| Low-Pin                        |           |           |           |           |            |            | Standard    | Scanner Boar | d               |
|                                |           |           |           |           |            |            | 11 Un       | registered   |                 |
|                                |           | ••••••    |           |           | ••••••     | •••••      | •• 12 Un    | registered   |                 |
|                                |           |           |           |           |            |            | 13 Un       | iregistered  |                 |
|                                |           |           |           |           |            |            | 14 Un       | iregistered  |                 |
|                                |           |           |           |           |            |            | ··[_13_][01 | registered   |                 |
| Programmable DC                |           |           |           |           |            |            |             |              |                 |
|                                |           |           |           |           |            |            |             |              |                 |
| Voltage (+)                    |           |           |           |           |            |            |             |              |                 |
| Mattering ( )                  |           |           |           |           |            | -          |             |              |                 |
| voltage (-)                    |           |           |           |           |            |            |             |              |                 |
|                                |           |           |           |           |            |            |             |              |                 |
|                                |           |           |           |           |            |            |             |              |                 |
|                                |           |           |           |           |            |            |             |              |                 |
|                                |           |           |           |           |            |            |             |              |                 |
|                                |           |           |           |           |            |            |             |              |                 |
|                                |           |           |           |           |            |            |             |              |                 |
|                                |           |           |           |           |            |            |             |              |                 |
|                                |           |           |           |           |            |            |             |              |                 |
|                                |           |           |           |           |            |            |             |              |                 |
|                                |           |           |           |           |            |            |             |              |                 |
|                                |           |           |           |           |            |            |             |              |                 |
| Property                       | Clear     |           |           |           |            |            | OK ][       | X Cancel     | Apply           |

[Fig.31] Viewable Setup of Function steps (Point system)

- (16) Click on the OK button, and it displays the Step Edit list.
  - Now the AUX. column is substituted by "IO/F".

| 📃 Edit Search 📐 | tove <u>⊺</u> ool ⊻iew |                   |                         |                |           |       |         | -            |
|-----------------|------------------------|-------------------|-------------------------|----------------|-----------|-------|---------|--------------|
| File Mode Edit  | Optimization   Too     | I Reference Test  | Total   Coordinate      | Self-diag. Cor | wert Help |       |         |              |
| Edit List Er    | ase Search Change      | Pin coor. Pin Er. | ) H (D)<br>t D.Pn D.Set | A.Gen. Print   | n 🥖       | 1 8-  |         | Cescade Tile |
| Step :Aux.      | Parts                  | Value             | Comment                 |                | H-pin     | L-pin | F. +% - | & Referenc   |
| 000001:         | R7                     | 100.00            | 175                     |                | 1193      | 1190  | ** 10 1 | 0 100.0 0    |
| 000002:         | R8                     | 1KO               | 54                      |                | 966       | 1196  | ** 10 1 | 0 1.000 KC   |
| 000003:         | R9                     | 100.00            | 175                     |                | 1194      | 1196  | ** 10 1 | 0 100.0 0    |
| 000004:         | R10                    | 3.3KO             | 60                      |                | 966       | 1436  | ** 10 1 | 0 3.300 KC   |
| 000005:         | R11                    | 3.3KO             | 60                      |                | 1204      | 1432  | ** 10 1 | 0 3.300 KC   |
| 000006:         | R12                    | 100.00            | 175                     |                | 1429      | 1432  | ** 10 1 | 0 100.0 0    |
| 000007:         | R13                    | 1KO               | 54                      |                | 966       | 1099  | ** 10 1 | 0 1.000 KC   |
| 000008:IO/F     | +5.0V-GND              | TP1-GND           | +5.0V OUT               |                | 6         | 11    | ** 10 1 | 0            |
| 000009:         |                        |                   | 100                     |                |           |       |         |              |

[Fig.32] Step Edit list (Point system)

(17) Press the Esc key to close the Step Edit list.Or, add other measuring steps after the above IO/F step if there is. In this case, use the down-arrow key to move the cursor to the next step.

| Edit Search M  | <u>⊿</u> ove <u>T</u> ool <u>V</u> iew |                   |                         |              |             |        |         | _                   |
|----------------|----------------------------------------|-------------------|-------------------------|--------------|-------------|--------|---------|---------------------|
| File Mode Edit | Optimization   Too                     | ol Reference Te   | st   Total   Coordinate | Self-diag. C | onvert Help |        |         |                     |
| 🕞 🕞 🗍          | b. % ♥                                 | H 🍡               |                         | 11 -         | 1 n J       | 1 20   |         |                     |
| Edit List Er   | ase Search Change                      | Pin coor. Pin Er. | D.Edit D.Pin D.Set      | A.Gen. Prin  | t Undo Sele | et out | Copy Pa | ste Cascade Tile    |
| Step :Aux.     | Parts                                  | Value             | Comment                 |              | H-pin       | L-pin  | F. +%   | -% Reference        |
| 000001:        | R7                                     | 100.00            | 175                     |              | 1193        | 1190   | ** 10   | 10 100.0 0          |
| 000002:        | R8                                     | 1KO               | 54                      |              | 966         | 1196   | ** 10   | 10 1.000 KO         |
| 000003:        | R9                                     | 100.00            | 175                     |              | 1194        | 1196   | ** 10   | 10 100.0 0          |
| 000004:        | R10                                    | 3.3KO             | 60                      |              | 966         | 1436   | ** 10   | 10 3.300 KO         |
| 000005:        | R11                                    | 3.3KO             | 60                      |              | 1204        | 1432   | ** 10   | 10 3.300 KO         |
| 000006:        | R12                                    | 100.00            | 175                     |              | 1429        | 1432   | ** 10   | 10 100.0 0          |
| 000007:        | R13                                    | 1KO               | 54                      |              | 966         | 1099   | ** 10   | 10 1.000 KO         |
| 000008:IO/F    | +5.0V-GND                              | TP1-GND           | +5.0V OUT               |              | 6           | 11     | ** 10   | 10                  |
| 000009:        |                                        |                   |                         |              |             |        |         | ( <del>, -</del> )) |

[Fig.33] Step Edit list (Point system)

- (18) Move to Tool and click on "Viewable Setup of Function steps".
  - It displays the Viewable Setup of Function steps window (Fig.34) which indicates the existing configuration of the Programmable DC.

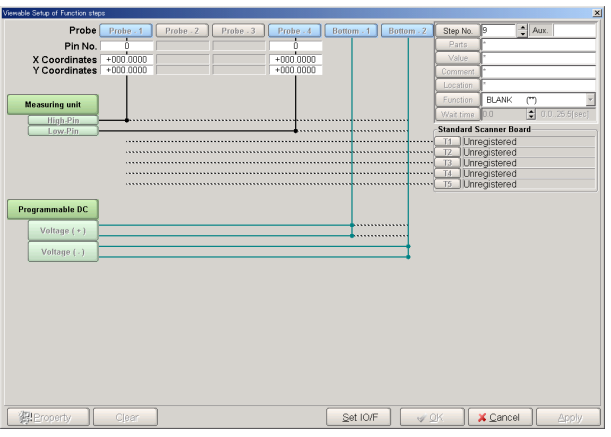

[Fig.34] Viewable Setup of Function steps (Point system)

- (19) Click on [Set IO/F] button to activate each function on the window.(Here users don't have to configure the Programmable DC again as Step 000008 hold it)
- (20) Click on [Property] button on the window to display the Measuring unit window. Then repeat the same operation after Process #12 in order to program as shown in Fig.35.

|                | •                      |                   |                            |              |             | •     | •    |       |             |
|----------------|------------------------|-------------------|----------------------------|--------------|-------------|-------|------|-------|-------------|
| Edit Search M  | love <u>T</u> ool ⊻iew |                   |                            |              |             |       |      |       | 1           |
| File Mode Edit | Optimization Too       | I Reference Tes   | t   Total   Coordinate     | Self-diag. C | onvert Help |       |      |       |             |
| Edit List Ers  | ase Search Change      | Pin coor. Pin Er. | 🗩 🛃 🧑<br>Dedit D.Pin D.Set | A.Gen. Prin  | t Undo Sele |       | Copy | Paste | Cascade Tie |
| Step :Aux.     | Parts                  | Value             | Comment                    |              | H-pin       | L-pin | F. + | 8 - 8 | Referen     |
| 000001:        | R7                     | 100.00            | 175                        |              | 1193        | 1190  | ** 1 | 0 10  | 100.0 0     |
| 000002:        | R8                     | 1KO               | 54                         |              | 966         | 1196  | ** 1 | 0 10  | 1.000 K     |
| 000003:        | R9                     | 100.00            | 175                        |              | 1194        | 1196  | ** 1 | 0 10  | 100.0 0     |
| 000004:        | R10                    | 3.3KO             | 60                         |              | 966         | 1436  | ** 1 | 0 10  | 3.300 K     |
| 000005:        | R11                    | 3.3KO             | 60                         |              | 1204        | 1432  | ** 1 | 0 10  | 3.300 K     |
| 000006:        | R12                    | 100.00            | 175                        |              | 1429        | 1432  | ** 1 | 0 10  | 100.0 0     |
| 000007:        | R13                    | 1KO               | 54                         |              | 966         | 1099  | ** 1 | 0 10  | 1.000 K     |
| 000008:IO/F    | +5.0V-GND              | TP1-GND           | +5.0V OUT                  |              | 6           | 11    | ** 1 | 0 10  |             |
| 000009:IO/F    | +5.0V-GND              | TP2-GND           | +3.0V OUT                  |              | 12          | 20    | ** 1 | 0 10  | -           |
| 000010:        |                        |                   | 107 - 101                  |              |             |       |      |       |             |

[Fig.35] Step Edit list

### Programming the step to terminate the voltage output to the UUT

- After proceed with Process (1)~(4) in Page 40, move to Tool and click on "Viewable Setup of Function steps".
- (2) Click on [Set IO/F] button to activate each function on the Viewable Setup of Function steps window.

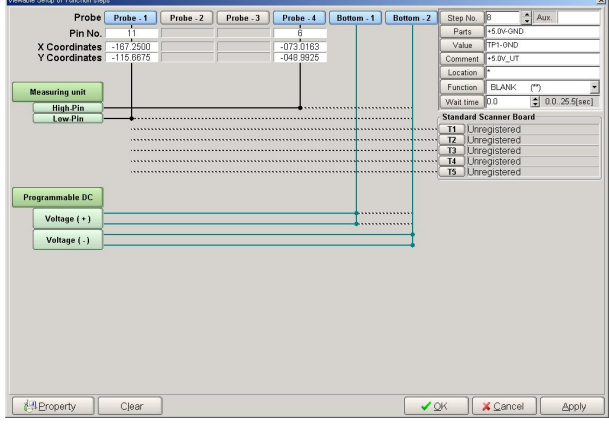

[Fig.35] Viewable Setup of Function steps (Point system)

(3) Click on [Programmable DC] button.

After the Programmable DC On/Off window (the left window in Fig.36) appears on the display, select [**OFF**]. Then click on the OK button on the right window in Fig.36.

| Programmable DC 🔀                                                                                                    | Programmable DC                                                                                            |
|----------------------------------------------------------------------------------------------------|----------------------------------------------------------------------------------------------------|
| 000009:* * * *                                                                                                    | 000009:* * * *                                                                                             |
| Programmable 00       x         000009:*       *         OUTPUT       OFF (0)         Programmable DC       Votage: [5.0 ]         Votage:       [5.0 ]         Utimit current:       [50mA]         P Check for current limit over       © Check current limit over to stop the test         © Current measurement       • | Programmable CO         X           000009:*         *           ○         OPUT           ○         OFF(Q) |
| QK X_Cancel                                                                                                    | QK ∭ X Cancel                                                                                              |

[Fig.36] Programmable DC On/Off widow

(4) The display moves back to the Viewable Setup of Function steps window.

| Viewable Satup of Function step | 10        |           |           |           |            |            |            |                        |          | ×          |
|---------------------------------|-----------|-----------|-----------|-----------|------------|------------|------------|------------------------|----------|------------|
| Probe                           | Probe - 1 | Probe - 2 | Probe - 3 | Probe - 4 | Bottom - 1 | Bottom - 2 | Step No.   | 9                      | Aux.     |            |
| Pin No.                         | ò         |           |           | Ó         |            |            | Parts      | ŀ                      |          |            |
| X Coordinates                   | +000.0000 |           |           | +000.0000 |            |            | Value      | ŀ                      |          |            |
| Y Coordinates                   | +000.0000 |           |           | +000.0000 |            |            | Comment    | ŀ                      |          |            |
|                                 |           |           |           |           |            |            | Location   | ŀ                      |          |            |
| Measuring unit                  |           |           |           |           |            |            | Function   | BLANK                  | (")      |            |
| High Dia                        |           |           |           |           |            |            | Wait time  | 0.0                    | \$ 0.0   | .25.5[sec] |
| Low-Pin                         |           |           |           |           |            |            | Standard S | canner Bo              | ard      |            |
|                                 |           |           |           |           |            |            | T1 Unr     | egistered              |          |            |
|                                 |           |           |           |           |            | ••••••     | T2 Unr     | egistered              |          |            |
|                                 |           |           |           |           |            |            | T4 Unr     | egistered<br>edistered |          |            |
|                                 |           |           |           |           |            |            | T5 Unr     | egistered              |          |            |
|                                 |           |           |           |           |            |            |            |                        |          |            |
| Programmable DC                 |           |           |           |           |            |            |            |                        |          |            |
| No beaution and                 |           |           |           |           |            |            |            |                        |          |            |
| vonage (*)                      | ••••••    |           |           | ••••••    | ••••••     |            |            |                        |          |            |
| Voltage ( - )                   |           |           |           |           | ••••••     |            |            |                        |          |            |
|                                 |           |           |           |           |            |            |            |                        |          |            |
|                                 |           |           |           |           |            |            |            |                        |          |            |
|                                 |           |           |           |           |            |            |            |                        |          |            |
|                                 |           |           |           |           |            |            |            |                        |          |            |
|                                 |           |           |           |           |            |            |            |                        |          |            |
|                                 |           |           |           |           |            |            |            |                        |          |            |
|                                 |           |           |           |           |            |            |            |                        |          |            |
|                                 |           |           |           |           |            |            |            |                        |          |            |
|                                 |           |           |           |           |            |            |            |                        |          |            |
|                                 |           |           |           |           |            |            |            |                        |          |            |
|                                 |           |           |           |           |            |            |            | . /                    | 50 AD 50 | In a cont  |
| Property                        | Clear     |           |           |           |            |            | 2K ] [     | X Carros               |          | - WINNE    |

[Fig.37] Viewable Setup of Function steps (Point system)

(5) Click on the OK button, and the display moves back to the Step Edit list (Fig.38). For better understanding the step, users should fill in Parts column and Value column with some remarks as shown in Fig.39.

| Edit Search M  | tove <u>⊺</u> ool ⊻iew |                  |                           |                       |            |              |
|----------------|------------------------|------------------|---------------------------|-----------------------|------------|--------------|
| File Mode Edit | Optimization   Too     | I Reference Test | Total Coordinate Self-dia | g. Convert Help       |            |              |
| Edit List Erd  | ase Search Change      |                  | D D AND A CON             | Print Undo Select Out | Copy Paste | Cascade Tile |
| Step :Aux.     | Parts                  | Value            | Comment                   | H-pin L-pin           | F. +% -%   | Reference    |
| 000001:        | R7                     | 100.00           | 175                       | 1193 1190             | ** 10 10   | ) 100.0 O    |
| 000002:        | R8                     | 1KO              | 54                        | 966 1196              | ** 10 10   | 1.000 ко     |
| 000003:        | R9                     | 100.00           | 175                       | 1194 1196             | ** 10 10   | 100.0 0      |
| 000004:        | R10                    | 3.3KO            | 60                        | 966 1436              | ** 10 10   | 3.300 КО     |
| 000005:        | R11                    | 3.3KO            | 60                        | 1204 1432             | ** 10 10   | 3.300 КО     |
| 000006:        | R12                    | 100.00           | 175                       | 1429 1432             | ** 10 10   | 100.0 0      |
| 000007:        | R13                    | 1KO              | 54                        | 966 1099              | ** 10 10   | ) 1.000 ко   |
| 000008:IO/F    | +5.0V-GND              | TP1-GND          | +5.0V OUT                 | 6 11                  | ** 10 10   | )            |
| 000009:IO/F    | +5.0V-GND              | TP2-GND          | +3.0V OUT                 | 12 20                 | ** 10 10   | 0 -          |
| 000010:IO/F    | *                      | *                | * _                       | * *                   | ** 10 10   | )            |
| 000011:        |                        |                  |                           |                       |            |              |

#### [Fig.38] Step Edit list

| 📄 Edit Search 🛯                                                                          | <u>≬</u> ove <u>⊺</u> ool <u>V</u> iew |                        |                  |                 |                             |         |           | _       |
|------------------------------------------------------------------------------------------|----------------------------------------|------------------------|------------------|-----------------|-----------------------------|---------|-----------|---------|
| File Mode Edit Optimization Tool Reference Test Total Coordinate Self-diag. Convert Help |                                        |                        |                  |                 |                             |         |           |         |
| Edit List Er                                                                             | ase Search Change                      | Pin coor. Pin Er. D.E. | H DPn DSH A.Gen. | Print Undo Sele | <b>f</b> 3 <u>-</u><br>a ca | Copy Pa | ste Casca |         |
| Step :Aux.                                                                               | Parts                                  | Value                  | Comment          | H-pin           | L-pin :                     | F. +%   | -% R      | eferenc |
| 000001:                                                                                  | R7                                     | 100.00                 | 175              | 1193            | 1190                        | ** 10   | 10 1      | 0.00    |
| 000002:                                                                                  | R8                                     | 1K0                    | 54               | 966             | 1196                        | ** 10   | 10 1      | .000 KO |
| 000003:                                                                                  | R9                                     | 100.00                 | 175              | 1194            | 1196                        | ** 10   | 10 1      | 00.00   |
| 000004:                                                                                  | R10                                    | 3.3KO                  | 60               | 966             | 1436                        | ** 10   | 10 3      | .300 KO |
| 000005:                                                                                  | R11                                    | 3.3KO                  | 60               | 1204            | 1432                        | ** 10   | 10 3      | .300 KO |
| 000006:                                                                                  | R12                                    | 100.00                 | 175              | 1429            | 1432                        | ** 10   | 10 1      | 00.00   |
| 000007:                                                                                  | R13                                    | 1K0                    | 54               | 966             | 1099                        | ** 10   | 10 1      | .000 KO |
| 000008:IO/F                                                                              | +5.0V-GND                              | TP1-GND                | +5.0V OUT        | 6               | 11                          | ** 10   | 10        |         |
| 000009:IO/F                                                                              | +5.0V-GND                              | TP2-GND                | +3.0V OUT        | 12              | 20                          | ** 10   | 10        |         |
| 000010:IO/F                                                                              | +5.0V-GND                              | OFF                    | *                | *               | *                           | ** 10   | 10        |         |
| 000011:                                                                                  |                                        |                        |                  |                 |                             |         |           |         |

[Fig.39] Step Edit list

### Step data review at IO/F step

Step data review window enables to input the reference value. In addition, it's also possible to change the measuring conditions (Voltage, Time etc).

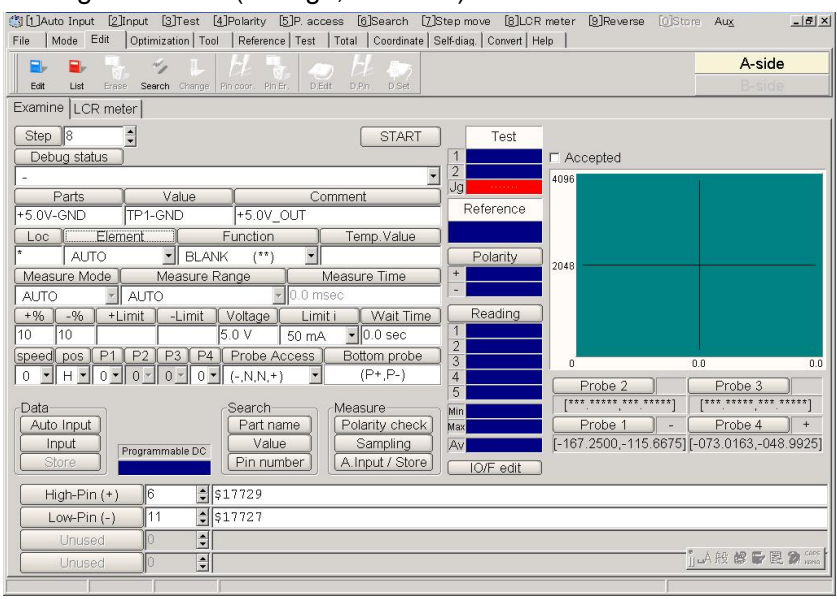

[Fig.40] Step data review

### (1) [Element]

It displays type of the measurement.

 $\mathsf{RESISTOR} \quad \rightarrow \mathsf{Resistor}$ 

 $\mathsf{CAPACITOR} \to \mathsf{Capacitor}$ 

 $COIL \longrightarrow Inductor$ 

DIODE  $\rightarrow$  VF measurement, DC voltage measurement

### (2) [Function]

It displays the measurement function.

### (3) [Temp. Value]

It displays the value obtained by pressing either [Auto Input] or [Input]. This value is changeable in the same Measuring Mode and Range. This value is saved as Reference value if [Store] button is clicked.

### (4) [Measure Mode]

It displays Measuring Mode.

(For example, it displays "DC-VM" when DC voltage is measure)

(5) [Measure Range]

It displays Measuring Range.

(6) [Measure Time]

It displays Measuring Time. Specify within 1 ~ 999 (m sec).

(7) [+%] [-%]

It displays upper/lower tolerance by percentage based on the reference value. [+Limit] and [-Limit] change in sync with change of +%, -%.

### (8) [+Limit][-Limit]

It displays upper/lower tolerance based on the reference value. +% and -% change in sync with change of [+Limit], [-Limit].

### (9) [Voltage]

It displays the applied voltage. Specify within  $0.1 \sim 25.0$ V.

### (10) [Limit i]

Use [Limit i] column to specify the current limit value. Select from 5mA, 10mA, 25mA, 50mA, 100mA, 200mA, 500mA and 1A.

(11) [Func. Wait]

It displays Wait time (from applied voltage to move to the next step).

- (12) [Probe Access] It displays the state of probe access.
- (13) [Bottom probe]

It displays the state of bottom probe access. (P+,P-) Bottom probe 1 is used for "Voltage (+) of Programmable DC. Bottom probe 2 is used for "Voltage (-) of Programmable DC.

### **Reference input**

Users should specify [Element] and [Measure Mode] column in case of components that is measured while applying the voltage.

When [Element] column is specified by RESISTOR, CAPACITOR or COIL, select "Auto" in [Measure Mode] column and click on the Auto Input button. The value obtained from the measurement is displayed in [Temp. Value] column. Also, specify [Function] and [Measure Time] as needed. If the Store is selected, the Temp. Value will be saved as the reference value.

When [Element] column is specified by DIODE to go for VF measurement, select "DC-CC" in [Measure Mode. On the other hand, when [Element] column is specified by DIODE to go for DC voltage measurement, select "DC-VM" in [Measure Mode]. In these cases, be sure to click the Input button to input the reference value. The value obtained from the measurement is displayed in [Temp. Value] column. If the Store is selected, the Temp. Value will be saved as the reference value.

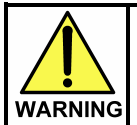

The I/O step may cause serious damage to the PC boards and/or the measuring unit if users misuse it (ex. wrong location, polarity so on). The use of the I/O commands must be carried out under the responsibility of users.

|            | 1. | To go for DC voltage measurement, be sure to select the Input button to input the                                                                                                    |
|------------|----|----------------------------------------------------------------------------------------------------|
| $\bigcirc$ |    | reference value. If the Auto Input button was used by mistake, from time to time the Measuring Mode is initialized and an unintentional Measuring mode is set automatically.                                                                                           |
|            | 2. | If other Measuring mode than DC-VM mode is used while voltage is applied on the UUT, from time to time the error of "The PCB is charged with high voltage!" appears on the display. In this case, it's no longer possible to use other Measuring mode than DC-VM mode. |

### About the error "Current limit over!"

There is a chance of getting the error "Current limit over!" during the reference value input. In this case, users should improve the Wait time to be longer.

### [Example 3] Multiple test measurement by applying voltage

This I/O command uses two flying probes to have the PDC-9500 apply DC voltage to the UUT and measure the output current at the same time. The measured current is used to determine if the step is pass or fail. With the IO/F command, users can measure the consumption current while applying DC voltage to the device or the circuit and measure the current surge caused by faulty device inside the circuit.

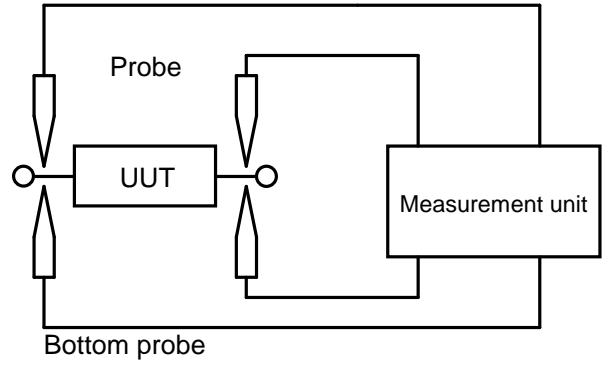

[Fig.41]

### Basic knowledge of IO/F step

- At the step where DC current is measured at the same time as applying DC voltage, user cannot execute any other measurement. Therefore, they should program other measuring steps following the IO/F step. In this case, the Programmable DC must be connected to the bottom probes. The voltage output to the UUT lasts until "OFF Step" is executed. (If the flying probes are specified, the voltage output to the UUT is terminated right after the IO/F step is executed.)
- 2. No guard point can be set.

### **Programming Steps**

- (1) Click on Step Edit (or Step List) from Edit menu on Menu bar.
- (2) It displays "Enter step number (1 − x)".

Let's put a new step on the last step. Use the keyboard to enter the last step number and click on the OK button.

(3) The cursor is flickering on the last step. Use the down-arrow key to move the cursor to the next step. (Refer to Fig.19)

| Edit | Search | n <u>M</u> ove | <u>T</u> ool  | View       |                 |         |      |                |            |           |                |              |
|------|--------|----------------|---------------|------------|-----------------|---------|------|----------------|------------|-----------|----------------|--------------|
| File | Mode   | Edit           | Optimiza      | tion   Too | I Ref           | erence  | Test | Total          | Coordinate | Self-diag | a. Com         | vert Help    |
| Edit | List   | Erase          | √∕∕<br>Search | Change     | 5/<br>Pin coor. | Pin Er. | D.Ed | ) H<br>t D.Pin | D.Set      | A.Gen.    | en ji<br>Print | n<br>Undo Se |
| Step | :Au    | x. P           | arts          |            | Val             | .ue     |      | Comn           | ent        |           |                | H-pir        |
| 0000 | 01:    | R              | 7             |            | 100             | .00     |      | 175            |            |           |                | 1193         |
| 0000 | 02:    | R              | 8             |            | 1 KC            | )       |      | 54             |            |           |                | 966          |
| 0000 | 03:    | R              | 9             |            | 100             | .00     |      | 175            |            |           |                | 1194         |
| 0000 | 04:    | R              | 10            |            | 3.3             | ко      |      | 60             |            |           |                | 966          |
| 0000 | 05:    | R              | 11            |            | 3.3             | KO      |      | 60             |            |           |                | 1204         |
| 0000 | 06:    | R              | 12            |            | 100             | .00     |      | 175            |            |           |                | 1429         |
| 0000 | 07:    | R              | 13            |            | 1KC             | )       |      | 54             |            |           |                | 966          |
| 0000 | 0.8.   |                |               |            |                 |         |      |                |            |           |                |              |

[Fig.42] Step Edit list

(4) Move to Tool and click on "Viewable Setup of Function steps". (Refer to Fig.43)

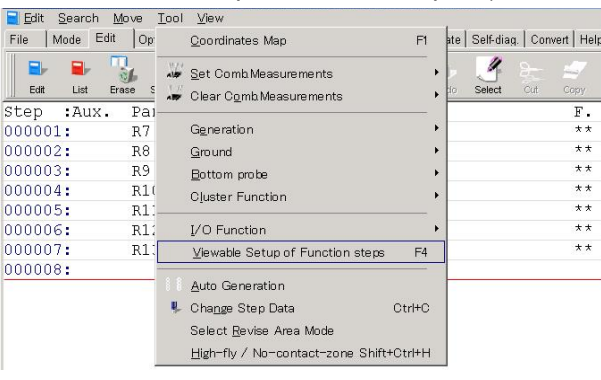

[Fig.43] Viewable Setup of Function steps

(5) It displays the Viewable Setup of Function steps window (Fig.44).

| emable Setup of Function steps                                                                                                    |               |                        |
|----------------------------------------------------------------------------------------------------|---------------|------------------------|
| Probe Probe -1 Probe - 2 Probe - 3 Probe - 4 Bottom - 1 Bottom                                                                                                    | 2 Step No.    | B 🗘 Aux.               |
| Pin No. 0                                                                                                    | Parts         | r -                    |
| X Coordinates +000.0000 +000.0000                                                                                                    | Value         | ľ                      |
| Y Coordinates +000.0000 +000.0000                                                                                                    | Comment       | ŀ                      |
|                                                                                                    | Location      | <u></u>                |
| Measuring unit                                                                                                    | Function      | BLANK (**)             |
| High Pin                                                                                                    | Wait time     | 0.0 🔅 0.025.5[sec]     |
| Low-Pin                                                                                                    | Standard S    | icanner Board          |
|                                                                                                    | <u>T1</u> Unr | egistered              |
|                                                                                                    | T3 Unr        | egistered<br>eaistered |
|                                                                                                    | <u>14</u> Unr | egistered              |
|                                                                                                    | <u>15</u> Unr | egistered              |
| Programmable DC                                                                                                    |               |                        |
| Maltana ( + )                                                                                                    |               |                        |
| vonage (*)                                                                                                    |               |                        |
| Voltage ( - )                                                                                                    |               |                        |
|                                                                                                    |               |                        |
|                                                                                                    |               |                        |
|                                                                                                    |               |                        |
|                                                                                                    |               |                        |
|                                                                                                    |               |                        |
|                                                                                                    |               |                        |
|                                                                                                    |               |                        |
|                                                                                                    |               |                        |
|                                                                                                    |               |                        |
|                                                                                                    |               |                        |
| WPronetty Clear Set IO/F                                                                                                    | W OK          |                        |
| Alter and a set of the set of the | · ~ .         |                        |

[Fig.44] Viewable Setup of Function steps (Point system)

(6) Click on [Set IO/F] button to activate each function on the window.

| Viewable Setup of Function step | 2         |           |           |           |            |            |            |              | ×            | Viewable Setup of Function step | 28        |           |           |           |            |            |            |             |                 |
|---------------------------------|-----------|-----------|-----------|-----------|------------|------------|------------|--------------|--------------|---------------------------------|-----------|-----------|-----------|-----------|------------|------------|------------|-------------|-----------------|
| Probe                           | Probe - 1 | Probe - 2 | Probe - 3 | Probe - 4 | Bottom - 1 | Bottom - 2 | Step No.   | 8 🗘 /        | AUX.         | Probe                           | Probe - 1 | Probe - 2 | Probe - 3 | Probe - 4 | Bottom - 1 | Bottom - 2 | Step No.   | 8           | Aux.            |
| Pin No.                         | Ů.        |           |           | Û.        |            |            | Parts      | ŀ            |              | Pin No.                         |           |           |           |           |            |            | Parts      | ŀ           |                 |
| X Coordinates                   | +000.0000 |           |           | +000.0000 |            |            | Value      | •            |              | X Coordinates                   |           |           |           |           |            |            | Value      | ŀ           |                 |
| Y Coordinates                   | +000.0000 | J         |           | +000.0000 |            |            | Comment    | *            |              | Y Coordinates                   |           |           |           |           |            |            | Comment    | ŀ           |                 |
|                                 |           |           |           |           |            |            | Location   | •            |              |                                 |           |           |           |           |            |            | Location   | )•          |                 |
| Manualization                   |           |           |           |           |            |            | Function   | BLANK (**    |              | Mananaira                       |           |           |           |           |            |            | Function   | BLANK       | 0               |
| Measuring unit                  |           |           |           |           |            |            | Wait time  | 0.0          | 0.025.5[sec] | Measuring unit                  |           |           |           |           |            |            | Wait time  | 0.0         | \$ 0.025.5[sec] |
| High-Pin -                      | ••••••    |           |           |           |            |            | Standard S | canner Roard |              | High-Pin                        |           |           |           |           |            |            | Standard S | Scanner Ros | vrd             |
| Low-rin j-                      |           |           |           |           |            |            | T1 Uno     | agistered    |              | Low-rin                         |           |           |           |           |            |            | TIUn       | edistered   |                 |
|                                 |           |           |           |           |            |            | T2 Unn     | egistered    |              |                                 |           |           |           |           |            |            | T2 Unr     | egistered   |                 |
|                                 |           |           | ••••••    |           |            | •••••      | T3 Unn     | egistered    |              |                                 |           |           |           |           |            | •••••      | T3 Unr     | egistered   |                 |
|                                 |           |           |           |           |            |            | T5 Unn     | agistered    |              |                                 |           |           |           |           |            |            | 14 Unr     | egistered   |                 |
|                                 |           |           |           |           |            |            |            | sgistered    |              |                                 |           |           |           |           |            |            |            | egiscereu   |                 |
| Programmable DC                 |           |           |           |           |            |            |            |              |              | Programmable DC                 |           |           |           |           |            |            |            |             |                 |
|                                 |           |           |           |           |            |            |            |              |              |                                 |           |           |           |           |            |            |            |             |                 |
| Voltage (+)                     |           |           |           |           |            |            |            |              |              | Voltage (+)                     |           |           |           |           |            |            |            |             |                 |
| Value ( )                       |           |           |           |           |            |            |            |              |              | Velone ( )                      |           |           |           |           |            |            |            |             |                 |
| vonage (-)                      |           |           | •••••     | •••••     |            |            |            |              |              | vonage (-)                      | •••••     |           |           |           |            |            |            |             |                 |
|                                 |           |           |           |           |            |            |            |              |              |                                 |           |           |           |           |            |            |            |             |                 |
|                                 |           |           |           |           |            |            |            |              |              |                                 |           |           |           |           |            |            |            |             |                 |
|                                 |           |           |           |           |            |            |            |              |              |                                 |           |           |           |           |            |            |            |             |                 |
|                                 |           |           |           |           |            |            |            |              |              |                                 |           |           |           |           |            |            |            |             |                 |
|                                 |           |           |           |           |            |            |            |              |              |                                 |           |           |           |           |            |            |            |             |                 |
|                                 |           |           |           |           |            |            |            |              |              |                                 |           |           |           |           |            |            |            |             |                 |
|                                 |           |           |           |           |            |            |            |              |              |                                 |           |           |           |           |            |            |            |             |                 |
|                                 |           |           |           |           |            |            |            |              |              |                                 |           |           |           |           |            |            |            |             |                 |
|                                 |           |           |           |           |            |            |            |              |              |                                 |           |           |           |           |            |            |            |             |                 |
|                                 |           |           |           |           |            |            |            |              |              |                                 |           |           |           |           |            |            |            |             |                 |
|                                 |           | -         |           |           |            |            |            |              |              |                                 |           | -         |           |           |            |            |            |             | e is 🖬 🖪 🌶 🖫    |
| El Property                     | Clear     |           |           |           |            | 1          | 2K         | K Cancel     | Apply        | #Property                       | Clear     |           |           |           |            | × .        | QK         | X Cancer    | II SPPN         |

[Fig.45] Viewable Setup of Function steps (Point system)

Click on [Clear] button, and High-pin and Low-pin of [Measuring unit] is disconnected from [Probe-1] and [Probe-4].

When DC voltage is applied to the UUT, users are not allowed to measure the DC current while connecting High-pin and/or Low-pin of [Measuring unit] to [Probe-1] ~ [Bottom-2]. If they try to select the box "Current measurement" when High-pin and/or Low-pin of [Measuring unit] is connected to [Probe-1] ~ [Bottom-2], it shows an error message below;

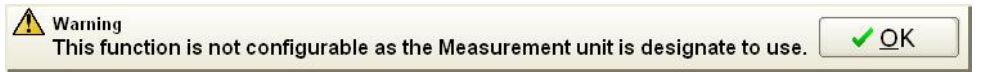

In this case users should click on the Clear button to disconnect High-pin and Low-pin of [Measuring unit] from [Probe-1] ~ [Bottom-2].

(7) Click on [Programmable DC] button. After the Programmable DC On/Off window (Fig.46) appears on the display, select [ON].

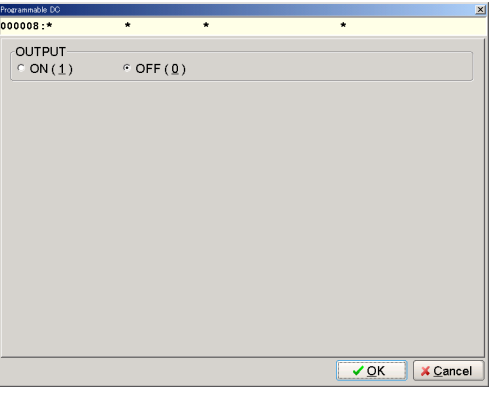

[Fig.46] Programmable DC On/Off widow

(8) It displays the Programmable DC Setup window (Fig.47).

| Programmable DC   |                    |           |               |              | ×        |
|-------------------|--------------------|-----------|---------------|--------------|----------|
| 000008:*          | *                  | *         |               | •            |          |
| OUTPUT<br>· ON(1) | ○ OFF ( <u>0</u> ) |           |               |              |          |
| Programmable      | DC                 |           |               |              |          |
| ⊻oltage           | : 0.1 🗘 0          | .125.0[V] |               |              |          |
| Limit current     | : 5mA              | •         |               |              |          |
| ☑ Check for cut   | rrent limit over   | Check     | current limit | over to stop | the test |
| Current meas      | surement           |           |               |              |          |
|                   |                    |           |               |              |          |
|                   |                    |           |               |              |          |
|                   |                    |           |               |              |          |
|                   |                    |           |               |              |          |
|                   |                    |           |               |              |          |
|                   |                    |           |               | 1            |          |
|                   |                    |           |               | ✓ OK         | X Cancel |

[Fig.47] Programmable DC Setup widow

| Voltage                                   | Specify the voltage (0.0V~25.5V) applied to the UUT.                                              |
|-------------------------------------------|---------------------------------------------------------------------------------------------------|
| Limit current                             | Specify from [5mA], [10mA], [25mA], [50mA], [100mA], [200mA], [500mA] and [1A].                   |
| Check for current limit over              | Select this check box.                                                                            |
| Check current limit over to stop the test | When this box is selected, the test is suspended if it measured over the specified limit current. |
| Current measurement                       | Select this check box.                                                                            |

The error message appears if the box "Current measurement" is selected when High-pin and/or Low-pin of [Measuring unit] is disconnected to any of [Probe-1] ~ [Bottom-2] on Fig.45.

Marning This function is not configurable as the Measurement unit is designate to use.

Move back to the Viewable Setup of Function steps (Fig.45) and click on the Clear button to disconnect High-pin and Low-pin of [Measuring unit] from [Probe-1]  $\sim$  [Bottom-2].

✓ OK

(9) After each setup was finished, click on the OK button. The display comes back to the Viewable Setup of Function steps window and [Voltage (+)] button of Programmable DC is flashing and [Probe-1] to [Bottom-2] buttons are flashing in yellow as well. (Now the Programmable DC is ready to connect to either probe)

If the flying probes (Probe-1 ~ Probe-4) are specified, the voltage output to the UUT is terminated right after the IO/F step is executed.

| iewable Setup of Function step | 20                                                      |
|--------------------------------|---------------------------------------------------------|
| Probe<br>Pin No.               | Probe -1 Probe -2 Probe -3 Probe -4 Bottom -1 Bottom -2 |
| X Coordinates<br>Y Coordinates |                                                         |
| Measuring unit                 |                                                         |
| Low-Pin                        |                                                         |
|                                |                                                         |
|                                |                                                         |
| Programmable DC                |                                                         |
| Voltage (+)                    |                                                         |
| Voltage ( - )                  |                                                         |

[Fig.48] Viewable Setup of Function steps (Point system)

- (10) Specify the connection of [Voltage (+)] from [Probe-1] ~ [Bottom-2].
  - Here let's select [Probe-1]. After this, [Voltage (+)] is connected to [Probe-1] with a green line.

| Viewable Setup of Function step | 98                                                      |
|---------------------------------|---------------------------------------------------------|
| Probe                           | Probe -1 Probe -2 Probe -3 Probe -4 Bottom -1 Bottom -2 |
| Pin No.                         |                                                         |
| X Coordinates                   |                                                         |
| Y Coordinates                   | +000.0000                                               |
|                                 |                                                         |
|                                 |                                                         |
| Measuring unit                  |                                                         |
| High-Pin                        |                                                         |
| Low-Pin_J                       |                                                         |
|                                 |                                                         |
|                                 |                                                         |
|                                 |                                                         |
|                                 |                                                         |
| Deserve weekle DC               |                                                         |
| Flogrammable DC                 |                                                         |
| Voltage (+)                     |                                                         |
|                                 | •                                                       |
| voltage ( - )                   |                                                         |

[Fig.49] Viewable Setup of Function steps (Point system)

(11) [Voltage (-)] button of Programmable DC is flashing.

Here let's select [Probe-4]. After this, [Voltage (-)] is connected to [Probe-4] with a green line.

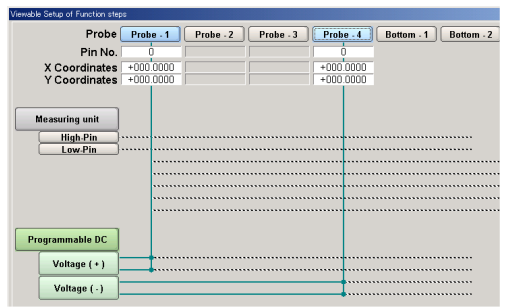

[Fig.50] Viewable Setup of Function steps (Point system)

(12) Click on [Property] button on the window to display the Measuring unit window (Fig.51).

Use the keyboard to fill in the Parts column. In addition, enter the Value, Comment and Location column as needed.

Fill in the Function, Element and Measure Mode column if the measurement content is already determined as they will assist in inputting the reference value.

|     | <u>P</u> arts : | '     |      |    | ( | 11 characters ) |
|-----|-----------------|-------|------|----|---|-----------------|
|     | <u>V</u> alue : | 1     |      |    | ( | 11 characters ) |
|     | Comment :       | •     |      |    | ( | 20 characters ) |
|     | Location :      | ľ     |      |    | ( | 4 characters )  |
|     | Eunction :      | BLANK | (**) | ¥  |   |                 |
|     | Element :       | AUTO  |      | •  |   |                 |
| Mea | sure Mode :     | AUTO  |      | ¥. |   |                 |
|     |                 |       |      |    |   |                 |
|     |                 |       |      |    |   |                 |
|     |                 |       |      |    |   |                 |
|     |                 |       |      |    |   |                 |
|     |                 |       |      |    |   |                 |
|     |                 |       |      |    |   |                 |

[Fig.51] Measuring unit

(13) Click on the Next button, and it displays the Programmable DC Setup window (Fig.52). This is the same window as Fig.47 and enables to change the configuration.

| Programmable DC                  |
|----------------------------------|
| 000008:ABC * * * *               |
| OUTPUT<br>© ON(1) OFF(0)         |
| Programmable DC<br>Voltage : 0.1 |
| Current measurement              |
|                                  |
|                                  |
|                                  |
|                                  |

[Fig.52] Programmable DC Setup

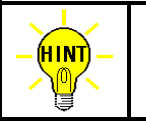

When the Programmable DC is connected to the bottom probes, the OK button is displayed in place of the Next button. In this case, click on the OK button after the setup on Fig.52 was complete.

(14) Click on the Next button, and it displays the Coordinate set window (Fig.53). Specify High-Pin and Low-Pin by the pin numbers where the voltage is applied.

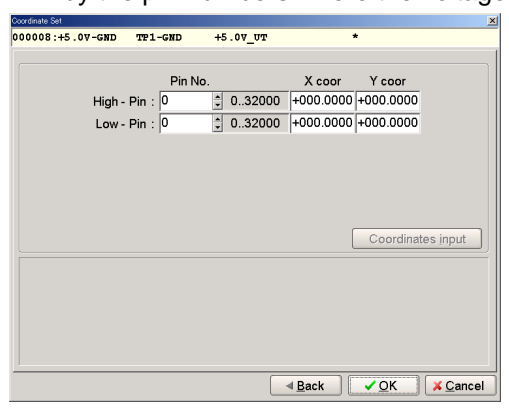

[Fig.53] Coordinate Set (Point system)

(15) Click on the OK button, and it displays the Viewable Setup of Function steps window.

| Probe          | Probe - 1 | Probe - 2 | Probe - 3 | Probe - 4 | Bottom - 1 | Bottom - 2 | Step  | No.    | 8         | 1 A  | UX.       |
|----------------|-----------|-----------|-----------|-----------|------------|------------|-------|--------|-----------|------|-----------|
| Pin No.        | 2         |           |           | 6         |            |            | Par   | ts     | +5.0V-GNE |      |           |
| X Coordinates  | -167 2500 |           |           | -073.0163 |            |            | Vali  | ue     | •         |      |           |
| Y Coordinates  | -116.9325 |           |           | -048.9925 |            |            | Comn  | nent   |           |      |           |
|                |           |           |           |           |            |            | Loca  | tion   |           |      |           |
|                |           |           |           |           |            |            | Func  | tion   | BLANK     | (**) |           |
| measuring unit |           |           |           |           |            |            | Waitt | time   | na        | 1.   | 0.0.25.50 |
| High-Pin       |           |           |           | ••••••    |            |            | Ctand | and C  | non no De |      | (         |
| Low-Pin        |           |           |           |           |            | ·····      | T1    | l Inne | canner ou | aru  |           |
|                |           |           |           |           |            |            | 12    | Unre   | aistered  |      |           |
|                |           |           |           |           |            |            | T3    | Unre   | gistered  |      |           |
|                |           |           |           | ••••••    |            | ••••••     | T4    | Unre   | gistered  |      |           |
|                |           |           |           |           |            |            | 15    | Unre   | egistered |      |           |
|                |           |           |           |           |            |            |       |        |           |      |           |
| ogrammable DC  |           |           |           |           |            |            |       |        |           |      |           |
| Matterns (     |           |           |           | ••••••    |            |            |       |        |           |      |           |
| voltage ( + )  | ••••••    |           |           | ••••••    | ••••••     |            |       |        |           |      |           |
| Voltage (-)    |           |           |           |           |            |            |       |        |           |      |           |
|                |           |           |           |           |            |            |       |        |           |      |           |
|                |           |           |           |           |            |            |       |        |           |      |           |
|                |           |           |           |           |            |            |       |        |           |      |           |
|                |           |           |           |           |            |            |       |        |           |      |           |
|                |           |           |           |           |            |            |       |        |           |      |           |
|                |           |           |           |           |            |            |       |        |           |      |           |
|                |           |           |           |           |            |            |       |        |           |      |           |
|                |           |           |           |           |            |            |       |        |           |      |           |
|                |           |           |           |           |            |            |       |        |           |      |           |
|                |           |           |           |           |            |            |       |        |           |      |           |
|                |           |           |           |           |            |            |       |        |           |      |           |
|                |           |           |           |           |            |            |       |        |           |      |           |
|                |           |           |           |           |            |            |       |        |           |      |           |
|                |           |           |           |           |            |            |       |        |           |      |           |

[Fig.54] Viewable Setup of Function steps (Point system)

(16) Click on the OK button, and it displays the Step Edit list.

Now the AUX. column is substituted by "IO/F".

| Eila Mada | Edit  | Ontimiza |        |           | roncol - | Foct IT | otol 1 | Coordinato | Solf diag | 1 Come | ort   Molr |      |               |           |    |       |            |     |
|-----------|-------|----------|--------|-----------|----------|---------|--------|------------|-----------|--------|------------|------|---------------|-----------|----|-------|------------|-----|
| Edit List | Erase | Search   | Change | Pin coor. | Pin Er.  | D.Edit  | DPn    | D Set      | A.Gen.    | Print  | n<br>Undo  | Sele | f 2-<br>a cut | ()<br>Cop |    | ste C | ascade Tie |     |
| Step :Au  | x. F  | Parts    |        | Val       | ue       |         | Comm   | ent        |           |        | H-P        | in   | L-pin         | F.        | +8 | - %   | Refer      | enc |
| 000001:   | F     | 17       |        | 100       | .00      |         | 175    |            |           |        | 11         | 93   | 1190          | **        | 10 | 10    | 100.0      | 0   |
| 000002:   | F     | 18       |        | 1K0       |          |         | 54     |            |           |        | 9          | 66   | 1196          | **        | 10 | 10    | 1.000      | KC  |
| 000003:   | F     | 19       |        | 100       | .00      |         | 175    |            |           |        | 11         | 94   | 1196          | * *       | 10 | 10    | 100.0      | 0   |
| 000004:   | F     | 10       |        | 3.3       | KO       |         | 60     |            |           |        | 9          | 66   | 1436          | **        | 10 | 10    | 3.300      | KC  |
| 000005:   | F     | 11       |        | 3.3       | KO       |         | 60     |            |           |        | 12         | 04   | 1432          | * *       | 10 | 10    | 3.300      | KC  |
| 000006:   | F     | 12       |        | 100       | .00      |         | 175    |            |           |        | 14         | 29   | 1432          | **        | 10 | 10    | 100.0      | 0   |
| 000007:   | F     | 13       |        | 1K0       |          |         | 54     |            |           |        | 9          | 66   | 1099          | * *       | 10 | 10    | 1.000      | KC  |
| 000008:10 | /F T  | P1-GN    | 1D     | CUR       | RENT     |         | *      |            |           |        |            | 50   | 100           | * *       | 10 | 10    |            |     |
| 000009:   |       |          |        |           |          |         |        |            |           |        |            |      |               |           |    |       |            |     |

[Fig.55] Step Edit list

(17) When the Programmable DC is connected to the bottom probes to measure other points, program those steps following to this IO/F step. (Refer to Fig.56)

| 📃 Edit Search M | <u>t</u> ove <u>T</u> ool <u>V</u> iew |                  |               |              |               |             |          |     | <u></u>    |
|-----------------|----------------------------------------|------------------|---------------|--------------|---------------|-------------|----------|-----|------------|
| File Mode Edit  | Optimization   Too                     | I Reference Test | Total Coordin | ate Self-dia | g. Convert He | p           |          |     |            |
|                 | ↓ <sup>1</sup> / ↓                     |                  | 🐑 H 🐢         |              | Si A.         | <b>3</b> 20 | <b>4</b> |     |            |
|                 | Develop                                | No luc           | Comment       | . All Aloen. |               | Select Cut  | COPY P   |     | Defenses a |
| step :Aux.      | Parts                                  | varue            | comment       |              | н-            | эти г-рти   | 1. +8    | - 8 | Reference  |
| 000001:         | R7                                     | 100.00           | 175           |              | 1             | L93 1190    | ** 10    | 10  | 100.0 0    |
| 000002:         | R8                                     | 1K0              | 54            |              |               | 966 1196    | ** 10    | 10  | 1.000 KO   |
| 000003:         | R9                                     | 100.00           | 175           |              | 1             | L94 1196    | ** 10    | 10  | 100.0 O    |
| 000004:         | R10                                    | 3.3KO            | 60            |              |               | 966 1436    | ** 10    | 10  | 3.300 KO   |
| 000005:         | R11                                    | 3.3KO            | 60            |              | 1             | 204 1432    | ** 10    | 10  | 3.300 KO   |
| 000006:         | R12                                    | 100.00           | 175           |              | 1             | 429 1432    | ** 10    | 10  | 100.0 0    |
| 000007:         | R13                                    | 1K0              | 54            |              |               | 966 1099    | ** 10    | 10  | 1.000 KO   |
| 000008:IO/F     | TP1-GND                                | CURRENT          | *             |              |               | 50 100      | ** 10    | 10  |            |
| 000009:IO/F     | TP1-GND                                | TP2-GND          | +3.0V OU      | Т            | 2             | 510 5842    | ** 10    | 10  | _          |
| 000010:         |                                        |                  | 100.0         |              |               |             |          |     | _          |

[Fig.56] Step Edit list

### Programming the step to terminate the voltage output to the UUT

When the Programmable DC is connected to the bottom probes, users should program another step to terminate the voltage output to the UUT. The programming steps are described below.

- (1) Proceed with Process (1)~(3) in Page 50.
- (2) Move to Tool and click on "Viewable Setup of Function steps".

| 📃 Edit Search 🖪 | <u>A</u> ove <u>T</u> ool | ⊻iew                                             |     |                                 |
|-----------------|---------------------------|--------------------------------------------------|-----|---------------------------------|
| File Mode Edit  | Op                        | Qoordinates Map F1                               | ate | e   Self-diag.   Convert   Help |
| Edit List Er    | ase s                     | Set Comb Measurements<br>Clear Comb Measurements | •   | A.Gen. Print Undo S             |
| Step :Aux.      | Pai                       |                                                  |     | H-pi                            |
| 000001:         | R7                        | Generation                                       | •   | 119                             |
| 000002:         | R8                        | Ground                                           | +   | 96                              |
| 000003:         | R9                        | Bottom probe                                     |     | 119                             |
| 000004:         | R1(                       | Cluster Function                                 |     | 96                              |
| 000005:         | R1:                       |                                                  |     | 120                             |
| 000006:         | R1:                       | I/O Function                                     | +   | 142                             |
| 000007:         | R1:                       | ⊻iewable Setup of Function steps F4              |     | 96                              |
| 000008:IO/F     | TP:                       |                                                  |     | 5                               |
| 000009:IO/F     | TP:                       | Coordinates input                                | Г   | 251                             |
| 000010:         |                           | Auto Generation                                  |     |                                 |
|                 | ų                         | Change Step Data Ctrl+C                          |     |                                 |
|                 |                           | Select Revise Area Mode                          |     |                                 |
|                 |                           | High-fly / No-contact-zone Shift+Ctrl+H          |     |                                 |

[Fig.57] Viewable Setup of Function steps

(3) It displays the Viewable Setup of Function steps window (Fig.58).

| Viewable Setup of Function step                                                                                              | × ×                                                                                                    |
|----------------------------------------------------------------------------------------------------|----------------------------------------------------------------------------------------------------|
| Vendels Sety of Fraction etc<br>Probe<br>Prin No.<br>X Coordinates<br>Y Coordinates<br>Measuring unit<br>High Pin<br>Low Pin | 2         Prober 7         Prober 7         Pr |
| Programmable DC<br>Voltage (+)<br>Voltage (-)                                                                                |                                                                                                    |
| (御Broperty                                                                                                    | Cler Set IOF VCK X Carpen Annu                                                                                                    |

[Fig.58] Viewable Setup of Function steps (Point system)

(4) Click on [Set IO/F] button to activate each function on the Viewable Setup of Function steps window.

| Probe          | Probe - 1 | Probe - 2 | Probe - 3 | Probe - 4 | Bottom - 1 | Bottom - 2 | Step No.  | 10        | Aux.         |
|----------------|-----------|-----------|-----------|-----------|------------|------------|-----------|-----------|--------------|
| Pin No.        | ò         |           |           | Ó         |            |            | Parts     | ŀ         |              |
| X Coordinates  | +000.0000 |           |           | +000.0000 |            |            | Value     | ŀ         |              |
| Y Coordinates  | +000.0000 |           |           | +000.0000 |            |            | Comment   | •         |              |
|                |           |           |           |           |            |            | Location  |           |              |
| Monouring unit |           |           |           |           |            |            | Function  | BLANK     | . m          |
| measuring unit |           |           |           |           |            |            | Wait time | 0.0       | \$ 0.025.5[s |
| High-Pin       | •         |           |           |           |            |            | Standard  | Scanner F | Board        |
|                |           |           |           |           |            |            | T1 Un     | registere | d            |
|                |           |           |           |           |            |            | T2 Un     | registere | d            |
|                |           | ••••••    |           | ••••••    | •••••      |            | T3 Un     | registere | d            |
|                |           | ••••••    | ••••••    |           |            |            | T4 Un     | registere | d            |
|                |           |           |           |           |            |            |           | rogiotoro | <u> </u>     |
| Voltage ( - )  |           |           |           |           | •••••      |            |           |           |              |
|                |           |           |           |           |            |            |           |           |              |
|                |           |           |           |           |            |            |           |           |              |
|                |           |           |           |           |            |            |           |           |              |
|                |           |           |           |           |            |            |           |           |              |
|                |           |           |           |           |            |            |           |           |              |
|                |           |           |           |           |            |            |           |           |              |
|                |           |           |           |           |            |            |           |           |              |
|                |           |           |           |           |            |            |           |           |              |
|                |           |           |           |           |            |            |           |           |              |
|                |           |           |           |           |            |            |           |           |              |
|                |           |           |           |           |            |            |           |           |              |

[Fig.59] Viewable Setup of Function steps (Point system)

(5) Click on [Programmable DC] button.

After the Programmable DC On/Off window (the left window in Fig.60) appears on the display, select [**OFF**]. Then click on the OK button on the right window in Fig.60.

| Programmable DC                                                                                                    | Programmable DC               |
|----------------------------------------------------------------------------------------------------|-------------------------------|
| 000009:* * * *                                                                                                    | 000009:* * * *                |
| OUTPUT          • OFF (0)          Programmable DC          Voltage : [5.0 1.1.25.0[V]         Limit current : [50mA · · ·          Juinit current : [50mA · ·           P Check for current limit over r r Check current limit over to stop the test          P Check for current limit over r Check current limit over to stop the test          Current measurement | OUTPUT<br>° ON(1)<br>° OFF(0) |
| ✓ <u>OK</u> × <u>Cancel</u>                                                                                                    | OK X Cancel                   |

[Fig.60] Programmable DC On/Off widow

(6) The display moves back to the Viewable Setup of Function steps window.

| Viewable Setup of Function step | ¢         |           |           |           |            |            |            |              |            | ×      |
|---------------------------------|-----------|-----------|-----------|-----------|------------|------------|------------|--------------|------------|--------|
| Probe                           | Probe - 1 | Probe - 2 | Probe - 3 | Probe - 4 | Bottom - 1 | Bottom - 2 | Step No.   | 10           | Aux.       |        |
| Pin No.                         | ò         |           |           | Ó         |            |            | Parts      | ŀ            |            |        |
| X Coordinates                   | +000.0000 |           |           | +000.0000 |            |            | Value      | ŀ            |            |        |
| Y Coordinates                   | +000.0000 |           |           | +000.0000 |            |            | Comment    | ŀ            |            |        |
|                                 |           |           |           |           |            |            | Location   | r            |            |        |
| Measuring unit                  |           |           |           |           |            |            | Function   | BLANK        | m          | •      |
| High Din                        |           |           |           |           |            |            | Wait time  | 0.0          | \$ 0.025.5 | sec]   |
| Low-Pin                         |           |           |           |           |            |            | Standard S | canner Bo    | ard        |        |
|                                 |           | ••••••    | ••••••    |           |            | ••••••     | T1 Unr     | egistered    |            |        |
|                                 |           |           |           |           |            |            | T2 Unr     | egistered    |            |        |
|                                 |           |           |           |           |            |            | T4 Unr     | egistered    |            |        |
|                                 |           |           | •••••     |           |            | •••••      | T5 Unr     | egistered    |            |        |
|                                 |           |           |           |           |            |            |            |              |            |        |
| Programmable DC                 |           |           |           |           |            |            |            |              |            |        |
| Voltage (+)                     | ••••••    | ••••••    | ••••••    | ••••••    |            |            |            |              |            |        |
|                                 |           |           |           |           |            |            |            |              |            |        |
| Voltage ( - )                   |           |           |           |           |            |            |            |              |            |        |
|                                 |           |           |           |           |            |            |            |              |            |        |
|                                 |           |           |           |           |            |            |            |              |            |        |
|                                 |           |           |           |           |            |            |            |              |            |        |
|                                 |           |           |           |           |            |            |            |              |            |        |
|                                 |           |           |           |           |            |            |            |              |            |        |
|                                 |           |           |           |           |            |            |            |              |            |        |
|                                 |           |           |           |           |            |            |            |              |            |        |
|                                 |           |           |           |           |            |            |            |              |            |        |
|                                 |           |           |           |           |            |            |            |              |            |        |
|                                 |           |           |           |           |            |            |            |              |            |        |
| [ All Dessorts ] [              | Cloor     |           |           |           |            |            |            | V Concel     | 0.00       |        |
| Concroberty                     | Clear     |           |           |           |            |            | 20         | ♦ Cat little | 1 46 M E E | 9 0405 |

[Fig.61] Viewable Setup of Function steps (Point system)

(7) Click on the OK button, and the display moves back to the Step Edit list (Fig.62). For better understanding the step, users should fill in Parts column and Value column with some remarks as shown in Fig.63.

| Edit Search    | <u>M</u> ove <u>T</u> ool <u>V</u> iew |                   |                              |                |          |       |       |     | -          |
|----------------|----------------------------------------|-------------------|------------------------------|----------------|----------|-------|-------|-----|------------|
| File Mode Edit | Optimization   To                      | ol Reference T    | est   Total   Coordinate   S | Self-diag. Com | ert Help |       |       |     |            |
| Ecit List E    | irase Search Change                    | Pin coor. Pin Er. | DEdit D.Pin D.Set            | A.Gen. Print   | N J      |       |       |     | ascade Tie |
| Step :Aux.     | Parts                                  | Value             | Comment                      |                | H-pin    | L-pin | F. +% | - % | Referenc   |
| 000001:        | R7                                     | 100.00            | 175                          |                | 1193     | 1190  | ** 10 | 10  | 100.0 0    |
| 000002:        | R8                                     | 1KO               | 54                           |                | 966      | 1196  | ** 10 | 10  | 1.000 KC   |
| 000003:        | R9                                     | 100.00            | 175                          |                | 1194     | 1196  | ** 10 | 10  | 100.0 0    |
| 000004:        | R10                                    | 3.3KO             | 60                           |                | 966      | 1436  | ** 10 | 10  | 3.300 KC   |
| 000005:        | R11                                    | 3.3KO             | 60                           |                | 1204     | 1432  | ** 10 | 10  | 3.300 KC   |
| 000006:        | R12                                    | 100.00            | 175                          |                | 1429     | 1432  | ** 10 | 10  | 100.0 0    |
| 000007:        | R13                                    | 1KO               | 54                           |                | 966      | 1099  | ** 10 | 10  | 1.000 KC   |
| 000008:IO/F    | TP1-GND                                | CURRENT           | *                            |                | 50       | 100   | ** 10 | 10  |            |
| 000009:IO/F    | TP1-GND                                | TP2-GND           | +3.0V OUT                    |                | 2510     | 5842  | ** 10 | 10  | -          |
| 000010:IO/F    | *                                      | *                 | *                            |                | *        | *     | ** 10 | 10  | _          |
| 000011:        |                                        |                   |                              |                |          |       |       |     | -          |

#### [Fig.62] Step Edit list

| Edit Search M  | Tone Tool Alem    |                   |                                   |                 |             |         | -               |
|----------------|-------------------|-------------------|-----------------------------------|-----------------|-------------|---------|-----------------|
| File Mode Edit | Optimization   Te | ool Reference Te  | ıst   Total   Coordinate   Self-d | ag. Convert H   | telp        |         |                 |
| Edit List Er   | ase Search Change | Pin coor. Pin Er. | Deat DPn DSet A.Gen               | ा।<br>Print Und | p 🔏 Station | Copy Pr | ste Cascade Tre |
| Step :Aux.     | Parts             | Value             | Comment                           | H               | -pin L-pin  | F. +%   | -% Referen      |
| 000001:        | R7                | 100.00            | 175                               |                 | 1193 1190   | ** 10   | 10 100.0 0      |
| 000002:        | R8                | 1KO               | 54                                |                 | 966 1196    | ** 10   | 10 1.000 K      |
| 000003:        | R9                | 100.00            | 175                               |                 | 1194 1196   | ** 10   | 10 100.0 0      |
| 000004:        | R10               | 3.3KO             | 60                                |                 | 966 1436    | ** 10   | 10 3.300 K      |
| 000005:        | R11               | 3.3KO             | 60                                |                 | 1204 1432   | ** 10   | 10 3.300 K      |
| 000006:        | R12               | 100.00            | 175                               |                 | 1429 1432   | ** 10   | 10 100.0 0      |
| 000007:        | R13               | 1K0               | 54                                |                 | 966 1099    | ** 10   | 10 1.000 K      |
| 000008:IO/F    | TP1-GND           | CURRENT           | *                                 |                 | 50 100      | ** 10   | 10              |
| 000009:IO/F    | TP1-GND           | TP2-GND           | +3.0V OUT                         |                 | 2510 5842   | ** 10   | 10              |
| 000010:IO/F    | TP1-GND           | OFF               | *                                 |                 | * *         | ** 10   | 10              |
| 000011:        |                   |                   |                                   |                 |             |         |                 |

[Fig.63] Step Edit list

### Step data review at IO/F step

Step data review window enables to input the reference value. In addition, it's also possible to change the measuring conditions (Voltage, Time etc).

(As shown in figures below, the Step data review differs depending on where the Programmable DC is connected.)

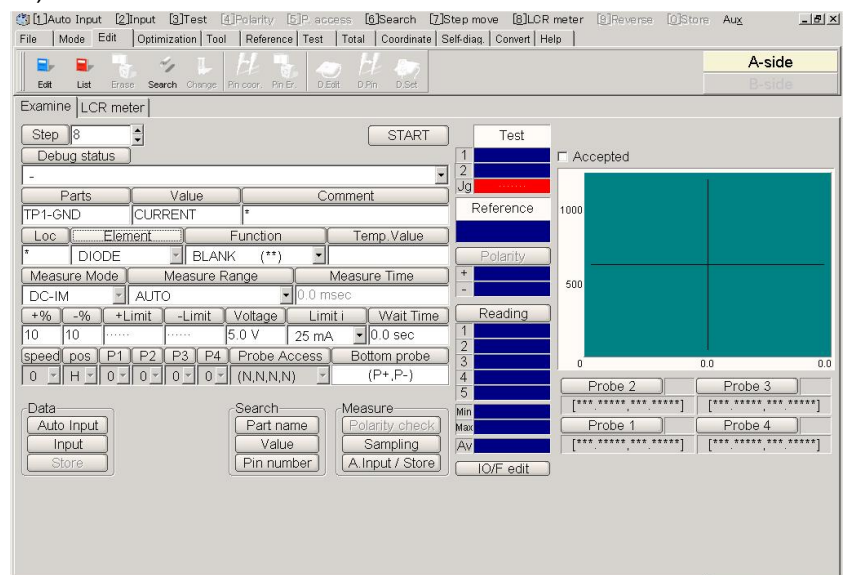

[Fig.64] Step data review (when using the bottom robes)

| (1) Auto Input [2] Input [3] Test [4] Polarity [5] P. access [6] Search [7] Step move [8] LOR meter [9] Reverse [0] Store                                                                                                    | Au <u>x _15 ×</u>                |
|----------------------------------------------------------------------------------------------------|----------------------------------|
| File Mode Edit Optimization Tool Reference Test Total Coordinate Self-diag. Convert Help                                                                                                    |                                  |
| Ext List Erzes Sewich Change Princeor, Print, DEdt DPH DSH                                                                                                    | A-side                           |
| Examine LCR meter                                                                                                    |                                  |
| Step 8     Start     Test       Debug status     1                                                                                                    |                                  |
|                                                                                                    |                                  |
| TP1-GND CURRENT * Reference                                                                                                    |                                  |
| Loc Element Function Temp Value                                                                                                    |                                  |
| DIODE BLANK (**)                                                                                                    |                                  |
|                                                                                                    |                                  |
| Booline         Control         Reading           10         10          5.0 V         25 mA         V0.0 sec         1           speed pos         P1         P2         P3         P4         Probe Access         3         0         0.0           0         H         V         0.0 V         V         V         V         4         Probe 2         P- | 0.0<br>Probe 3                   |
| Data     Search     Measure     Min     [-162.8050,-114.2163]     [*       Auto Input     Part name     Polanty check,     Max     Probe 1       Input     Sampling     Av     [************************************                                                                                                    | Probe 4 P+<br>33.4725,-115.9513] |
| Voltage (P+) 50 ID.Net COM                                                                                                    |                                  |
| Voltage (P-) 100 10.Net \$17658                                                                                                    |                                  |
| Unused D 👮 ID.Net                                                                                                    |                                  |
| Unused 0 🔮 ID.Net                                                                                                    |                                  |

[Fig.64] Step data review (when using the flying robes)

(1) [Element]

It displays "DIODE" (This is not changeable)

(2) [Function]

It displays the measurement function.

(3) [Temp. Value]

It displays the value obtained by pressing either [Auto Input] or [Input]. This value is changeable in the same Measuring Mode and Range. This value is saved as Reference value if [Store] button is clicked.

(4) [Measure Mode]

It displays "DC-IM" and measures the current value. (This is not changeable)

(5) [Measure Range]

It displays Measuring Range. Specify 1mA, 10mA or 100mA.

(6) [Measure Time]

It displays Measuring Time.

(7) [+%] [-%]

It displays upper/lower tolerance by percentage based on the reference value. [+Limit] and [-Limit] change in sync with change of +%, -%.

(8) [+Limit][-Limit]

It displays upper/lower tolerance based on the reference value. +% and -% change in sync with change of [+Limit], [-Limit].

(9) [Voltage]

It displays the applied voltage. Specify within 0.1 ~ 25.0V.

(10) [Limit i]

Use [Limit i] column to specify the current limit value. Select from 5mA, 10mA, 25mA, 50mA, 100mA, 200mA, 500mA and 1A.

### (11) [Func. Wait]

It displays Wait time (from applied voltage to move to the next step).

### (12) [Probe Access]

- $\mathsf{N} \quad \rightarrow \mathsf{Unused}$
- P+  $\rightarrow$  Probe to apply Voltage(+)
- $\mathsf{P-} \quad \rightarrow \mathsf{Probe to apply Voltage(-)}$

### (13) [Bottom probe]

It displays the state of bottom probe access.

- P+  $\rightarrow$  Probe to apply Voltage(+)
- P-  $\rightarrow$  Probe to apply Voltage(-)

### **Reference input**

When the Measure Mode is specified by DC-IM, input the current value as the reference value.

After verified [Voltage], [Limit i] and [Wait time], click on either the Auto Input button or the Input button on the Step data review window. Then the Temp Value column indicates a current value. If users found this current value is right, click on the Store button o save to the reference value.

When the Measure Range and the Measure Time are set in advance, click on the Input button. (If the Auto Input button was clicked by mistake, there is a chance the Measure Range and the Measure Time is initialized and in the worst case they will be set wrong!)

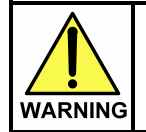

The I/O step may cause serious damage to the PC boards and/or the measuring unit if users misuse it (ex. wrong location, polarity so on). The use of the I/O commands must be carried out under the responsibility of users.

When the reference value is input or when [+%], [+Limit] are changed, there is a chance of displaying the error "Temp.value or +limit is over than limit current( limit i)". (Refer to Fig.65) In this case, users should change the limit current setting (Limit i) after due consideration.

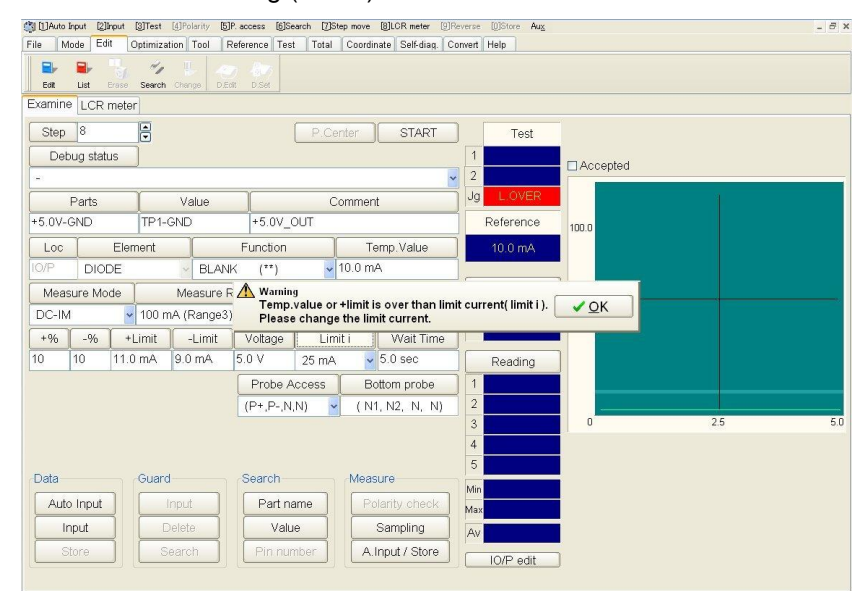

[Fig.65] Warning message at IO/F step in Step data review

In addition, users need to use the Step data review window to input the reference value for the measurement step following to the IO/P step as he isn't allowed to do this in Auto reference input.

# **Bottom probes setting**

This chapter describes the procedures to set up the bottom probes. Put a bare (unpopulated) PCB on the tester prior to proceed with following operations.

### XY coordinates input for bottom probes

(1) Choose [Tool] > [Mode Setting] > [Data mode] to open Data mode window. (Refer to Fig.1)

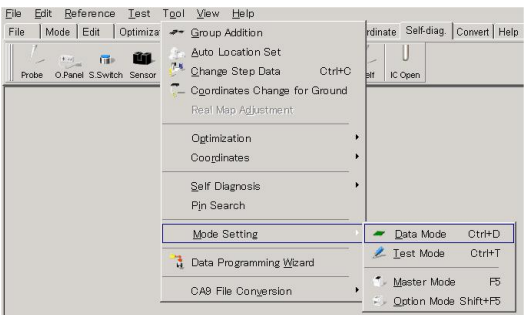

[Fig.1] Data mode > Mode Setting

(2) Select Bottom tool and select the box "Use Bottom tools". (Refer to Fig.2, 3)

| Data mode A-side                                                                                                    | ×                                                                                                    |
|----------------------------------------------------------------------------------------------------|----------------------------------------------------------------------------------------------------|
| A Restricted area     Camera / Probe offset     Board reference point     Coordinates management     Fail map     Auxiliary reference point(s)     Real Map     Probe's lowest position     Top position of probe     DDE communication     Index     Variant management     Bottom tools     Statistic function | PCB size<br>Length(X) Width(Y)<br> +000.0                                                                                                    |
|                                                                                                    | QK XCancel                                                                                                    |
|                                                                                                    |                                                                                                    |
|                                                                                                    | [Fig.2] Data mode                                                                                                    |
| Data mode A-side                                                                                                    | X                                                                                                    |
| Camera / Probe offset<br>Board reference point<br>Coordinates management<br>Fail map<br>Auxiliary reference point(s)<br>Real Map<br>Probe's lowest position<br>Top position of probe<br>DDE communication<br>Index<br>Variant management<br>Bottom tools<br>Statistic function                                   | Support Pin ( 0 ) Bottom Probe ( 2 ) Bottom Sensor ( 0 )<br>7 Use Bottom probes<br>Number of Bottom probes : 2 2 1.20<br>Bottom probes restricted area : 6 2 6.50[mm]<br>0 Description( 20 characters )<br>1 |
|                                                                                                    | Configure the positions for Bottom tools Verify the positions for Bottom tools                                                                                                    |

[Fig.2] Bottom tools

Then configure Number of Bottom Probes and Bottom probes restricted area.

(Usually, Number of Bottom Probes is set to "2" and Bottom probes restricted area is "6mm".) In addition, fill in the Description box as needed.

(3) Click on [Configure the positions for Bottom tools] button, and users are ready to input XY coordinates. Turn over the PCB in Y-direction to specify the reference point for the bottom probes.

| Close the cover, press [RESE   | ET] SW, and then press [TEST START] SW.                                                                                                    |
|--------------------------------|----------------------------------------------------------------------------------------------------|
| Dattan Dafarana Daiat          |                                                                                                    |
| Bollom Reference Point         |                                                                                                    |
| X coor Y coor                  |                                                                                                    |
| -100.0000 +040.0000            |                                                                                                    |
|                                |                                                                                                    |
|                                |                                                                                                    |
|                                |                                                                                                    |
|                                |                                                                                                    |
| TEST                           |                                                                                                    |
| Press START to begin           | set up.                                                                                                    |
| 0 11 1                         |                                                                                                    |
| Jauuoni                        | and the balance of the second second s |
| venen you turn the PCB, ensu   | the that there are no components on the top side that exceed                                                                                                    |
| the machines height limitation | <ol> <li>Damage will occur if the height limitation is exceeded.</li> </ol>                                                                                                    |
|                                |                                                                                                    |
|                                |                                                                                                    |

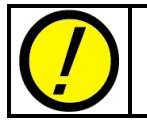

When the PCB loads some tall components (over 35mm), the camera and the flying probes are definitely hitting to them. So please be sure to use a bare (unpopulated) PCB.

(4) Depress the TEST START SW on the operation panel, and it displays the camera JOG window and Probe 4 moves to the Board reference point.

Users should set the Bottom reference point to the point which is visible from both sides. (ex. a plated through hole)

Use the keypad arrow key on the operation panel to drive the camera and set the Target marker on the center of the Bottom reference point and depress the ENTER SW on the operation panel. Then Probe 4 moves back to the home position.

(5) It displays Fig.5 below.

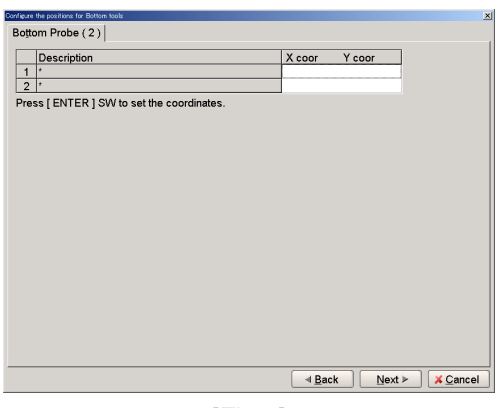

[Fig.5]

Depress the ENTER SW on the operation panel, and the camera moves to the Bottom reference point.

Use the keypad arrow key on the operation panel to drive the camera to the XY coordinates of Bottom probe 1.

Depress the ENTER SW on the operation panel to determine the XY coordinates of Bottom probe 1. Depress the ENTER SW on the operation panel, and it displays Fig.5 to enter the XY coordinates of Bottom probe 2.

Use the keypad arrow key on the operation panel to drive the camera to the XY coordinates of Bottom probe 2.

Depress the ENTER SW on the operation panel to determine the XY coordinates of Bottom probe 2. Click on the Next button.

(6) It displays Fig. 6 below.

| Close the server proper IRESETI SM | A and then proce ITEST STARTI SIM           |
|------------------------------------|---------------------------------------------|
| close the cover, press [REGET] GV  | and their press [i Eor of Akr] ow.          |
| Bottom Reference Point             |                                             |
| X coor Y coor                      |                                             |
| -025.7813 +155.6000                |                                             |
|                                    |                                             |
|                                    |                                             |
|                                    |                                             |
| Drees TEST to begin out u          | This step resets the Bottom reference point |
| Press START to begin set u         | following the Y-axis turn.                  |
|                                    |                                             |
|                                    |                                             |
|                                    |                                             |

[Fig.6]

Use this window to specify the Bottom reference point from the probing side again.

Open the Safety cover and turn over the PCB in Y-direction. Then close the Safety cover and depress the RESET SW on the operation panel.

(7) Depress the START SW, and the camera moves to the Bottom reference point and the camera JOG window appears.

Use the keypad arrow key on the operation panel to set the Target marker to the Bottom reference point.

Depress the ENTER SW on the operation panel to determine the XY coordinates of the Bottom reference point.

Click on the OK button.

The display moves back to Option mode (Fig.2) and now the XY coordinates input for bottom probes is finished.

### Setup procedure of Bottom probes

Put the loaded PCB on the tester prior to proceed with following operations.

(1) Choose [Tool] > [Mode Setting] > [Data mode] to open Data mode window. (Refer to Fig.8)

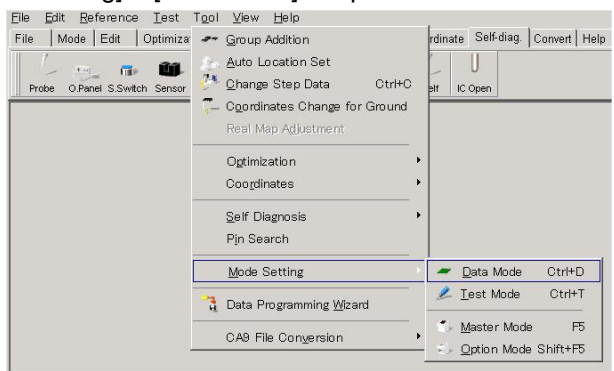

[Fig.8] Data mode > Mode Setting

(2) Select Bottom tool > Bottom Probe.

| Constitution in alle                                                                                                    | A                                                                                                    |
|----------------------------------------------------------------------------------------------------|----------------------------------------------------------------------------------------------------|
| ✓ Restricted area     Camera / Probe offset     Board reference point     Coordinates management     Fail map     Auxiliary reference point(s)     Real Map     Probe's lowest position     Top position of probe     DDE communication     Index     Variant management     Øbitiom tools     Statistic function | Support Pin ( 0 ) Bottom Probe ( 2 ) Bottom Sensor ( 0 )<br>Use Bottom probes<br>Number of Bottom probes : 2 1 1.20<br>Bottom probes restricted area : 6 1 6.50[mm]<br>Description( 20 characters ) 1 -<br>2 -<br>Configure the positions for Bottom tools<br>Verify the positions for Bottom tools |
| PCB Image                                                                                                    | QK X Cancel                                                                                                    |

[Fig.9] Data mode > Bottom tools > Bottom Probe

(3) Click on [Verify the positions for Bottom tools], and it displays Fig.10. Users are ready to specify the Bottom reference point.

Depress the TEST START SW on the operation panel after verified the PCB is put on the tester.

| Ensure that the PCB is on th<br>Press [TEST START] SW to set the | ne test position.<br>Bottom reference point. |
|------------------------------------------------------------------|----------------------------------------------|
| Bottom Reference Point Coordinates                               |                                              |
| X coor Y coor<br>025.7813 +155.6000                              |                                              |
|                                                                  |                                              |
| Press START to begin set up.                                     |                                              |
|                                                                  |                                              |
|                                                                  |                                              |

[Fig.10]

(4) It displays the camera JOG window and the camera moves to the front side.

Use the keypad arrow key on the operation panel to drive the camera and set the Target marker on the center of the Bottom reference point and depress the ENTER SW on the operation panel.

#### (5) It displays Fig.11 below.

Open the Safety cover to remove the PCB and close the Safety cover.

Werify the positions for Bottom tools

| Close the cover, press [RESET] S<br>Then press [TEST START] SW. | W. |                       |
|-----------------------------------------------------------------|----|-----------------------|
|                                                                 |    | X coor Y coor         |
| XY coordinates for Bottom Probe                                 | 1  | [+001.2000,-006.4000] |
| VV as audinates for Dattaux Duales                              | 2  | [+001 2000 -026 0000] |

x

[Fig.11]

(6) Depress the RESET SW then the TEST START SW on the operation panel, and it displays Fig.12.

| Open the cover.<br>Place the Bottom Probe-1 in position<br>below the CCD camera.<br>After set, close the cover.<br>Then press [RESET].<br>#1:* |               |
|----------------------------------------------------------------------------------------------------|---------------|
| Press <b>START</b> to continue.                                                                                                    | <u>S</u> Lose |

[Fig.12]

Open the Safety cover and place Bottom probe 1 on the location where the Target marker indicates.

Then close the Safety cover and depress the RESET SW then the TEST START SW on the operation panel.

Now it is possible to set Bottom probe 2.

Open the Safety cover and place Bottom probe 2 on the location where the Target marker indicates.

Then close the Safety cover and depress the RESET SW then the TEST START SW on the operation panel.

Now all is finished.

# Self-diagnostic test

This chapter describes the Self-diagnostic test available fro the PDC-9500. Choose [Tool] > [Self Diagnosis] and click on [Programmable DC voltage].

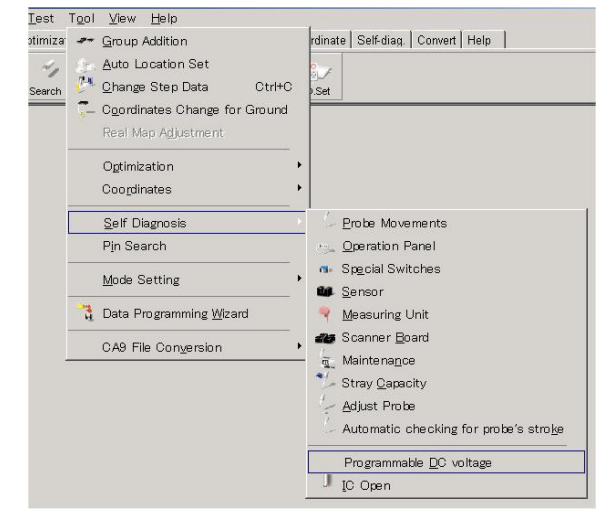

[Fig.1] Self Diagnosis

It displays the diagnostic menu for the PDC-9500. (Refer to Fig.2).

| Programmable DC Self Test                                                                                                    |      |       | ×       |  |
|----------------------------------------------------------------------------------------------------|------|-------|---------|--|
| Voltage :                                                                                                    | Mode | Value | Measure |  |
| Current :                                                                                                    |      |       |         |  |
| Limit :                                                                                                    |      |       |         |  |
| ✓ <u>E</u> xecute <u>S</u> Close                                                                                                    |      |       |         |  |
| = NOTE =<br>This self-test can not execute under the Emergency<br>Signal activation.Please make sure that no Emergency<br>Signal before pressing [Execute] button. |      |       |         |  |

[Fig.2] Self Diagnosis

Clicking [Execute] button, it shows the diagnostic results.

(The left window in Fig.3 is at PASS, the right window is at FAIL)

| Programmable DC Self Test                                                                                                    | Programmable DC Self Test                                                                                                    |
|----------------------------------------------------------------------------------------------------|----------------------------------------------------------------------------------------------------|
| Voltage : PASS Mode Value Measure                                                                                                    | Voltage : Fail Mode Value Measure                                                                                                    |
| Current : PASS                                                                                                    | Current : Skip Voltage : 20.00V 8.94V<br>Voltage : 25.00V 7.16V                                                                                                    |
| Limit : PASS                                                                                                    | Limit : Skip                                                                                                    |
| ✓ Execute OClose                                                                                                    | ✓ Execute OClose                                                                                                    |
| = NOTE =<br>This self-test can not execute under the Emergency<br>Signal activation.Please make sure that no Emergency<br>Signal before pressing [Execute] button. | = NOTE =<br>This self-test can not execute under the Emergency<br>Signal activation.Please make sure that no Emergency<br>Signal before pressing [Execute] button. |

[Fig.3 Diagnostic results (example)

# - Table of contents -

| Introduction                                                    | 2      |
|-----------------------------------------------------------------|--------|
| Safety symbols                                                  | 2      |
| Programming DC Power Supply Board                               | 3      |
| Outline                                                         | 3      |
| System Configuration ·····                                      | 3      |
| Hardware                                                        | 3      |
| Software                                                        | 3      |
| Specifications                                                  | •••••4 |
| Current and voltage specifications                              | 4      |
| Option mode setup                                               | 5      |
| Simple function test                                            | 6      |
| Basic precautions of I/O steps                                  | 7      |
| I/O Function window ······                                      | 8      |
| IO/V Command ·····                                              | 8      |
| Basic knowledge of IO/V step ······                             | 8      |
| Programming Steps                                               | 9      |
| Step data review at IO/V step                                   | 12     |
| Reference input ······                                          | 13     |
| Change to Bottom probes ······                                  | 14     |
| IO/P command                                                    | 15     |
| Basic knowledge of IO/P step                                    | 15     |
| Programming Steps ······                                        | 16     |
| Step data review at IO/P step                                   | 21     |
| Reference input ······                                          | 23     |
| IO/C command                                                    | 24     |
| Basic knowledge of IO/C step ······                             | 24     |
| Programming Steps ······                                        | 24     |
| Step data review at IO/C step                                   | 27     |
| Reference input                                                 | 28     |
| Change to Bottom probes ······                                  | 29     |
| Viewable Setup of Function steps                                | 30     |
| [Example 1] Relay On test ······                                | 30     |
| Basic knowledge of IO/F step                                    | 30     |
| Programming Steps ······                                        | 31     |
| Step data review at IO/F step                                   | 36     |
| Reference input ······                                          | 37     |
| [Example 2] Multiple test measurement by applying voltage       |        |
| Basic knowledge of IO/F step                                    |        |
| Programming Steps ······                                        |        |
| Programming the step to terminate the voltage output to the UUT | 44     |
| Step data review at IO/F step                                   | 46     |
| Reference input ·····                                           | 47     |
| [Example 3] Multiple test measurement by applying voltage       | 48     |
| Basic knowledge of IO/F step                                    | 48     |
| Programming Steps ······                                        | 48     |
| Programming the step to terminate the voltage output to the UUT | 54     |
| Step data review at IO/F step ······                            | 56     |
| Reference input ·····                                           | 58     |
| Bottom probes setting                                           | 59     |
| XY coordinates input for bottom probes                          | 59     |
| Setup procedure of Bottom probes                                | 62     |
| Self-diagnostic test ······                                     | 64     |

APT-9411 Programmable DC Power Supply Board PDC-9500 Operator's guide (VOL.3)

TAKAYA CORP.